# ·IIIII CISCO

# Connected Utilities Virtual RTU Implementation Guide

This implementation guide includes the following major sections:

| Introduction, page 1                                           | Introduction to the Virtual RTU application and SCADA protocol matrix supported by Virtual RTU.                                   |
|----------------------------------------------------------------|----------------------------------------------------------------------------------------------------|
| System Use Cases, page 4                                       | Description of the Secondary Substation Monitoring, Distribution Automation, and Protocol translation use cases.                  |
| System Overview and Components, page 9                         | Overview of system topology and description of the hardware and software components used in the Virtual RTU system.               |
| Lifecycle Management Implementation, page 11                   | Implementation details of the Lifecycle Management with reference to Virtual RTU and the Cisco IR 8x9 Integrated Services Router. |
| SCADA Protocol Translation Use Case using Virtual RTU, page 30 | Implementation details of Virtual RTU protocol translation use cases.                                                             |
| Limitations, page 83                                           | Description of Virtual RTU system limitations.                                                                                    |
| References, page 83                                            | List of references that are relevant to Virtual RTU.                                                                              |
| Glossary, page 84                                              | Acronyms and initialisms used in this document.                                                                                   |

## Introduction

This chapter includes the following topics

- Overview, page 1
- Audience and Scope, page 2
- Implementation Workflow, page 3

## Overview

This document captures implementation details of the Virtual Remote Terminal Unit (Virtual RTU) application on the Cisco IR8x9 Integrated Services Router and Cisco IR1101 Integrated Services Router Rugged, which can be deployed as a secondary substation or as a distribution automation gateway. The Virtual RTU application's lifecycle is managed using the Cisco Internet of Things (IoT) Field Network Director (FND). Eximprod, which provides our Supervisory Control and Data Acquisition (SCADA), is a Cisco Solution partner. The ES200 is Eximprod's Virtual RTU application. When we use Virtual RTU terminology in this document, we are referring to the only software we have validated—the ES200.

Use cases that have been addressed in this guide are SCADA visibility and monitoring of secondary substation intelligent end devices (IEDs), SCADA protocol translations, and life cycle management of Virtual RTU. Later, this document will be expanded to include distribution automation use cases such as Fault Location Identification and Service Restoration (FLISR) and Volt/VAR. Finally, this information will be integrated into the Secondary Substation CVD planned efforts that are under the umbrella of the Cisco Field Area Network (FAN) Solution.

#### Introduction

Protocol translation supported matrix support by Virtual RTU is shown in Table 1.

| Communication Protocol | Туре                          | Communication Mode<br>Serial RS232/RS485 | Communication Mode<br>Ethernet TCP/IP |
|------------------------|-------------------------------|------------------------------------------|---------------------------------------|
| Modbus                 | Master/Client<br>Slave/Server | Yes<br>No                                | Yes<br>Yes                            |
| DNP3                   | Master/Client<br>Slave/Server | Yes                                      | Yes                                   |
| IEC 608750-5-104       | Master/Client<br>Slave/Server | NA<br>NA                                 | Yes                                   |
| IEC 61850 MMS          | Client                        | NA                                       | Yes                                   |

### Table 1 Virtual RTU SCADA Protocol Translation Communication Mode Matrix

Virtual RTU ES200 will work as the Modbus/DNP3/IEC 61850-MMS master to Southbound SCADA clients in the secondary substation (or distribution feeder controller) and, in turn, can act as the Modbus/DNP3 Slave/T104 to Northbound Distribution System Operator (DSO) SCADA systems. Southbound of Virtual RTU can be Ethernet or RS232 and Northbound is Ethernet TCP/IP communication.

| Southbound Protocol<br>(Virtual RTU < > IED) | Northbound Protocol<br>(Virtual RTU < > SCADA CC) | Virtual RTU support<br>availability | Validated for this<br>implementation guide |
|----------------------------------------------|---------------------------------------------------|-------------------------------------|--------------------------------------------|
| DNP3 - Serial                                | DNP3 - IP                                         | Yes                                 | Yes                                        |
| DNP3 - IP                                    | Modbus                                            | Yes                                 | Yes                                        |
| DNP3 - IP                                    | T104                                              | Yes                                 | Yes                                        |
| IEC 61850 MMS                                | T104                                              | Yes                                 | Yes                                        |
| IEC 61850 MMS                                | DNP3 - IP                                         | Yes                                 | Yes                                        |
| Modbus                                       | DNP3 - IP                                         | Yes                                 | No                                         |
| Modbus                                       | T104                                              | Yes                                 | No                                         |

#### Table 2 Virtual RTU SCADA Protocol Translation Support Matrix

For more details about Virtual RTU, please refer to the following:

- http://www.epg.ro/wp-content/uploads/2017/09/ES200-Datasheet-public.pdf
- https://en.wikipedia.org/wiki/Remote\_terminal\_unit

## Audience and Scope

The audience of this guide comprises, but is not limited to, system architects, network/compute/system engineers, field consultants, Cisco Advanced Services specialists, and customers.

This guide describes how to deploy edge compute applications. Readers should be familiar with networking protocols, Network Address Translation (NAT), and SCADA protocols, and have exposure to Edge computing and Field Area Network Solution Architecture.

Introduction

## Implementation Workflow

Figure 1 provides the high-level implementation flow for deploying Virtual RTU use cases.

### Figure 1 Virtual RTU Implementation Workflow

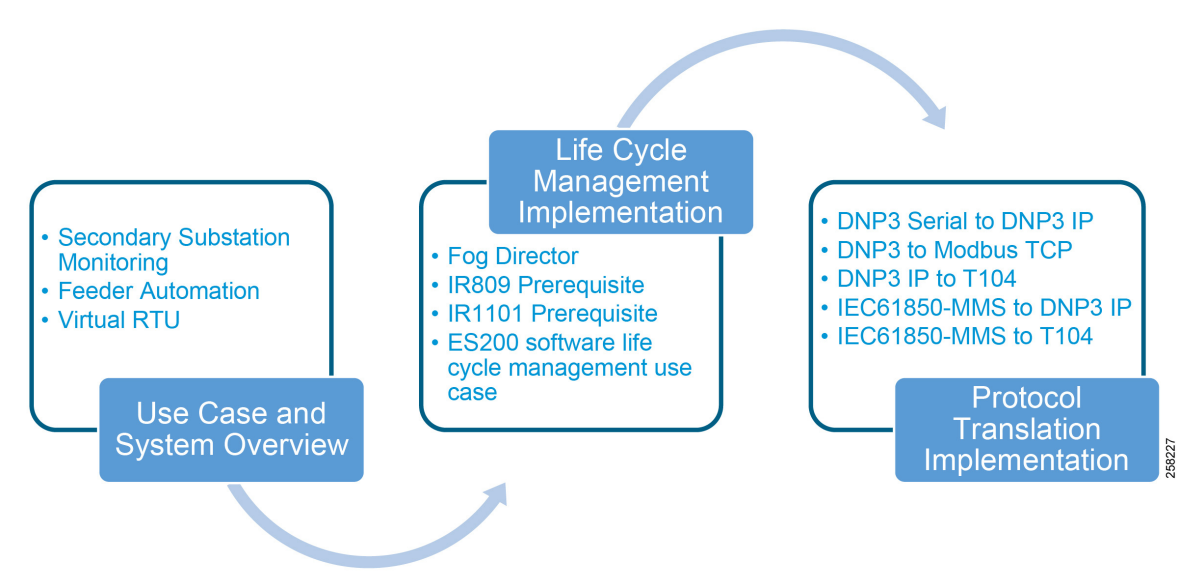

## System Use Cases

This chapter, which describes secondary substation monitoring, distribution automation, and SCADA Protocol translation use cases and how the use of Virtual RTU will benefit DSOs, includes the following major topics:

- Secondary Substation Monitoring, page 4
- Distribution (Feeder) Automation, page 5
- Virtual RTU and Protocol Translation, page 6

## Secondary Substation Monitoring

Secondary substations are used to step down the power voltage from medium (1kv - 40 kV) to low voltage (110/220 V). A secondary substation hosts a transformer and a number of devices called intelligent end devices (IEDs) such as circuit breakers, voltage sensors, reclosers, and surge protectors. IEDs are currently managed by a centralized application located at the DSO's Control Center called the SCADA. IEDs are connected to RTUs in the secondary substation. DSO SCADA software will be communicated to Remote RTUs to poll for the current register value associated with IEDs or to issue control command.

A secondary substation may also host a smart meter concentrator that collects data from the meters and performs local processing to report information back to the Control Center. Information and Communication Technology networks play a key role in connecting secondary substation RTUs to centralized SCADA systems.

#### Figure 2 Secondary Substation

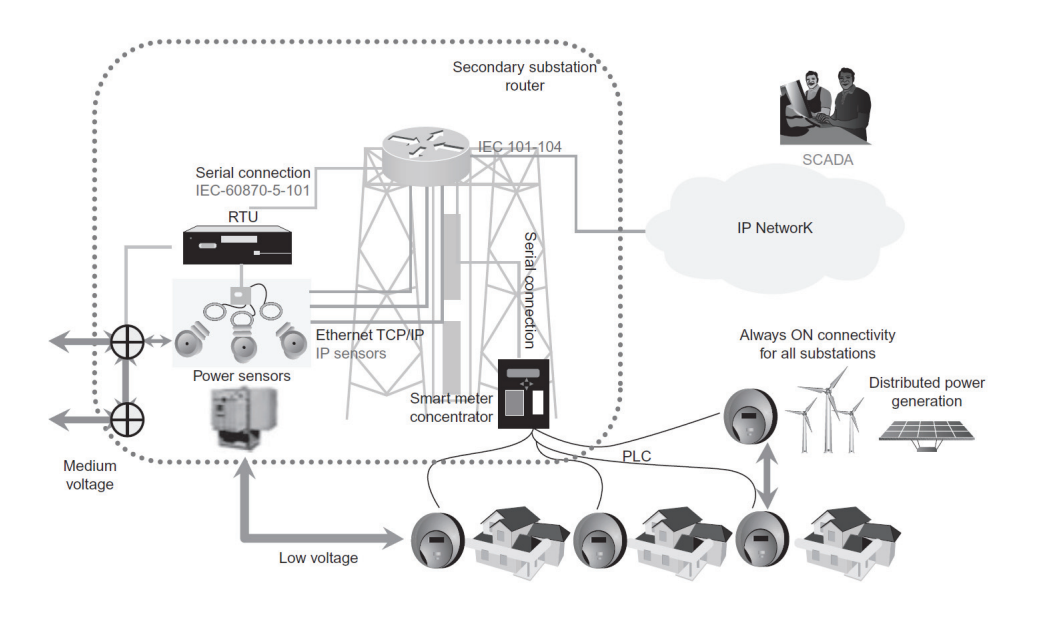

In Figure 2, two different physical components are depicted: RTUs and the substation router. In the Virtual RTU use case, we are combining two different functionalities into one physical component: the Virtual RTU Eximprod ES200 application, which will be hosted on the Cisco IR809/IR1101 secondary substation router as an edge compute application container.

## Distribution (Feeder) Automation

Distribution Automation (DA) refers to the monitoring and control of devices located out on the feeders themselves such as line reclosers, load break switches, sectionalizers, capacitor banks, and line regulators.

Distribution Automation is the overlay network deployed in parallel to the Distribution Feeder to enable the two-way communication between controllers used in the Distribution Feeder and Intelligence Application that is residing in the Utility Control Center or Substation for improving grid reliability, availability, and control.

Figure 3 depicts a typical DA system.

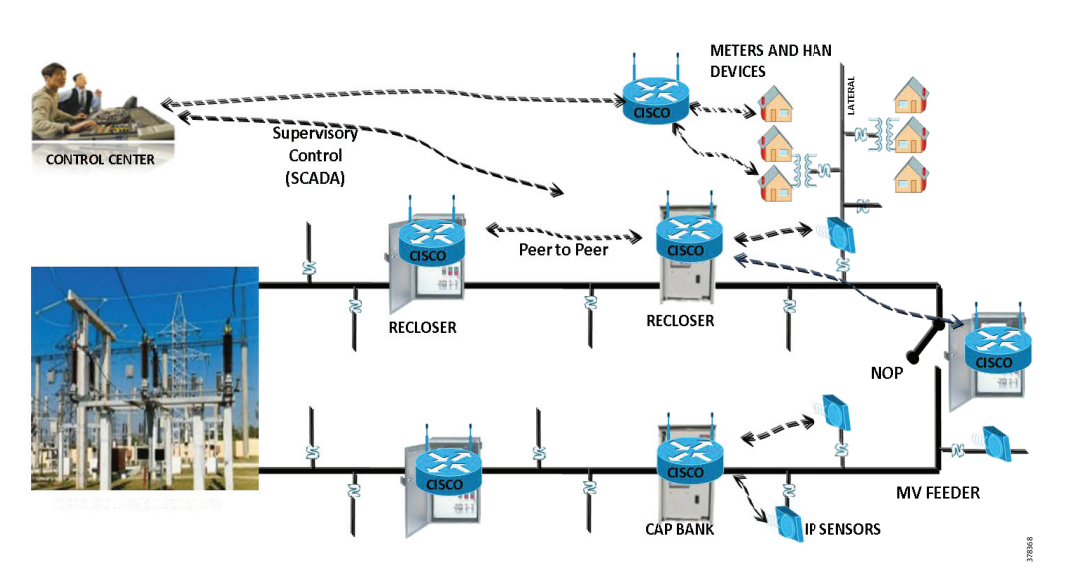

#### Figure 3 Distribution Automation

Two important use cases for Distribution Automation are:

- FLISR
- DA Volt/VAR regulation

DA Volt/VAR Regulation and FLISR use cases will be deployed globally around the world. Cisco DA gateways such as Cisco IR807, IR807, and IR1101 will be deployed 1:1 with DA controllers, including the recloser controller and capacitor bank controllers.

## FLISR Use Case

Fault Location Isolation and Service Restoration (FLISR) is the process for dealing with fault conditions on the electrical grid. The following occurs as part of this process:

- 1. Detects (and locates) faults
- 2. Isolates the faults to the smallest segment of the grid possible
- 3. Restores as much service as possible while the fault is isolated

FLISR includes automatic sectionalizing and restoration and automatic circuit reconfiguration. These applications accomplish DA operations by coordinating operation of field devices, software, and dedicated communication networks to automatically determine the location of a fault, and then rapidly reconfigure the flow of electricity so that some or all of the customers can avoid experiencing outages.

Because FLISR operations rely on rerouting power, they typically require feeder configurations that contain multiple paths to single or multiple other substations. This creates redundancies in power supply for customers located downstream or upstream of a downed power line, fault, or other grid disturbance.

Benefits of FLISR include:

- Consumers experience minimal outage.
- Utilities improve their System Average Interruption Duration Index (SAIDI) and System Average Interruption Frequency Index (SAIFI) numbers and avoid financial penalties that could be levied by the regulator.

## Volt/VAR Use Case

This use case address automating dynamic and efficient delivery of power. Utilities look at achieving large savings by enhancing the efficiency of their power distribution infrastructure; in other words, improving the effectiveness of the flow of electricity. In order to evaluate the process, it is important to review the differences between what is called *real power* and *reactive power*.

Real power is what we use to run all lights, devices, and production lines. It is the power that does the work. Reactive power does not contribute anything to doing work, but it does cause conductors to heat up and takes up a certain amount of space in the wires. The more reactive power flowing on a line, the less room exists for real power and the less efficient is the distribution system.

Today, in order to eliminate or at least minimize reactive power flows, utilities have deployed on their local distribution systems devices such as capacitor banks or special transformers that are typically located at substations or on a feeder. These devices work to keep reactive power flows down, making the full capacity of the conductor available for the real power. This process is known as Volt/VAR regulation or control.

- VAR Compensation-Improves efficiency of energy supply by ensuring voltage and current are in phase when supplied to the customer.
- Conservation Voltage Regulation-During peak load, ensures the minimum required voltage level is supplied to the customer.

Most existing deployments have a centralized approach of controlling DA controllers from the DSO Control Center using SCADA applications. Utilities are moving towards distributed control approach where decisions can be made more quickly at the distribution feeder level by running customer business logic at the DA Gateway level. Cisco IR809 plays a perfect role for these deployment scenarios since we can host Virtual RTU software that allows utilities to implement customer business logic according to their requirements and needs.

## Virtual RTU and Protocol Translation

## Virtual RTU

Eximprod ES200 over the Cisco IR8x9 and IR1101 series, as shown in Figure 4, is a fourth-generation (Internet of Things or IoT) SCADA RTU gateway for control, measurement, and supervision in power distribution systems. ES200 is designed to efficiently operate secondary distribution substations, feeders, and electrical substations using modern and secure communication and automation standards.

Virtual RTU can integrate existing multi-vendor equipment and runs SCADA software without dedicated hardware. Since it is software based, RTU time to deploy and add new features can be done more quickly than with legacy hardware RTU. Security features and customer business logic can be implemented based on customer requirements.

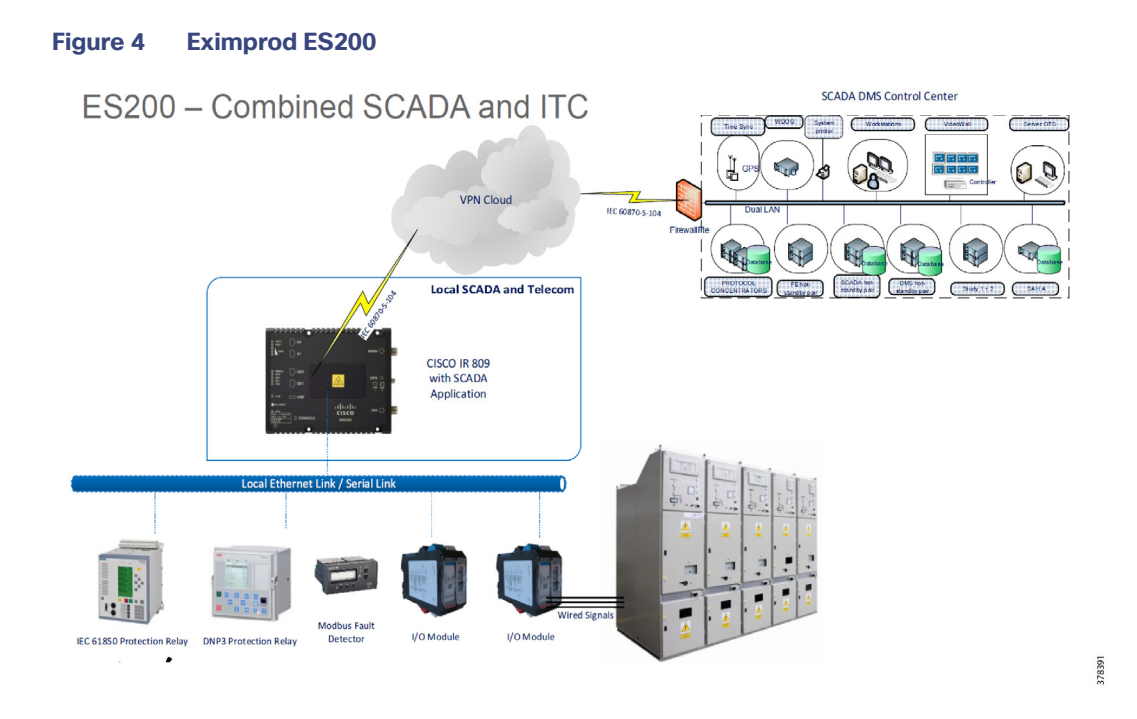

## SCADA Protocol Translation

SCADA protocol translations are needed when DSO is running different (or advance) SCADA protocols as compared to field devices in secondary substation IEDs or distribution feeder controllers. Another scenario for protocol translations is when the last mile (such as between DA gateway and field devices) is connected via a legacy RS232 connection, but the DSO connections are migrated to Ethernet TCP/IP.

Figure 5 depicts a SCADA protocol translation scenario where the DSO SCADA uses the Modbus TCP Protocol, but sensors and actuators in the secondary substation are using Distributed Network Protocol 3 (DNP3).

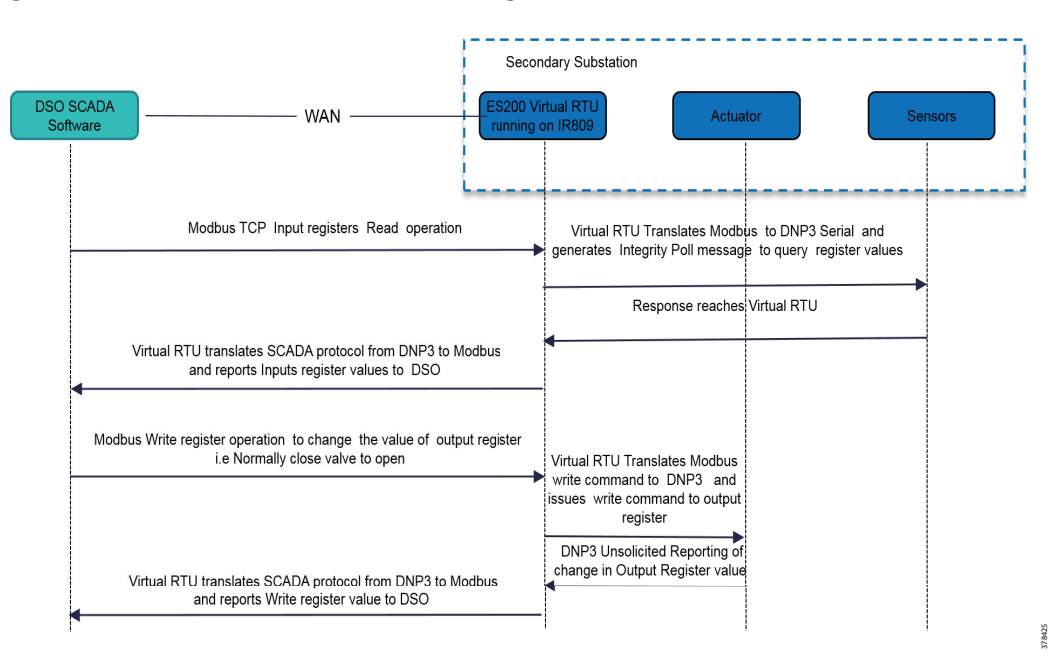

Figure 5 SCADA Protocol Translation using Virtual RTU

The SCADA protocol translation matrix supported by Virtual RTU is explained in Introduction, page 1. The various SCADA protocol translation implementations are explained in SCADA Protocol Translation Use Case using Virtual RTU, page 30.

Note: The protocol translations are not related to the implementation of Cisco IOS.

## IEC 61850 SCADA Protocol Translation

This translation from IEC 61850 MMS to T104 or DNP3 and *vice versa* is achieved by using Virtual RTU running on the edge gateway.

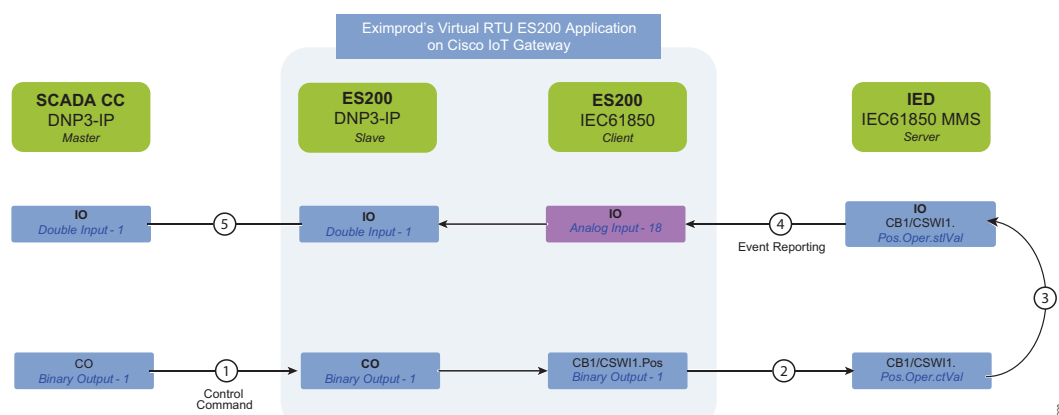

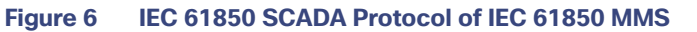

- 1. The Control Relay Output Blocks (CROB) Control command on the DNP3 Binary Output register is initiated from the SCADA Control Center to the ES200 application
- 2. The ES200 application translates the DNP3 Binary Output point to the IEC 61850 Binary point and forwards it to the IED Oper.OperVal register where actual control is required.
- 3. The Oper.OperVal updates the status to the Pos.Oper.ctVal register.

#### System Overview and Components

- 4. IEC 61850 then updates the ES200 IEC 61850 client about this updated value. The ES200 internally translates the Analog Input to the DNP3 Double Input point.
- 5. The unsolicited reporting feature of DNP3 would immediately report the updated value to the SCADA Control Center.

## System Overview and Components

The solution is comprised of the Utilities Distributed System Operator Control Center block (the green cloud in the solution topology in Figure 7), the Wide Area Network (WAN) block, and the Secondary Substation block.

The Cisco IoT FND and SCADA software are installed on the DSO. The Cisco ASR 1000 series router is acting as the Headend Router (HER/Control Center router), which terminates the encrypted tunnels from different secondary substation routers. Encrypted tunnels carry SCADA traffic. HER decrypts and routes SCADA traffic to DSO SCADA systems. The Cisco IoT FND is used for lifecycle management of the Virtual RTU application. For more information about Cisco ASR 1000, please refer to Cisco ASR 1000 Series Aggregation Services Routers at the following URL:

https://www.cisco.com/c/en/us/products/routers/asr-1000-series-aggregation-services-routers/index.html

Backhaul to the DSO Control Center can be Ethernet or cellular. Backhaul can be fully secured through Cisco's VPN technologies such as Cisco Dynamic Multipoint Virtual Private Network (DMVPN) and Cisco FlexVPN.

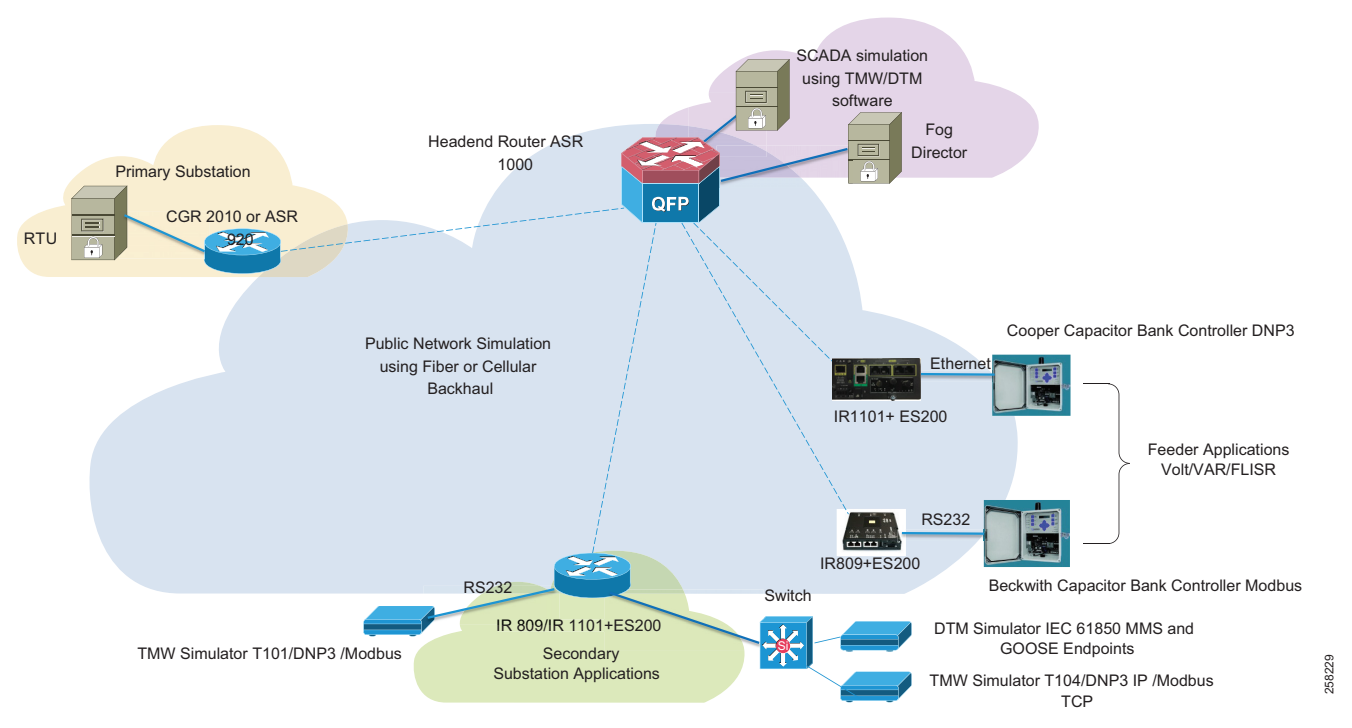

#### Figure 7 Virtual RTU Solution Topology

In the topology in Figure 7, the Virtual RTU ES200 software is installed on the Cisco IR809, which is acting as a secondary substation router. Sensors and actuators are simulated using a PC running the Triangle MicroWorks (TMW) Protocol Test Harness application and Distributed Test Manager (DTM). A PC running TMW is connected to the Cisco IR809/IR1101 using Ethernet and serial (RS232) interfaces. This guide will be later enhanced to include Distribution Automation use

### System Overview and Components

cases. Table 3 lists the hardware and software combination used in solution validation.

| Device                                                            | Software version                                                                                |
|-------------------------------------------------------------------|-------------------------------------------------------------------------------------------------|
| Cisco IR809                                                       | Refer to the following URL:                                                                     |
|                                                                   | https://software.cisco.com/download/home/286287094/type/280805680/<br>release/15.8.3M2a         |
| Cisco IR1101                                                      | Refer to the following URL:                                                                     |
|                                                                   | https://software.cisco.com/download/home/286319772/type/282046477/<br>release/Gibraltar-16.12.1 |
| Cisco Fog Director                                                | 1.8.1 was the latest available version during validation.                                       |
|                                                                   | 1.9.0 is the latest available version in CCO, released during the documentation phase.          |
| Eximprod ES200                                                    | Docker container                                                                                |
|                                                                   |                                                                                                 |
|                                                                   | PaaS application                                                                                |
|                                                                   | ir1101_es200_3.8.tar                                                                            |
|                                                                   | es200_ir809_3.8.tar                                                                             |
| Distributed Test Manager (DSO<br>Center SCADA and IED simulators) | 1.4.0.4                                                                                         |
| Protocol Test Harness (Southbound IED simulator)                  | 3.17.3.0                                                                                        |

### Table 3 Hardware and Software Matrix

**Note:** Contact Eximprod's team at https://www.epg.ro/en/contact/, to download Eximprod's Virtual RTU software and to generated to license for Eximprod's license for edge devices.

## Lifecycle Management Implementation

This chapter includes the following major topics:

- Cisco IR809 Prerequisites, page 11
- Cisco IR1101 Prerequisites, page 14
- Cisco Fog Director, page 17
- ES200 Lifecycle Management, page 26

## Cisco IR809 Prerequisites

## Image and Upgrade Details

**Note:** Cisco IR809 should be running with a minimum 15.6 version to support the Docker container application. For details, please refer to the release notes at the following URL:

https://www.cisco.com/c/en/us/td/docs/routers/access/800/829/15-6-3M2-Release-Notes.html

It is recommended to install the latest image version from the https://software.cisco.com/download/home website.

- 1. Download and copy the Cisco IR809 bundle image to the Cisco IR809 flash drive.
- 2. Stop guest OS:

guest-os 1 stop

3. Upgrade guest OS using the following command. After upgrading, restart the router.

bundle install flash:<bundle\_image\_name>

4. Verify the upgrade using the following command:

```
DEM01-89-250#show platform guest-os

Guest OS status:

Installation: Cisco-GOS,version-1.3.2.3

State: RUNNING

DEM01-89-250#show iox host list

Host Name IPV4 Address IPV6 Address IOX Client

Version

DEM01-89-250-GOS-1 192.168.1.250 fe80::1ff:fe90:8b05 0.4
```

#### 5. Make sure you have the correct licenses:

License UDI:

Device# PID SN \*1 IR809G-LTE-GA-K9 JMX1941X00B Suite License Information for Module:'ir800'

| Suite                      | Suite Currer                     | nt Typ                              | )e<br>                          | Suite Next reboot | : |
|----------------------------|----------------------------------|-------------------------------------|---------------------------------|-------------------|---|
| Technology F               | ackage License Informa           | ation for Modu                      | ıle:'ir800'                     |                   |   |
| Technology                 | Technology-package<br>Current    | Туре                                | Technolog<br>Next rebo          | ry-package<br>oot |   |
| ipbase<br>security<br>data | ipbasek9<br>securityk9<br>datak9 | Permanent<br>Permanent<br>Permanent | ipbasek9<br>securityk<br>datak9 | :9                |   |

6. WAN interface configuration for Northbound communication towards DSO Control Center:

```
interface GigabitEthernet0
description to WAN Backhaul
ip address 10.10.70.89 255.255.255.0
ip nat outside
ip virtual-reassembly in
duplex auto
speed auto
```

**Note:** If Cellular is used as an underlay WAN interface, ignore the GigabitEthernet interface configuration and configure the Cellular interface. For details on the Cellular configuration, refer to the *Distribution Automation – Secondary Substation (Design Guide)* at the following URL:

 https://www.cisco.com/c/en/us/td/docs/solutions/Verticals/Distributed-Automation/Secondary-Substation/DG/ DA-SS-DG.html

#### 7. Internal interface to IOx:

```
interface GigabitEthernet2
description IOx
ip address 192.168.1.1 255.255.255.0
ipv6 address autoconfig
ipv6 enable
ip nat inside
ip virtual-reassembly in
duplex auto
speed auto
iox client enable interface GigabitEthernet2
```

#### 8. IED Ethernet interface:

```
interface GigabitEthernet1
description RTU
ip address 192.168.2.1 255.255.255.0
ip nat inside
ip virtual-reassembly in
duplex auto
speed auto
```

9. Serial Interface connecting to serial devices in the substation (Southbound):

```
interface Async0
no ip address
encapsulation relay-line
media-type rs232
async mode dedicated
```

The command encapsulation relay-line is used to relay the serial traffic to IOx application.

**Note:** Validation was done using RS232 based on the configuration above. Async0 can work in RS232 DCE mode and RS485 DCE Mode. Async1 can only work in RS232 DTE mode.

10. Serial relay configuration:

```
line 1
exec-timeout 0 0
no exec
transport preferred none
transport input all
transport output none
stopbits 1
```

**Note:** Async0 and Async1 reserve line 1/5 and 1/6, respectively, to relay serial data to the corresponding GuestOS /dev/ttyS1 and /dev/ttyS2.

Serial Relay Line allows Serial ports to pass traffic directly to the Guest OS:

relay line 1 1/5 propagation relay line 2 1/6 propagation

**Note:** Propagation options allow the baudrate, databits, stopbits, and parity propagation from Guest OS. If propagation is present, the control parameters will be passed from the Guest OS to the IOS physical port.

#### Figure 8 Serial Interface: IR8x9 IOx–IOxVM

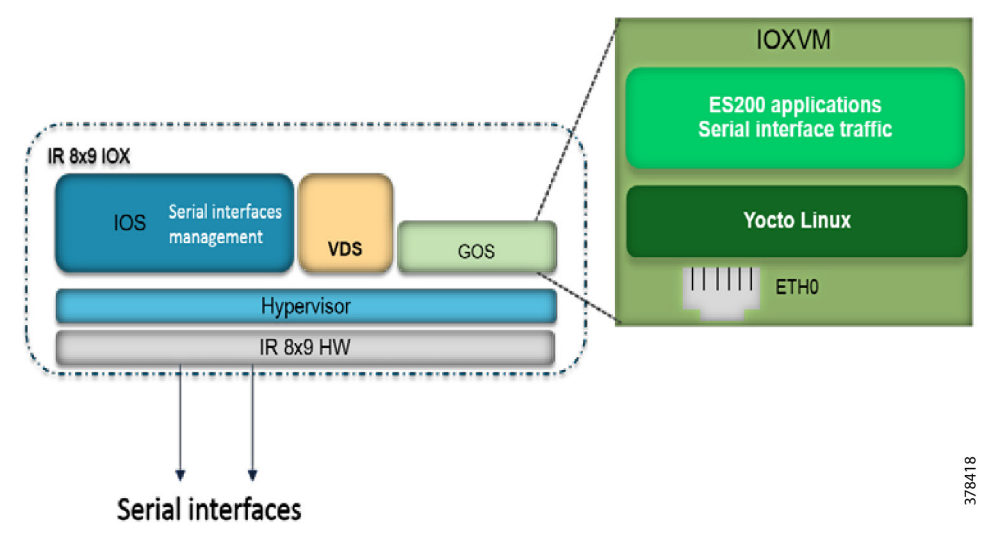

11. IOS NAT:

Static NAT or Interface overload needs to be configured:

ip nat inside source static 192.168.1.250 10.10.70.250

In this example, 192.168.1.250 is the Guest OS IP address. We are doing Static NAT to convert into a public routable IP address. Fog Director uses this public IP address to identify the device.

To preserve the public IP address interface, overload can be used.

A sample configuration is shown below:

```
ip access-list standard NAT_ACL
permit 192.168.0.0 0.0.255.255
ip nat inside source list NAT_ACL interface gigabitEthernet0 overload
```

### Figure 9 NAT: IOxVM Network Interfaces

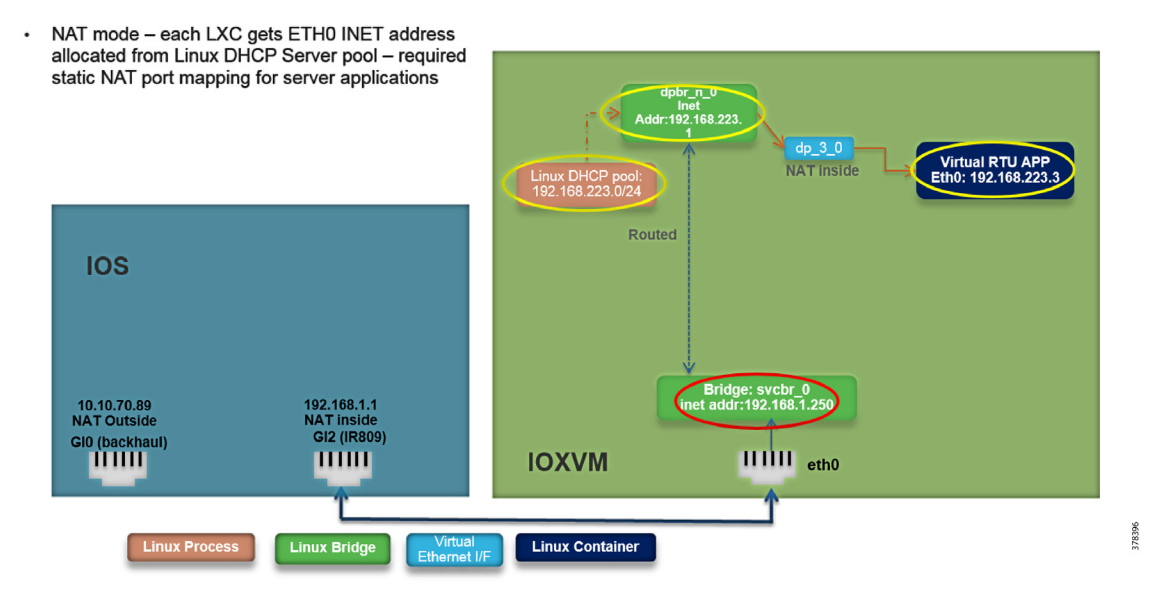

**12.** iOx NAT:

The app obtains the IP address from a DHCP server within iOx. iOx then assigns the outside port numbers if the application is deployed in NAT mode.

iOx should be configured in NAT mode for docker container applications.

The port required by application should be specified in the YAML file. For the ES200 Virtual RTU application, the Port 1731 needs to opened up.

13. LTE Backhaul and Network Layer Encryption:

Please refer to the Cisco IR800 Integrated Services Router Software Configuration Guide at the following URL:

- https://www.cisco.com/c/en/us/td/docs/routers/access/800/829/software/configuration/guide/IR800config.pdf

## Cisco IR1101 Prerequisites

## IR1101 Virtual Port Group Mapping for IOx

The VirtualPortGroup interface connects the application hosting network to the IOS routing domain. The Layer 3 interface of the application receives routed traffic from IOS. The VirtualPortGroup interface connects through the SVC Bridge to the container/application interface.

Figure 10 helps to understand the relationship between the VirtualPortGroup and other interfaces, since it is different from IR8x9 routers.

Note: IR1101 uses VirtualPortGroup to communicate with Edge Compute application, instead of Gi2 interface as in IR8x9 routers.

#### Figure 10 VirtualPortGroup Mapping

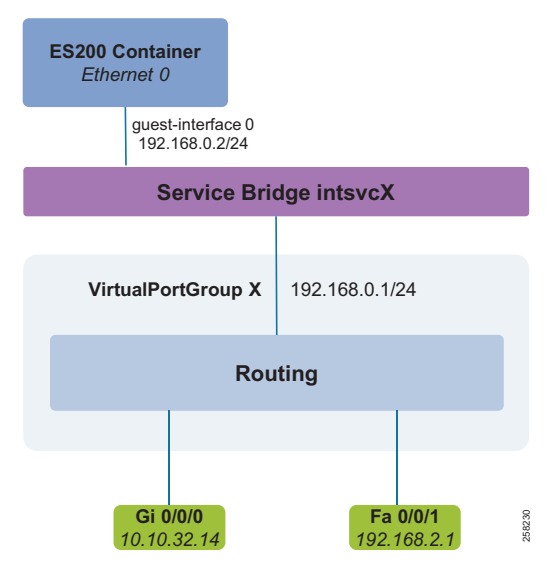

## Image and Upgrade Details

**Note:** Cisco IR1101 should be running with a minimum 16.12.01 version to support the IOx application. For details, please refer to the *Release Notes for Cisco IR1101 Industrial Integrated Services Router, Cisco IOS XE Gibraltar 16.12.x* at the following URL:

- https://www.cisco.com/c/en/us/td/docs/routers/access/1101/release/IR1101-release-notes-16-12-1.html
- 1. Download and copy the Cisco IR1101 IOS-XE image to the Cisco IR1101 flash drive.
- 2. Enter global configuration:

```
IR1101- FCWXXXXXX # configure terminal
IR1101- FCWXXXXXXX (config) #
```

#### 3. Delete all entries in the bootable image list:

```
IR1101- FCWxxxxxxx (config) # no boot system
```

4. Configure boot system variable:

IR1101- FCWxxxxxxx (config) # boot system bootflash:<system-image-filename.bin>

5. Save the configuration:

IR1101- FCWxxxxxxx # write memory

6. Reload the device:

IR1101- FCWxxxxxxx # reload

7. After the device restarted with the latest image, verify the IOx service status using the following command:

IR1101-FCWxxxxxx#sh iox-service detail

IOx service (IOxman) : Running Libvirtd : Running

Verify that CAF and IOxman services are in running state.

8. Make sure you have the correct licenses:

IR1101-FCWxxxxxx#show license udi UDI: PID:IR1101-K9,SN:FCWxxxxxxx

9. WAN interface configuration for Northbound communication towards the DSO Control Center:

```
interface VirtualPortGroup0
  ip address 192.168.0.1 255.255.255.0
  ip nat inside
  !
  interface GigabitEthernet0/0/0
  ip address dhcp
  ip nbar protocol-discovery
  ip nat outside
```

#### 10. IED Ethernet interface:

```
interfaceFastEthernet0/0/1
   switchport access vlan 2
   switchport mode access
interface Vlan2
```

```
ip address 192.168.2.1 255.255.255.0
```

11. Serial Interface connecting to serial devices in the substation (Southbound):

interface Async0/2/0
 no ip address
 encapsulation relay-line

#### 12. Serial relay configuration:

```
line con 0
exec-timeout 0 0
stopbits 1
speed 115200
line 0/0/0
transport preferred none
 transport output none
stopbits 1
line 0/2/0
transport preferred none
transport input all
transport output all
stopbits 1
line vty 0 4
 login local
 transport input all
 transport output all
Т
relay line 0/0/0 0/2/0
```

**Note:** Validation was done using RS232 based on the configuration above on interface Async0. On IR1101, *line 0/2/0* is the same as *line 50*.

## **Cisco Fog Director**

**Note:** Fog Director features are integrated into the latest Cisco IOT FND. For the purpose of validation, we have used Fog Director for IR8x9 and IOx Local Manager WebUI for IR1101. The Cisco IOT FND version was not available during the implementation phase of this document.

For more details on Cisco IOT FND, refer to the following URL:

https://www.cisco.com/c/en/us/products/cloud-systems-management/iot-field-network-director/index.html?dtid=o sscdc000283

## How to Install Cisco Fog Director

To install the Cisco Fog Director, please refer to the *Cisco Fog Director Reference Guide, Release 1.8* at the following URL:

https://www.cisco.com/c/en/us/td/docs/routers/access/800/software/guides/iox/fog-director/reference-guide/1-8 /fog\_director\_ref\_guide.html

The recommended version is 1.3 and above.

#### Figure 11 Cisco Fog Director Version

| uluilu<br>cisco. | og Director                 | APPS                     | DEVICES       | CARTRIDGES | SETT | NGS                                                              | ტ        |
|------------------|-----------------------------|--------------------------|---------------|------------|------|------------------------------------------------------------------|----------|
| Settings Ext     | tensions                    |                          |               |            |      |                                                                  | Settings |
|                  |                             |                          |               |            |      |                                                                  |          |
|                  | About Fog Director          |                          |               |            |      | Logging Configuraion                                             |          |
|                  | API Version                 | : 1.0                    |               |            |      | Collect Debug Logs: Yes No                                       |          |
|                  | Release Version<br>Built On | : 1.3.0<br>: 28 Mar 2017 | 02:30:11      |            |      | DOWNLOAD LOGS                                                    |          |
|                  |                             |                          |               |            |      |                                                                  |          |
|                  |                             |                          |               |            |      |                                                                  |          |
|                  | End User License Ag         | reement                  |               |            |      | Fog Portal Configuration                                         |          |
|                  | VIEV                        | VEND USER LICE           | INSE AGREEMEN | T          |      | Polling Frequency [Minutes]: 1440                                |          |
|                  |                             |                          |               |            |      | APPLY<br>Last Fog Portal sync with these settings: 19 hours back |          |
|                  |                             |                          |               |            |      |                                                                  |          |
|                  |                             |                          |               |            |      |                                                                  |          |
|                  |                             |                          |               |            |      |                                                                  |          |

## Adding Cisco IR809 Secondary Substation Router into Fog Director

1. From Devices, click **Add**, as shown in Figure 12, and then enter the relevant details for devices such as IP address and port:

Figure 12 Adding Cisco IR809 in Fog Director

| ulu<br>cıs | co.                        | Director | APPS                | DEVICES       | CARTRIDGES | SETTINGS                                        |                  |                                            |                  |
|------------|----------------------------|----------|---------------------|---------------|------------|-------------------------------------------------|------------------|--------------------------------------------|------------------|
| Dev        | ices                       |          |                     |               |            |                                                 |                  |                                            | Devices          |
| Last H     | leard : 1                  |          | 1                   |               |            |                                                 | Reachability : 1 | 1                                          |                  |
| Top !      | 5 Consumers (To            | iday)    |                     |               |            |                                                 |                  |                                            |                  |
|            | Add New Devi               | ce       |                     |               | ×          | b                                               | 0mb              |                                            | 208478452kb      |
|            | IP Address<br>Enter IP Add | ress     | Port<br>8443        |               |            |                                                 |                  |                                            |                  |
|            | Username<br>Enter User N   | ame      | Password<br>Enter F | Password      |            | Disk                                            |                  | Network                                    |                  |
| Ľ          | Tags<br>Enter new tag      |          |                     |               |            |                                                 |                  | Search Hostname, IP Addro                  | ess              |
| C          | Contact Details            |          | Network E           | lement ID     |            |                                                 |                  | Show: All Tags                             |                  |
|            | Contact deta               | ils      | Netwo               | rk Element ID |            |                                                 | CAPACITY         | LAST HEARD                                 |                  |
|            | Description<br>Description |          |                     |               |            | E_ECApp_× Eximprod × es200_alid ×<br>er new tag | <b>G</b> 🛛       | 1 minute back                              |                  |
|            |                            |          |                     |               |            |                                                 |                  | Device unreachable : Fai<br>SSL connection | led to create    |
| R          |                            | SAVE     | & CLOSE             | SAVE & ADD M  | CANCEL     |                                                 |                  |                                            | 1 - 2 of 2 items |
|            |                            |          |                     |               |            |                                                 |                  |                                            |                  |

2. Once the device is added successfully, you can verify the last heard status using the option shown in Figure 13.

| IIIII Fog Director      | APPS DEVICES | CARTRIDGES SE                                  | TTINGS                             |                  |                        | ტ                |
|-------------------------|--------------|------------------------------------------------|------------------------------------|------------------|------------------------|------------------|
| Devices                 |              |                                                |                                    |                  |                        | Devices          |
| Last Heard : 1          |              |                                                | F                                  | Reachability : 1 |                        |                  |
| Top 5 Consumers (Today) |              |                                                |                                    |                  |                        |                  |
| 0%                      |              | 4212kb                                         |                                    | Omb              |                        | 208478452kb      |
|                         |              |                                                |                                    |                  |                        |                  |
| CPU                     | ,            | Memory                                         | Disk                               |                  | Network                |                  |
| ADD IMPORT              |              |                                                |                                    | Se               | earch Hostname, IP Ado | dress            |
| Device Filters          |              |                                                |                                    |                  | Show: All Tags         |                  |
| HOST NAME               | IP ADDRESS   | TAGS                                           |                                    | CAPACITY         | LAST HEARD             |                  |
| A DEMO1-89-250          | 10.10.70.250 | es200_Test × SCE_ECA<br>es200_inov × Enter ner | pp_× Eximprod × es200_alld × w tag | <b>G</b> 🛛       | 3 minutes back         |                  |
|                         |              |                                                |                                    |                  |                        |                  |
| H - 1 - H 10 - iter     | ns per page  |                                                |                                    |                  |                        | 1 - 1 of 1 items |

#### Figure 13 Device Status

## IOx Application Types

For this document's purpose, two types of IOx application are used for the two different platform architectures:

- For IR8x9 platform (x86 architecture), Docker style container application is used for validation, and
- For IR1101 platform (ARM64v8 architecture), LXC/Platform as a service (PaaS) style container application is used for validation. IR1101 is a bit different in comparison with most other IOx platforms as these are mainly x86 based. The IR1101 is based on the ARM64v8 architecture so you cannot deploy containers or IOx packages built for x86 on the platform directly.

For information on different styles of container applications, refer to the following URL:

https://developer.cisco.com/docs/iox/#!application-types/application-types

## Adding Docker Container ES200 Application

The Virtual RTU Docker *package.yaml* will be provided by Eximprod. Refer to the following configuration for a sample file. This file needs to be loaded on your laptop/client machine running the Cisco Fog Director client application.

Edit necessary network ports. For example, specify the Northbound ports needed by the Fog Director and device parameters (such as serial interface parameters). Port 1731 will be used by the Virtual RTU. Port 2401 is be used for Northbound communication from the Virtual RTU to Control Center communication.

```
Package.yaml file
descriptor-schema-version: "2.2"
info
  name: es200_inovium_CC_DNP3_10
  description: "IOx Docker es200 v0.9"
  version: "1.0.9"
  author-link: "http://www.inovium.ro"
  author-name: "Inovium Digital Vision"
app:
cpuarch: "x86_64"
  type: docker
  resources:
   profile: c1.small
    devices:
       device-id: serial
       label: HOST_DEV0
       type: serial
       usage: "Serial Adapter"
    network:
        interface-name: eth0
       ports:
          tcp:
           - 1731 ----- ES200 application port
            - 2401 ----- Modbus TCP
           - 20000----- DNP3 IP Port
             2404 ----- T104 port
# Specify runtime and startup
  startup:
   rootfs: rootfs.tar
    target: ["/opt/es200/initProcess.sh"]
```

## Adding a New Application

1. Click Add New App under the App tab in the Fog Director, as shown in Figure 14:

| gure 14 Add Ne | w Арр                                                                             |                                                                          |                                                          |         |            |
|----------------|-----------------------------------------------------------------------------------|--------------------------------------------------------------------------|----------------------------------------------------------|---------|------------|
| Fog Director   | APPS DE                                                                           | VICES CARTRIDGES                                                         | SETTINGS                                                 |         |            |
| nstalled Apps  | Add new app                                                                       |                                                                          | ×                                                        |         |            |
| Available Apps | You can either upload an applic<br>create an application package f<br>Docker Hub) | cation package created via the IOx<br>from a Docker image present in a [ | SDK, or let Fog Director<br>oocker registry (such as the |         |            |
|                | Choose one: Opload from m                                                         | vy computer Create from Dock                                             | er image                                                 | SWICHTO | APP EDIT V |

2. Click the Create from Docker image checkbox listed, as shown in Figure 15.

**Note:** For applications other than Docker type, click the **Upload from my computer** checkbox from Figure 14 and jump to Publishing a Newly Added Application, page 21. For the purpose of this document:

- Docker style container application is used for IR809 validation
- Linux Container (LXC) style container application is used for IR1101 validation

For information on different styles of container applications, refer to the following URL:

https://developer.cisco.com/docs/iox/#!application-types/application-types

#### Figure 15 Docker Image Option

| Add new app                                                                                                    | ×                                                                       |
|----------------------------------------------------------------------------------------------------|-------------------------------------------------------------------------|
| You can either upload an application package created via t<br>create an application package from a Docker image preser<br>Docker Hub) | he IOx SDK, or let Fog Director<br>ht in a Docker registry (such as the |
| Choose one: Upload from my computer OCreate from                                                                                      | n Docker image                                                          |
| Image name or ID: inovium/es200 Image f                                                                                               | tag: 2.1                                                                |
| Docker Registry: registry_hostname_or_ip_address:port                                                                                 | 2                                                                       |
| Registry Username: inovium 🕐                                                                                                    |                                                                         |
| Registry Password:                                                                                                    |                                                                         |
| Remember these credentials                                                                                                    |                                                                         |
| App descriptor and config parameter files: 🕐                                                                                          |                                                                         |
| <ul> <li>Generate from Docker image</li> <li>Upload from my computer</li> </ul>                                                       |                                                                         |
| Choose package.yaml and package_config.ini files:                                                                                     | BROWSE                                                                  |
|                                                                                                    | Selected: package.yaml 🗙                                                |
| SUBMIT                                                                                                    |                                                                         |
|                                                                                                    |                                                                         |
|                                                                                                    |                                                                         |

Fill in the required credentials in order to download the image from the repository and then choose the application's corresponding valid configuration file (*package. yaml*).

78389

Click **Submit** and wait for a successful application download.

| -                    |                                                                                                    |                         |
|----------------------|----------------------------------------------------------------------------------------------------|-------------------------|
| GISCO                | APPS DEVICES CARTRIDGES SETTINGS                                                                                                    | ტ                       |
| Installed Apps       |                                                                                                    |                         |
| Available Apps       |                                                                                                    |                         |
|                      | Add new app ×                                                                                                    | SWITCH TO APP EDIT VIEW |
|                      | You can either upload an application package created via the IOx SDK, or let Fog Director<br>create an application package from a Docker image present in a Docker registry (such as<br>the Docker Hub) |                         |
|                      | Choose one: Upload from my computer OCreate from Docker image                                                                                                    |                         |
| s200_inovium_CC_DNP. | Image name or ID: zatalinghenea/es200-ccdnp3 Image tag: (optional)                                                                                                    |                         |
|                      | Docker Registry: registry_hostname_or_ip_address:port  ()                                                                                                    |                         |
| es200_inovium_CC_DNP | Using saved credentials (catalinghenea). Forget them                                                                                                    |                         |
| 1.0.9                | App descriptor and config parameter files: 👔                                                                                                    |                         |
|                      | Generate from Docker image Upload from my computer                                                                                                    |                         |
| Unpublished Apps     | Choose package.yaml and package_config.ini files: BROWSE                                                                                                    |                         |
|                      | Selected: package.yaml 🗙                                                                                                    | ADD NEW APP             |
|                      |                                                                                                    |                         |

### Figure 16 Docker Image Details

## Publishing a Newly Added Application

After successful application download, the application is ready to be published, as shown in Figure 17:

| Fog Director                                                     | APPS DEVICES CARTRIDGES SETTINGS                                                                                                    | ტ                                                      |
|------------------------------------------------------------------|----------------------------------------------------------------------------------------------------|--------------------------------------------------------|
|                                                                  | es200_Test_123                                                                                                    | es200_Test_123<br>App > es200_Test_123 > Configuration |
| es200_Test_123                                                   | es200_Test_123<br>Latest version: 1.0<br>Last updated on: Oct 26, 2017 12:00:32 PM<br>Docker Image name: inovium/se200<br>Docker Image tag: 2.1<br>Docker Registry: Docker Hub | UPGRADE PKG<br>PUBLISH<br>SAVE                         |
| uthor : Inovium Digital<br>Vision<br>Jesource Profile : c1.small | Description Edit<br>IOX Docker es200 v1.0<br>Release Notes Edit                                                                                                    |                                                        |
| App Type : DOCKER                                                |                                                                                                    |                                                        |
| App Links 🗧                                                      | -                                                                                                    |                                                        |

Figure 17 App Publishing

After successful publication, the application is ready for installation, as shown in Figure 18:

| Figure | 18 | App | Ready | to | Install |
|--------|----|-----|-------|----|---------|
|--------|----|-----|-------|----|---------|

| cisco.                   | Fog Director                                 | APPS DEVICES                                                                              | CARTRIDGES                                                                                      | SETTINGS       |                                     | ტ             |
|--------------------------|----------------------------------------------|-------------------------------------------------------------------------------------------|-------------------------------------------------------------------------------------------------|----------------|-------------------------------------|---------------|
|                          |                                              | es200_Test_12                                                                             | 23                                                                                              |                | es200_Tes<br>App > es200_Test_123 > | configuration |
|                          | 250x250                                      | es200_T<br>Latest version<br>Last updated<br>Docker Image<br>Docker Image<br>Docker Regis | Test_123<br>h: 1.0<br>on: Oct 26, 2017 12<br>e name: inovium/es2<br>tag: 2.1<br>try: Docker Hub | 02:17 PM<br>00 | INSTALL                             |               |
| Author<br>Resource Profi | : Inovium Digital<br>Vision<br>le : c1.small | Description<br>10X Docker es200 v1<br>Release Notes                                       | .0                                                                                              |                |                                     |               |
| Арр Туре                 | : DOCKER                                     |                                                                                           |                                                                                                 |                |                                     | 0960          |

## Installing a Newly Published App

The application can be installed on devices of interest. As part of the installation process, those devices are chosen and the networking parameters and interfaces of the device are configured, as shown in Figure 19 and Figure 20:

| sco.                   | Fog Director             | APPS DEVICES CART | RIDGES SETTINGS   |                         |                        |               | ዓ                                      |
|------------------------|--------------------------|-------------------|-------------------|-------------------------|------------------------|---------------|----------------------------------------|
| er Devic               | es                       |                   |                   |                         | Aţ                     | es20          | 00_Test_123<br>st_123 > Filter Devices |
| u can <b>ad c</b>      | d more devices from belo | w table           |                   |                         | Search Hos             | stname, IP A  | ddress                                 |
|                        |                          |                   |                   |                         | s                      | how : All tag | z                                      |
|                        | Host Name                | IP Address        | Tags              |                         | Installed Apps         |               |                                        |
|                        | DEMO1-89-250             | 10.10.70.250      | es200_Test SCE_EC | App_ Eximprod es200_all |                        |               |                                        |
| ADD SELI               | ECTED DEVICES            |                   |                   |                         |                        |               |                                        |
|                        | vices: 0                 |                   |                   | Sea                     | irch Hostname, IP Addr | ess           |                                        |
| elected De             |                          | IP Address        | Tags              | Health                  | Last H                 | leard         | Action                                 |
| lected De              |                          |                   |                   |                         |                        | N             | lo items to display                    |
| lected De<br>lost Name | 0 > > 5 -                | items per page    |                   |                         |                        |               |                                        |
| lected De<br>lost Name | 0 > > 5 <del>-</del>     | items per page    |                   |                         |                        |               |                                        |

| Figure 20 | Add | Selected | <b>Devices</b> |
|-----------|-----|----------|----------------|
|-----------|-----|----------|----------------|

| <br>:Isco.  | Fog Director              | APPS          | DEVICES     | CARTRIDGI | ES SETT    | INGS       |          |         |              |                  |                       | ტ                |
|-------------|---------------------------|---------------|-------------|-----------|------------|------------|----------|---------|--------------|------------------|-----------------------|------------------|
| ilter Devid | ces                       |               |             |           |            |            |          |         |              | App > (          | es200<br>25200_Test_1 | _Test_12         |
| You can ad  | d more devices from below | v table       |             |           |            |            |          |         |              | Search Hostnam   | ne, IP Add            | ress             |
|             |                           |               |             |           |            |            |          |         |              | Show :           | All tags              |                  |
|             | Host Name                 | IF            | P Address   |           | Tags       |            |          |         | Installe     | d Apps           |                       |                  |
|             | DEMO1-89-250              | 1             | 0.10.70.250 |           | es200_Test | SCE_ECApp  | Eximprod | es200_; | all          |                  |                       |                  |
| ADD SEL     | ECTED DEVICES             |               |             |           |            |            |          |         | Search Hostr | name. IP Address |                       |                  |
| Host Name   |                           | IP Address    |             | Та        | gs         |            |          | Health  |              | Last Heard       |                       | Action           |
| DEMO1-8     | 9-250                     | 10.10.70.2    | 50          |           | es200_Test | SCE_ECApp_ | Eximpr   |         | <b>G</b> M   | 20 minute        | s back                | ×                |
| R R         | 1 > > 5 -                 | items per pag | ge          |           |            |            |          |         |              |                  |                       | 1 - 1 of 1 items |
|             |                           |               |             |           |            |            |          |         |              |                  |                       | NEXT >           |

After clicking Add Selected Devices, click Next. Modify the Resource Profile if needed, as shown in Figure 21:

| <b>Figure</b> | 21 | <b>Resource Profile</b> | s |
|---------------|----|-------------------------|---|
|---------------|----|-------------------------|---|

| SCO. Fog Director                   | APPS DEVICES | CARTRIDGES | SETTINGS                       |                                   | ዑ                                               |
|-------------------------------------|--------------|------------|--------------------------------|-----------------------------------|-------------------------------------------------|
| stallation Summary                  |              |            |                                | <b>б</b><br>Арр > es200_Te        | es200_Test_123<br>st_123 > Installation Summary |
| ected Devices: 1                    |              |            | E                              | Start app after installation SACH | DONE, LET'S GO                                  |
| Selected Devices                    |              |            |                                |                                   |                                                 |
| ag Selected Devices as : es200_Test |              |            |                                |                                   | 0                                               |
| Host Name                           | IP Address   |            | Tags                           | Health                            | Last Heard                                      |
| DEMO1-89-250                        | 10.10.70.250 |            | es200_Test SCE_ECApp_ Eximprod | <b>@ (</b> )                      | 20 minutes back                                 |
|                                     |              |            |                                |                                   | 1 - 1 of 1 items                                |
| Configure Resource Profiles         |              |            |                                |                                   | θ                                               |
| Configure Serial Devices            |              |            |                                |                                   |                                                 |
| ) Configure Action Plan             |              |            |                                |                                   |                                                 |
| Network Status                      |              |            |                                |                                   |                                                 |
|                                     |              |            |                                | < BACH                            | DONE, LET'S GO                                  |

Networking should be set to *nat-0*, as shown in Figure 22:

| Figure 22 Ne                                                                               | etworking                                             |              |                     |                                                                      |
|--------------------------------------------------------------------------------------------|-------------------------------------------------------|--------------|---------------------|----------------------------------------------------------------------|
|                                                                                            | CISCO                                                 | APPS DEVICES | CARTRIDGES SETTINGS | ტ                                                                    |
|                                                                                            | Installation Summary                                  |              |                     | es200_Test_123 App > es200_Test_123 > Installation Summary           |
|                                                                                            | Selected Devices: 1                                   |              |                     | Start app after installation BACK DONE, LET'S GO                     |
|                                                                                            | Selected Devices                                      |              |                     |                                                                      |
|                                                                                            | Configure Resource Profiles                           |              |                     |                                                                      |
|                                                                                            | <ul> <li>Configure Networking</li> </ul>              |              |                     | 0                                                                    |
|                                                                                            | Click on a device to configure it.                    | Search H/    | ostname, IP Address |                                                                      |
|                                                                                            | Show Devices: Unallocated (1) All (1)                 |              | Show: All Tags 🗸    | Preferred networks:                                                  |
|                                                                                            | и                                                     |              |                     | eth0:                                                                |
| Hostname: DEMO1-89-250(10.10.70<br>Tags: es200_Test  SCE_ECApp<br>Interface_eth0 : select. | 250)<br>Esimprod es200_alid es200_inov<br>Static Mode |              | ]                   | Network: lac-bridge0 v<br>Mode: Static Opynamic<br>REASSIGN NETWORKS |
| select.                                                                                    |                                                       |              |                     |                                                                      |
| lox-nat0                                                                                   | ○ Configure Serial Devices                            |              |                     |                                                                      |
|                                                                                            | Configure Action Plan                                 |              |                     |                                                                      |
|                                                                                            | Network Status                                        |              |                     |                                                                      |
|                                                                                            |                                                       |              |                     | K BACK DONE, LET'S GO                                                |

By default, Serial Device would point to *async1*, but you should change it to *async0* since the Southbound IED is connected to the async0 serial port, as shown in Figure 23.

|                                                                                       | CISCO. Fog Director                                                       | APPS        | DEVICES  | CARTRIDGES        | SETTINGS   |                                   |                                   |
|---------------------------------------------------------------------------------------|---------------------------------------------------------------------------|-------------|----------|-------------------|------------|-----------------------------------|-----------------------------------|
|                                                                                       | Installation Summary                                                      |             |          |                   |            | es20<br>App > es200_Test_123      | 00_Test_123 > Installation Summar |
|                                                                                       | Selected Devices: 1                                                       |             |          |                   |            | Start app after installation BACK | DONE, LET'S GO                    |
|                                                                                       | Selected Devices                                                          |             |          |                   |            |                                   |                                   |
|                                                                                       | Onfigure Resource Profiles                                                |             |          |                   |            |                                   |                                   |
|                                                                                       | ○ Configure Networking                                                    |             |          |                   |            |                                   |                                   |
|                                                                                       | <ul> <li>Configure Serial Devices</li> </ul>                              |             |          |                   |            |                                   |                                   |
|                                                                                       | Click on a device to configure it.                                        | _           | Search H | ostname, IP Addre | 55         |                                   |                                   |
|                                                                                       | Show Devices: Unallocated (0) All                                         | 1)          |          | Show:             | All Tags 🗸 | Serial Adapter                    |                                   |
| <ul> <li>Edit Serial D</li> <li>Hostname:<br/>Tags:</li> <li>Select Serial</li> </ul> | etails DEMO1-09-250(10.10.70.250) Edimprod [e2200_alid es200_inov] async1 | rtavailable |          |                   |            |                                   |                                   |
| Port:                                                                                 | async1<br>async0                                                          |             |          |                   |            |                                   |                                   |
|                                                                                       | Network Status                                                            |             |          |                   |            |                                   |                                   |
|                                                                                       |                                                                           |             |          |                   |            | C DACK                            |                                   |

#### Figure 23 Serial Device Details

A successful installation of the application will be reflected on the Cisco Fog Director portal. More details of the application will also be shown on the Cisco Fog Directory portal, as shown in Figure 24:

378358

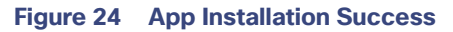

| Fog Director                                                      | APPS DEVICES CARTRIDGES SETTINGS                                                                                                    | ტ                                                      |
|-------------------------------------------------------------------|----------------------------------------------------------------------------------------------------|--------------------------------------------------------|
|                                                                   | es200_Test_123                                                                                                    | es200_Test_123<br>App > es200_Test_123 > Configuration |
| 250x250                                                           | es200_Test_123<br>Latest version: 10<br>Last updated on: Oct 26, 2017 12:02:17 PM<br>Docker Image name: Irovium/s200<br>Docker Image 1ag: 2.1<br>Docker Registry: Docker Hub | INSTALL<br>MONITOR APP<br>UNINSTALL                    |
| Author : Inovium Digital<br>Vision<br>Resource Profile : c1.small | Installation Successful on Actions Failed on                                                                                                    | Upgrade Required on                                    |
| App Type : DOCKER                                                 | Devices Devices EDIT CONFIGURATION RETRY NOW                                                                                                    | Devices                                                |
|                                                                   | App State on installed devices : Click on the series below to view devices in each sta                                                                                       | ate                                                    |
|                                                                   | Description<br>IOX Doctor ez200 v1.0<br>Release Notes                                                                                                    |                                                        |

## ES200 Lifecycle Management

## Stopping ES200 Docker Container Application from Fog Director

Click **Devices** to see the App running status and then click the square **Stop App** button to stop the application, as shown in Figure 25:

| 13 seconds back                         |                                                                                                    |                                                                                                    |                                                                                                    |                                                                                                    |                                                                                                    |                                                                                                    |                                                                 |                                            |                                                                                                    |
|-----------------------------------------|----------------------------------------------------------------------------------------------------|----------------------------------------------------------------------------------------------------|----------------------------------------------------------------------------------------------------|----------------------------------------------------------------------------------------------------|----------------------------------------------------------------------------------------------------|----------------------------------------------------------------------------------------------------|-----------------------------------------------------------------|--------------------------------------------|----------------------------------------------------------------------------------------------------|
| 13 seconds back                         |                                                                                                    |                                                                                                    |                                                                                                    |                                                                                                    |                                                                                                    |                                                                                                    |                                                                 | Devices a                                  | • DEMO1-89-25                                                                                                    |
| 13 seconds back                         |                                                                                                    |                                                                                                    |                                                                                                    | Trou                                                                                                    | bleshooting                                                                                                    |                                                                                                    |                                                                 | Launch Loca                                | l Manager                                                                                                    |
|                                         |                                                                                                    |                                                                                                    |                                                                                                    |                                                                                                    |                                                                                                    |                                                                                                    |                                                                 |                                            |                                                                                                    |
| 1.3.0.3                                 |                                                                                                    |                                                                                                    |                                                                                                    | C                                                                                                    | ollect Debug L                                                                                                    | ogs:                                                                                                    |                                                                 | Yes                                        | No                                                                                                    |
|                                         |                                                                                                    |                                                                                                    |                                                                                                    | 11.                                                                                                    |                                                                                                    | _                                                                                                    |                                                                 |                                            |                                                                                                    |
| Python 2.7 for IR<br>Yocto 1.7.2 for IR | 800<br>800                                                                                                    |                                                                                                    |                                                                                                    |                                                                                                    | VIEW DEVICE LC                                                                                                    | GS                                                                                                    | DOWNLOAI                                                        | D TECH SUPPORT                             | LOGS                                                                                                    |
| CARTRIDGES OUTSTANDIN                   | ACTIONS                                                                                                    |                                                                                                    | <ul> <li>view les</li> </ul>                                                                                                    |                                                                                                    |                                                                                                    |                                                                                                    |                                                                 |                                            |                                                                                                    |
| JMX1941X00B                             |                                                                                                    | CPU                                                                                                    | 1                                                                                                    |                                                                                                    |                                                                                                    | 1                                                                                                    |                                                                 |                                            |                                                                                                    |
| 10.10.70.250                            |                                                                                                    | Memory                                                                                                    |                                                                                                    |                                                                                                    |                                                                                                    |                                                                                                    |                                                                 |                                            | Used                                                                                                    |
| 8443                                    |                                                                                                    | Disk                                                                                                    |                                                                                                    |                                                                                                    |                                                                                                    |                                                                                                    |                                                                 |                                            | Available                                                                                                    |
|                                         |                                                                                                    |                                                                                                    |                                                                                                    | 20.%                                                                                                    | 40.%                                                                                                    | 60 %                                                                                                    | 80.%                                                            | 100.%                                      |                                                                                                    |
|                                         |                                                                                                    |                                                                                                    |                                                                                                    | App Detai                                                                                                    | ils                                                                                                    |                                                                                                    |                                                                 |                                            | a                                                                                                    |
|                                         |                                                                                                    |                                                                                                    |                                                                                                    |                                                                                                    |                                                                                                    |                                                                                                    |                                                                 |                                            |                                                                                                    |
| App Status:                             | RUNNING                                                                                                    |                                                                                                    |                                                                                                    | Resource P                                                                                                    | rofile:                                                                                                    | c1.small                                                                                                    |                                                                 |                                            |                                                                                                    |
| App Type:                               | DOCKER                                                                                                    |                                                                                                    |                                                                                                    | App IP:                                                                                                    |                                                                                                    | 192.168.10.                                                                                                    | 2 P                                                             | orts                                       |                                                                                                    |
| Installed on:                           | 26 October 2017                                                                                                    |                                                                                                    |                                                                                                    | App mac:                                                                                                    | la da:                                                                                                    | 52:54:99:99                                                                                                    | :00:00                                                          |                                            |                                                                                                    |
| Version:                                | 10                                                                                                    |                                                                                                    |                                                                                                    | Serial Port                                                                                                    | lode:                                                                                                    | async1                                                                                                    |                                                                 |                                            |                                                                                                    |
| App Links:                              | 1.0                                                                                                    |                                                                                                    |                                                                                                    | USB Port:                                                                                                    |                                                                                                    | asynci                                                                                                    |                                                                 |                                            |                                                                                                    |
| ropp carries                            |                                                                                                    |                                                                                                    |                                                                                                    | Cartridges                                                                                                    | Used:                                                                                                    |                                                                                                    |                                                                 |                                            |                                                                                                    |
|                                         |                                                                                                    |                                                                                                    |                                                                                                    |                                                                                                    |                                                                                                    |                                                                                                    |                                                                 |                                            |                                                                                                    |
| ime                                     |                                                                                                    |                                                                                                    |                                                                                                    |                                                                                                    |                                                                                                    |                                                                                                    |                                                                 |                                            |                                                                                                    |
|                                         |                                                                                                    |                                                                                                    |                                                                                                    |                                                                                                    |                                                                                                    |                                                                                                    |                                                                 |                                            |                                                                                                    |
|                                         | App Status:<br>App Type:<br>App Status:<br>App Type:<br>Last Upgrade:<br>Version:<br>App Links:<br>App Links:<br>App L | App 5tatus:         RUNNING           App 5tatus:         20 OCKER           Installed on:         20 OCKER           Installed on:         20 OCKER | Python 27 for IR800<br>Yocks L 7.27 for IR800         CPU<br>Memory<br>10.10.70.250           B443         CPU<br>Memory<br>Disk<br>total           est_123         App Status: RUNNING<br>Apo Type: DOCKER<br>Installed on: 2 60 October 2017<br>Last Upgrade: 2 60 October 2017<br>Last Upgrade: 2 60 October 2017<br>Ureion: 1.0<br>App Links: | Python 27.2for IRBOD<br>Vice 17.2 for IRBOD<br>CARTIFLICES OUTSTANDING ACTIONS<br>JMX1941X0008<br>10.10.70.250<br>8443<br>est_123<br>App Status: RUNNING<br>App Type: DOCKER<br>Installed on: 26 October 2017<br>Last Upgrade: 26 October 2017<br>Last Upgrade: 26 October 2017<br>Last Upgrade: 26 October 2017<br>Version: 1.0<br>App Links:<br>time | Python 2.7 for IRBO<br>Vocis 1.7.2 for IRBO<br>Vocis 1.7.2 for IRBO<br>MAXIP41X00B<br>10.10.70.250<br>8443<br>est_123<br>App Status: RUNNING<br>App Deta<br>Installed on: 26 October 2017<br>Installed on: 26 October 2017<br>Installed on: 26 October 2017<br>Installed on: 26 October 2017<br>Installed on: 26 October 2017<br>Installed on: 26 October 2017<br>Installed on: 26 October 2017<br>Version: 1.0<br>App Links:<br>Installed on: 26 October 2017<br>Version: 1.0<br>App Links:<br>Installed on: 26 October 2017<br>Version: 1.0<br>App Links:<br>Installed on: 26 October 2017<br>Installed on: 26 October 2017<br>Installed on: 2 | Pythos 27 for IBB00<br>Vecto 1.72 for IBB00<br>Vecto 1.72 for IBB000<br>Vecto 1.72 for IBB000<br>Vecto 1.72 for IBB000 | Phino 27 for IRB0<br>Vocis 1.72 for IRB0<br>Vocis 1.72 for IRB0 | Python 27 for IRB00<br>Vice 17.2 for IRB00 | Python 2.7 for IRB00<br>Vocto 1.7.2 for IRB00         Vector 1.7.2 for IRB00         Vector 1.7.2 for IRB00         MXX1941X00B         1.01.0.7.0.250         8443         0% 20 % 40 % 60 % 80 % 100 %         est_123         App Status:         RUNNING         App Status:         RUNNING         App Details         Resource Profile:         Last Upgrade:       26 October 2017         Last Upgrade:       1.0         App Links:       1.0         USE Port:       Carridges Used: |

## Restarting the ES200 Docker Container Application from the Fog Director

Click Start App to restart the stopped application from the Fog Director, as shown in Figure 26:

| A lot user   brff/1/2.54.54.200/ide/ces/57/<br>Visit 1/2.56 B00<br>Visit 1/2.56 B00<br>Vis | must and a limit         |                                                                                                    |                                                                                                    |            |                                                                                                    |                             |            |           |   |
|----------------------------------------------------------------------------------------------------|--------------------------|----------------------------------------------------------------------------------------------------|----------------------------------------------------------------------------------------------------|------------|----------------------------------------------------------------------------------------------------|-----------------------------|------------|-----------|---|
| CVENT CETARS       CARTROCIS         VALUE CETARS       CARTROCIS         Value       Andita Hallow         Device Cetars       Andita Hallow         Device Cetars       Device Cetars         Device Cetars       Andita Hallow         Device Cetars       Device Cetars         Device Cetars       Device Cetars                                                                                                    | A Not secure   bttps://1 | 10.64.66.220/#/devices/577                                                                                                    | No. 1. 1. 101. (0.000)                                                                                                    |            |                                                                                                    |                             |            |           | Ŷ |
| CVECTORIAS         CVENTORIA         CVECTORIAS           Vectorias         Address:         50.52.79.20         Manor           Padress:         50.52.79.20         Manor         50.52.99.60         Manor           Padress:         50.52.79.20         Manor         50.52.99.60         Manor           Padress:         50.52.99.60         60.56.80.50         50.50.00         Manor           Padress:         50.52.99.60         50.50.00         80.56.000         Manor           Padress:         50.52.99.60         50.50.00         80.56.000         Manor           Padress:         50.52.99.60         70.56.000         70.56.000         70.56.000           Padress:         Fadress:         50.500.000         70.56.000         70.56.000           Padress:         Fadress:         50.7000         70.56.000         70.56.000           Padress:         Fadress:         Fadress:         70.56.000         70.56.000           Padress:         Fadress:         Fadress:         70.56.000         70.56.000                                                                                                    |                          |                                                                                                    | Yocto 1.7.2 for IR800                                                                                                    |            | view law                                                                                                    |                             |            |           |   |
| CVCC [D1A3]     CARROCK     CARROCK </td <td></td> <td></td> <td></td> <td></td> <td></td> <td></td> <td></td> <td></td> <td></td>                                                                                                    |                          |                                                                                                    |                                                                                                    |            |                                                                                                    |                             |            |           |   |
| Setur Number:         #4531410008         Fill Seture           PAddress:         9433         Date         Date         Date         Fill Seture           Descriptor:         943         Date         Date         Date         Date         Fill Seture           On App Nume: es200_Inov/um_altdrp3         App State:         STOPED         Fill Seture         Date         Fill Seture           App Inter:         STOPED         Fill Seture         App State:         STOPED         Fill Seture         App State:         C           Market         STOPED         Fill Seture         App State:         C         Fill Seture         App State:         C           Market         STOPED         Fill Seture         App State:         STOPED         Fill Seture         App State:         C           Market         STOPED         Fill Seture         App State:         STOPED         Fill Seture         Fill Seture           Market         Stope:         Stope:                                                                                                    |                          | DEVICE DETAILS CARTRID                                                                                                    | OUTSTANDING ACTIONS                                                                                                    |            |                                                                                                    |                             |            |           |   |
| PAdoren:     101.270/220       Part:     64.3       Decorption:     20%     40%     60%     80%       O'     App Name:     C       Margin     Decorption:     Decorption:                                                                                                    |                          | Serial Number:                                                                                                    | JM0(1941X008                                                                                                    | CPU        |                                                                                                    |                             |            |           |   |
| Part:     B443       Dewrigston:     B %       B %     20 %       B %     20                                                                                                    |                          | IP Address:                                                                                                    | 10.10.70.250                                                                                                    | Memory     |                                                                                                    |                             |            | Used      |   |
| Description:         2 %         2 %         2 %         2 %         2 %         2 %         2 %         2 %         2 %         2 %         2 %         2 %         2 %         2 %         2 %         2 %         2 %         2 %         2 %         2 %         2 %         2 %         2 %         2 %         2 %         2 %         2 %         2 %         2 %         2 %         2 %         2 %         2 %         2 %         2 %         2 %         2 %         2 %         2 %         2 %         2 %         2 %         2 %         2 %         2 %         2 %         2 %         2 %         2 %         2 %         3 %         3 %         3 %         3 %         3 %         3 %         3 %         3 %         3 %         3 %         3 %         3 %         3 %         3 %         3 %         3 %         3 %         3 %         3 %         3 %         3 %         3 %         3 %         3 %         3 %         3 %         3 %         3 %         3 %         3 %         3 %         3 %         3 %         3 %         3 %         3 %         3 %         3 %         3 %         3 %         3 %         3 %         3 %         3 %         3 % <t< td=""><td></td><td>Port:</td><td>8443</td><td>Disk</td><td></td><td></td><td></td><td>Available</td><td></td></t<>                                                                                                    |                          | Port:                                                                                                    | 8443                                                                                                    | Disk       |                                                                                                    |                             |            | Available |   |
| App Name es200, isovium, jubiged         App Status         STOPPED<br>Topping         App Status         STOPPED<br>Topping         App Status                                                                                                    |                          | Description:                                                                                                    |                                                                                                    | 0.5        | 20.5 40.5                                                                                                    | 60.15                       | 100 1      |           |   |
| App Name: es200, Jonvium, aldrige3       App Info       App Info       App Info       App Details       App Details       App Info       App Details       App Info       App Info                                                                                                    |                          |                                                                                                    |                                                                                                    | 0%         | 20 % 40 %                                                                                                    | 60.76                       | 00 % 100 % |           |   |
| App Type:         DOCUSR         App Type:         Purtis           Installar on:         24 August 2017         App mail           Installar on:         24 August 2017         Nennous Mode:           Version:         1.00         Senial Port:         appn:1           Nentown:         1.00         Senial Port:         appn:1           Nentown:         1.00         Senial Port:         appn:1                                                                                                    |                          | App Info                                                                                                    |                                                                                                    |            | App Details                                                                                                    |                             |            | Ø         |   |
| App State:         SDPHD         Researce Profile         Chandle           App State:         SDPHD         App State:         App State:         Chandle         Chandle         Chandle         Chandle         App State:         App State:         App State:         Chandle         Chandle         Chandle         Chandle         App State:         Chandle         App State:         Chandle         App State:         Chandle         App State:         Chandle         Chandle         App State:         Chandle         Chandle         App State:         Chandle         Chandle         App State:         Chandle         Chandle         App State:         Chandle         Chandle         App State:         Chandle         Chandle         App State:         Chandle         Chandle         Chandle         App State:         Chandle         Chandle         Chandle         Chandle         Chandle         Chandle         Chandle         Chandle         Chandle         Chandle         Chandle         Chandle         Chandle                                                                                                    |                          | App Info                                                                                                    |                                                                                                    |            | App Details                                                                                                    |                             |            | o         |   |
| Dipole         Part Mar         Andread         Part Mar         Part Mar         Part Mar           Image: Image: Ima                                                                                                    |                          | App Info                                                                                                    | Ann Dalaur (2008)D                                                                                                    |            | App Details                                                                                                    | them by                     |            | Ø         |   |
| X         Last Upgrade:         24 August 2017         Network Mode:           Version:         1.0.0         Serial Port:         ayer.C1           Not App:         Light Port:         Serial Port:         ayer.C1                                                                                                    |                          | App Info                                                                                                    | App Status: STOPPED<br>Ann Type: DOCKER                                                                                        |            | App Details<br>Resource Profile:                                                                                                | c1.small<br>Ports           |            | Ø         |   |
| Version:         10.0         Serial Port:         anyor.1           Num Year         Appt Units:         California         California                                                                                                    |                          | App Info<br>10_inovium_alid                                                                                                    | App Status: STOPPED<br>App Type: DOCKER<br>Installed op: 24 August                                                             | 017        | App Details<br>Resource Profile:<br>App IP:<br>App max:                                                                         | c1.small<br>Ports           |            | Ø         |   |
| Not App Links: USB Part:                                                                                                    |                          | App Info                                                                                                    | App Status: STOPPED<br>App Type: DOCKER<br>Installed on: 24 August:<br>Last Upsrade: 24 August:                                | 017        | App Details<br>Resource Profile:<br>App IP;<br>App mac:<br>Network Mode:                                                        | c1.mail<br>Ports            |            | C         |   |
| Cartridges Deed                                                                                                    |                          | App Info<br>10_inovium_allid<br>> x                                                                                                    | App Status: STOPPED<br>App Type: DOCKER<br>Installed on: 24 August:<br>Last Upgrade: 24 August<br>Versiee: 1.0.0               | 017        | App Details<br>Resource Profile:<br>App IP:<br>App mas:<br>Network Mode:<br>Serial Port:                                        | c1.small<br>Ports<br>async1 |            | C         |   |
|                                                                                                    |                          | App Info                                                                                                    | App Status: STOPPED<br>App Type: DOCKER<br>Installed on: 24 August:<br>Last Upgrade: 24 August:<br>Version: 10.0<br>App Links: | 017        | App Details Resource Proble: App IP: App mat: Network Mode: Serial Port: USB Port:                                              | c1.small<br>Ports<br>async1 |            | Ø         |   |
|                                                                                                    |                          | App Info<br>Billion (1997)<br>App Info<br>Billion (1997)<br>App Info<br>(1997)<br>App Info<br>(1997 | App Status: STOPPED<br>App Type: DOCKER<br>Installed on: 24 August:<br>Last Upgrade: 24 August:<br>Version: 10.0<br>App Links: | 017        | App Details<br>Resource Profile:<br>App IP:<br>App max:<br>Network Mode:<br>Serial Port:<br>USB Port:<br>Carrifuge Used:        | c1.mult<br>Ports<br>async1  |            | Ø         |   |
|                                                                                                    |                          | App Info                                                                                                    | Age Status: STOPPED<br>Age Type: DOCKR<br>Installer on 24 August<br>Lart Upgrab: 24 August<br>Version: 100<br>Age Links:       | 017        | App Details<br>Resource Profile:<br>App IP:<br>App mat:<br>Network Mode:<br>Serial Rote:<br>USB Port:<br>Cartridges Used:       | clamat<br>Ports<br>anywc1   |            | Ø         |   |
|                                                                                                    |                          | App Info                                                                                                    | Aqq Salas: STOPPED<br>Aqu Type: DOCKE<br>Istalief or: 24 Aquat<br>LastUgado: 100<br>AqqLinas:                                  | 917<br>917 | App Details<br>Resource Profile:<br>Argo Pr<br>Argo mas:<br>Network Mode<br>Set all Port:<br>USB Part:<br>Cartridges Unet:      | cLonal<br>Ports<br>arync1   |            | Ø         |   |
|                                                                                                    |                          | App Info                                                                                                    | Age Manot STOPPLO<br>Age Topo: DOCKER<br>Installed or JAngust<br>Last Upgrade: 24 August<br>Minister 100<br>Age Lines:         | 817        | App Details<br>Resource Profile:<br>App IP:<br>App mat:<br>Network Mode<br>Solid Prvt:<br>Cartridges Used:                      | cLanull<br>Ports<br>anyne1  |            | Ø         |   |
| No downtime data available                                                                                                    |                          | App Info                                                                                                    | Aqq Salan: STOPPED<br>Aqq Syne: DOCKR<br>Installer on: 24 Aquest<br>Last Ugerabe: 24 Aquest<br>Unrior: 100<br>Aqq Linas:       | 017        | App Details<br>Resource Profile:<br>App IP:<br>App IP:<br>Profile:<br>Network Mode:<br>Seal IP:<br>USB Pro:<br>Cartridges Unit: | cLonal<br>Ports<br>anyoc1   |            | σ         |   |
| No downtime data available                                                                                                    |                          | App Info                                                                                                    | App Status: STOPPED<br>App Type: DOCRE<br>Installed or 24August<br>Lat Oppsde: 24August<br>Wreise. 100<br>App Linas:           | 017        | App Details<br>Resource Pontile<br>App IP:<br>App max:<br>Network Mode<br>Serial Tors:<br>UP IP-ce<br>Carbridges Used:          | c1amail<br>Ports<br>anync1  |            | C         |   |

## Editing Parameters from the Fog Director

Stop the App. Edit **App Settings** (Network and Serial parameters) and then click **Reconfigure Settings**, as shown in Figure 27. Then, re-start the App.

### Figure 27 Editing App Parameters

| App Info                            |               |           |          |             |                                                                                                    |        | App Det       | ails      |                |            | 0             |
|-------------------------------------|---------------|-----------|----------|-------------|----------------------------------------------------------------------------------------------------|--------|---------------|-----------|----------------|------------|---------------|
|                                     | App St        | tatus: I  | RUNNIN   | G           |                                                                                                    |        | Resource      | Profile:  | c1.small       |            |               |
| inovium CC I                        | App Ty        | vpe: [    | OOCKER   | 2           |                                                                                                    |        | App IP:       |           | 192.168.10.2   | Ports      |               |
|                                     | Install       | ed on: 2  | 21 Augus | st 2017     |                                                                                                    |        | App mac       | :         | 52:54:99:99:0  | 00:00      |               |
|                                     | Last          | :         | 21 Augus | st 2017     |                                                                                                    |        | Network       | Mode:     | NAT            |            |               |
|                                     | Upgra         | de:       |          |             |                                                                                                    |        | Serial Po     | rt:       | async1         |            |               |
|                                     | Versio        | in: 1     | L.O.9    |             |                                                                                                    |        | USB Por       | t:        |                |            |               |
|                                     | App Li        | nks:      |          |             |                                                                                                    |        | Cartridg      | es Used:  |                |            |               |
| App Downtim                         | e             |           |          |             |                                                                                                    |        |               |           |                |            |               |
| pp Consumption                      |               |           |          |             |                                                                                                    |        |               |           |                | Day        | Week          |
| CPU % Consum                        | ption         | Mem       | ory Cons | sumption (I | <b)< td=""><td>C</td><td>isk Consum</td><td>ption (MB</td><td>) Netwo</td><td>ork Consum</td><td>ption (Bytes)</td></b)<> | C      | isk Consum    | ption (MB | ) Netwo        | ork Consum | ption (Bytes) |
|                                     |               | 3500      |          | 0           |                                                                                                    | 1.2    |               |           | 30000          |            |               |
|                                     |               | 2500      |          | - R         |                                                                                                    | 1      |               |           | 25000          |            | 0             |
|                                     |               | 2000      |          |             |                                                                                                    | 0.6    |               |           | 15000          |            |               |
|                                     |               | 1500      |          |             |                                                                                                    | 0.4    |               |           | 10000          |            |               |
|                                     |               | 1000      |          |             |                                                                                                    | 0.2    |               |           | 5000           |            |               |
|                                     |               | 0         |          |             |                                                                                                    | 0      |               |           | 0              |            | 0             |
| ATCHDOG.LOG<br>Resource<br>Profile: | C1.small      | NFIGURA   |          | EDIT AP     | P SETTI                                                                                                    | NGS    |               |           |                |            |               |
| Network<br>Configuration:           |               |           |          |             |                                                                                                    |        |               |           |                |            |               |
| Interface_eth                       | 0 iox-nat0    | )         | ~        |             |                                                                                                    |        |               |           |                |            |               |
| Serial<br>Configuration:            | async0        |           | ~        |             |                                                                                                    |        |               |           |                |            |               |
|                                     |               |           |          |             |                                                                                                    |        |               |           | RECONF         | IGURE SET  |               |
| App Console Su                      | ipport        |           |          |             |                                                                                                    |        |               |           | nable Debug or | tion       |               |
| To session into the                 | e App Console | , run the | followin | g command   | d on an S                                                                                                    | SH Cli | ent(putty, te | erminal). | mable Debug op | Yes        | No            |

## Uninstalling ES200 Docker Container Application from the Fog Director

Stop the App. Then click **Remove App** to remove the App, as shown in Figure 28:

#### Figure 28 Removing App

| App Status: STOPPED<br>App Type: DOCKER<br>Installed on: 21 August 2017<br>Last 21 August 2017<br>Remove App 10: c1.small<br>App IP: Ports<br>App mac:<br>Serial Port: async1<br>USB Port:<br>Cartridges Used:                                                       | Info          |              |                   | App Details                | C |
|----------------------------------------------------------------------------------------------------|---------------|--------------|-------------------|----------------------------|---|
| Inovium_CC_D     App Type:     DOCKER     App IP:     Ports       Installed on:     21 August 2017     App mac:     App mac:       Vortexade:     21 August 2017     Network Mode:       Installed on:     1.0.9     USB Port:       App Links:     Cartridges Used: |               | App Status   | : STOPPED         | Resource Profile: c1.small |   |
| Installed on:     21 August 2017       Last     21 August 2017       Uborade:     21 August 2017       Remove App     1.0.9       App Links:     Cartridges Used:                                                                                                    | _inovium_CC_D | App Type:    | DOCKER            | App IP: Ports              |   |
| K     Last     21 August 2017       Remove App     1.0.9       App Links:     Cartridges Used:                                                                                                    |               | Installed or | n: 21 August 2017 | App mac:                   |   |
| Remove App     1.0.9       App Links:     Cartridges Used:                                                                                                    | ×             | Last         | 21 August 2017    | Network Mode:              |   |
| App Links: Cartridges Used:                                                                                                    | Ren           | nove App     | 100               | Serial Port: async1        |   |
| App Links:<br>Cartridges Used:                                                                                                    |               | A            | 1.0.9             | USB Port:                  |   |
|                                                                                                    |               | App Links:   |                   | Cartridges Used:           |   |

## Cisco IOx Local Manager

The application management, IOx administration, and troubleshooting can also be done using the Cisco IOx Local Manager GUI when Fog Director is not available.

Cisco IOx Local Manager is a platform-specific application that is installed on a host system as part of the installation of the Cisco IOx framework on that device. It provides a web-based user interface that you can use to manage, administer, monitor, and troubleshoot apps on the host system, and to perform a variety of related activities.

For more details on IOx Local Manager, on how to configure, access the web GUI, refer to the *Cisco IOx Local Manager Reference Guide, Release 1.8* at the following URL:

https://www.cisco.com/c/en/us/td/docs/routers/access/800/software/guides/iox/lm/reference-guide/1-8/b\_iox\_lm \_ref\_guide\_1\_8/b\_iox\_lm\_ref\_guide\_1\_8\_chapter\_01.html

On the IR110, the IOx Local Manager is embedded in the IR1101 Web Management. For more details on how to use Local Manager WebUI for application hosting, refer to the *IR1101 Software Configuration Guide* at the following URL:

https://www.cisco.com/c/en/us/td/docs/routers/access/1101/software/configuration/guide/b\_IR1101config/b\_IR11 01config\_chapter\_010001.html

## SCADA Protocol Translation Use Case using Virtual RTU

This chapter provides details implementation details for the following SCADA protocol translation scenarios:

- DNP3 Serial (Southbound) to DNP3 IP (Northbound) Translation Use Case, page 30
- DNP3 IP (Southbound) to Modbus TCP (Northbound) Translation Use Case, page 42
- DNP3 IP (Southbound) to T104 (Northbound) Translation Use Case, page 52
- Reading DNP3 Southbound Data from Northbound T104 Control Center, page 56
- IEC 61850-MMS (Southbound) to DNP3 IP (Northbound) Translation Use Case, page 64
- IEC 61850-MMS (Southbound) to T104 (Northbound) Translation Use Case, page 74

For more details on SCADA, please refer to the *Cisco 1000 Series Connected Grid Routers SCADA Software Configuration Guide* at the following URL:

https://www.cisco.com/c/en/us/td/docs/routers/connectedgrid/cgr1000/1\_0/software/configuration/guide/scada/s cada1.pdf

Virtual RTU acts as a master to Southbound IEDs and, in turn, acts as a slave to the DSO SCADA Master.

## DNP3 Serial (Southbound) to DNP3 IP (Northbound) Translation Use Case

## DNP3

DNP, which was specifically developed for use in electrical utility SCADA applications, is now the dominant protocol in those systems. It is also gaining popularity in other industries, including oil & gas, water, and waste water. The DNP specification defines a large number of data types. Within each type, multiple variations may be supported. These variations may describe whether the data are sent as 16-bit or 32-bit integral values; 32-bit or 64-bit floating point values; with or without timestamps; and with or without quality indicators (flags).

## Reading Data (Inputs)

The DNP3 specification supports multiple methods of reading inputs individually or as a group. For example, multiple types of data can be encapsulated in a single message to improve efficiency. Time stamps and data quality information can also be included.

DNP3 also supports change events. By polling for change events, the master station can reduce overall traffic on the line, as only values that have changed are reported. This is commonly called Report by Exception (RBE). To further improve efficiency, DNP3 also supports unsolicited reporting. With unsolicited reporting, slave devices can send updates as values change, without having to wait for a poll from the Master.

The master station can easily process change event data (polled or unsolicited) because the report includes the data type and variation, point number, value, and (optionally) time stamp and quality indicators.

## Control Operations (Output)

DNP3 supports control operations via output object groups (Control Relay Output Blocks or CROBs and Analog Output Blocks). DNP3 output objects are also read/write; reading the output object returns the output stats (that is, the last command that was written). The actual value of the control point can be monitored via a binary or analog input.

DNP3 also supports a variety functions commonly used on control applications, such as pulsed and paired outputs.

## Implementation Details

The Cisco IR809 router is connected to an actuator or sensor in the Southbound via Ethernet and uses DNP3 as the SCADA communication protocol. Virtual RTU software does the Northbound translation to DNP3 IP since the Control Center software is running the DNP3 IP SCADA application. The Southbound DNP3 actuator is simulated using the TMW Test Harness application. The Northbound DNP3 IP SCADA software is simulated using the TMW Distributed Test Manager (DTM) application.

## Southbound DNP3 TMW Configuration

### **Channel Configuration**

The Southbound serial IED is simulated using TMW software. In this example, as shown in Figure 29 and Figure 30, the serial port COM62 with Baud Rate 19200 is connected to Async0 of Cisco IR809:

| Modify DNP3 Slave                  |          |          |        |      |          |        |     |
|------------------------------------|----------|----------|--------|------|----------|--------|-----|
| Channel Session Next Step          |          |          |        |      |          |        |     |
| Channel Name SDNP                  |          |          |        |      |          |        |     |
| Connection Type<br>Serial C TCP/IP |          |          |        |      |          |        |     |
| Serial Port                        |          |          |        |      |          |        |     |
| Serial Port COM62 -                |          |          |        |      |          |        |     |
| Baud Rate 19200                    |          |          |        |      |          |        |     |
|                                    |          |          |        |      |          |        |     |
|                                    |          |          |        |      |          |        |     |
|                                    |          |          |        |      |          |        |     |
|                                    |          |          |        |      |          |        |     |
|                                    |          |          |        |      |          |        |     |
|                                    |          |          |        |      |          |        |     |
|                                    |          |          |        |      |          |        |     |
| Advanced Settings                  |          |          |        |      |          |        |     |
| Cancel Modify                      |          |          |        |      |          |        |     |
|                                    | 3.763.54 |          |        |      |          |        |     |
| DEM01-89-250#show line             |          |          |        |      |          |        |     |
| Tty Line Typ Tx/Rx                 | A Modem  | Roty Acc | 0 AccI | Uses | Noise Ov | erruns | Int |
| 0 0 CTY                            |          | -        |        | · 0  | 0        | 0/0    | -   |
| * 1 1 TTY 19200/1920               | 0        | -        |        | - 0  | 0        | 0/0    | -   |
| * 1/5 71 TTY 19200/1920            | 0        | -        |        | - 0  | 0        | 0/0    | -   |

#### Figure 29 DNP3 Channel Configuration

Async0 (line 1) has the same baud rate as the serial RTU simulator and 1/5 serial relay connecting to the Guest OS /dev/ttyS1 where the Eximprod Southbound DNP3 master application is running.

| Figure 30 | DNP3 | <b>Advance</b> | Channel | Configuration |
|-----------|------|----------------|---------|---------------|
|-----------|------|----------------|---------|---------------|

|           | Advanced Settings                    |                          | ×    |
|-----------|--------------------------------------|--------------------------|------|
| •         | <b>≜↓</b> 🖾                          |                          |      |
|           | Туре                                 | RS232                    |      |
|           | UseConnectorThread                   | True                     |      |
|           | Win232Disabled                       | False                    |      |
| 4         | Serial Communicatio                  | ns Configuration Setting | ps 🛛 |
|           | FirstCharWait                        | 0                        |      |
|           | NumCharTimesBetweer                  | 4                        |      |
|           | Win232baudRate                       | 19200                    |      |
|           | Win232comPortName                    | COM62                    |      |
|           | Win232numDataBits                    | BITS_8                   |      |
|           | Win232numStopBits                    | BITS_1                   |      |
|           | Win232parity                         | NONE                     |      |
|           | Win232portDtrMode                    | ENABLE                   |      |
|           | Win232portMode                       | NONE                     | -    |
|           | Michanne - Amerika da                | DICADLE                  |      |
| Na<br>The | <b>me</b><br>e name of this channel. |                          |      |
|           | Cancel                               | ОК                       |      |

Make sure Parity is set to **None**, Port is configured in **DTR mode**, StopBits is **1**, and DataBits is **8**.

## Session-related Configuration

The DNP3 Southbound serial RTU simulator is configured as slave and the source and destination layers are configured as 1 and 1. The DNP3 Master will be running on ES200. Link layer addresses needs to be communicated to the Eximprod team accordingly; they will configure the Virtual RTU database. See Figure 31:

### Figure 31 DNP3 Session Configuration

| Open DNP3 Slave                                   |
|---------------------------------------------------|
| Channel Session Next Step                         |
|                                                   |
|                                                   |
| Session Name  sDNP                                |
| ink                                               |
| Sauroo:                                           |
| Source.                                           |
| Destination: 1                                    |
|                                                   |
| Send Unsolicited Messages                         |
|                                                   |
| Predefined Database or Device Simulator           |
| Default Database - Change values in Data Window 🗨 |
|                                                   |
| Enable DNP2 Secure Authentication                 |
| Enable DNP3 Secure Authentication                 |
| Configure User Numbers and Update Keys            |
| Test Key Wrap Algorithm                           |
|                                                   |
|                                                   |
| Advanced Settings                                 |
| Cancel Open                                       |
|                                                   |

878380

## Northbound DNP3 IP TMW Configuration

## DNP3 IP Channel Configuration

The TMW DTM software is configured in the DNP3 IP. Master mode is used to simulate Control Center SCADA software. Port 2401 is used to communicate between the DNP3 master and slave running in ES200. This port needs to be opened in IOx NAT mode, which will be defined in the *package.yaml* file. See Figure 32:

### Figure 32 DNP3 IP Channel Configuration

| 🐼 DNP3 Channel Editor                                  |        |
|--------------------------------------------------------|--------|
| Channel Advanced                                       |        |
| Channel Name Control Center                            |        |
| Behavior<br>All  Master  Monitor  Peer  Slave  Unknown |        |
| Connection Type<br>Serial  TCP/IP  TCP/IP and UDP      |        |
| Connection Properties<br>Mode                          |        |
| Client      Server                                     |        |
| Local Address 0.0.0.0 - Any Adaptor                    | -      |
| Remote Address 10.10.70.250                            |        |
| Port 2,401                                             | 1      |
|                                                        |        |
|                                                        |        |
|                                                        |        |
|                                                        |        |
|                                                        |        |
|                                                        |        |
|                                                        |        |
|                                                        |        |
|                                                        |        |
| OK                                                     | Cancel |

## **DNP3 IP Session-related Configuration**

Configure the DNP3 IP Link layer address based on Virtual RTU ES200 database settings. See Figure 33:

### Figure 33 DNP3 IP Session Configuration

| a MDNP Session E                                    | ditor                                                                     |           |
|-----------------------------------------------------|---------------------------------------------------------------------------|-----------|
| Session Advance                                     | d                                                                         |           |
| Session Name mE                                     | NP                                                                        |           |
| Link Layer Addre                                    | sses                                                                      |           |
| Source 3                                            |                                                                           |           |
| Destination 4                                       |                                                                           |           |
| Unsolicted Report<br>Disable when<br>Enable after F | t By Exception<br>Restart IIN received<br>lestart IIN processing finished |           |
| Secure Authentic                                    | ation                                                                     |           |
| Enabled                                             | Edit Users                                                                |           |
| Outstation Name                                     | SDNP Outstation                                                           |           |
|                                                     |                                                                           |           |
|                                                     |                                                                           |           |
|                                                     |                                                                           |           |
|                                                     |                                                                           |           |
|                                                     |                                                                           |           |
|                                                     |                                                                           |           |
|                                                     |                                                                           |           |
|                                                     |                                                                           | OK Cancel |

## **DNP3 IP Advanced Settings**

AutoTimeSynclIN and AutoEnabledUsnol are advanced DNP3 IP settings, which need to be enabled; AutoIntegrityOline and AutoIntegrityRestart settings need to be disabled. Please refer to Figure 34 for details:

| \$≡ <mark>A-Z</mark>   | <br> | Q |
|------------------------|------|---|
| AutoClearRestart       |      | • |
| AutoDataSetRestart     |      |   |
| AutoDelayMeasurement   |      |   |
| AutoDisableUnsol       |      |   |
| AutoEnableUnsol        |      |   |
| AutoEnableUnsolClass1  |      |   |
| AutoEnableUnsolClass2  |      |   |
| AutoEnableUnsolClass3  |      |   |
| AutoIntegrityLocal     |      |   |
| AutoIntegrityOnline    |      |   |
| AutoIntegrityOverflow  |      |   |
| > AutoIntegrityRestart |      |   |
| AutoIntegrityTimeout   |      |   |
| AutoLANTimeSyncllN     |      |   |
| AutoTimeSynclIN        |      |   |
| Austral Inconfictence  |      | • |

## Figure 34 DNP3 Advance IP Session Configuration

## Integrity Poll Use Case

The DNP3 specification supports multiple methods of reading inputs individually or as a group. An integrity poll returns data from Class 0 (known as static data), along with data from Classes 1, 2, and 3 (which will be event data). This may or may not be everything, depending on how the slave is configured.

The integrity poll retrieves all events (Class 1, 2, and 3) and static (Class 0) data from the device. It is typically sent after device restart, loss of communication, or on a periodic basis to ensure all data is accurate. This integrity poll is executed in our case from the Northbound DTM application depicted in Figure 35 and Figure 36.

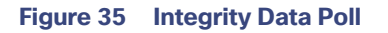

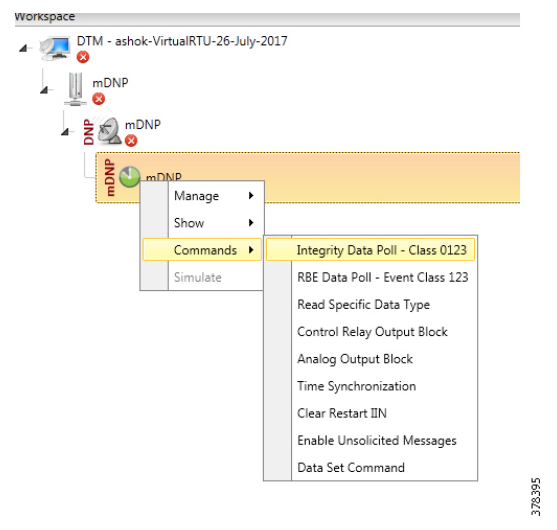

Figure 36 Integrity Data Poll Class0123

| 🐼 Integrity Data Poll - Class 0123 — 🗆 🗙                                                   |
|--------------------------------------------------------------------------------------------|
| Name: Integrity Data Poll - Class 0123                                                     |
| Description                                                                                |
| The Integrity Poll retrieves all event (class 123) and static (Class 0) data from the      |
| device. It is typically sent after device restart, loss of communication, or on a periodic |
| basis to ensure all data is accurate.                                                      |
| Command Options                                                                            |
| Class 0 Only                                                                               |
| Secure Authentication                                                                      |
| llser 🔹                                                                                    |
| Use Assessing Made                                                                         |
| Ose Aggressive Mode                                                                        |
| Scheduler                                                                                  |
| Once     Manual     On Connect     Scheduled                                               |
| Period                                                                                     |
|                                                                                            |
| Apply OK Cancel                                                                            |

Click Apply and then click OK to initiate a poll.

Poll results for the Northbound DTM application are shown in Figure 37. Click the **Show Point List** option under the DNP3 IP Session.

#### Figure 37 DNP3 IP Point List

| Point Type T               | # T | Name T | Value | τ Quality τ | Timestamp T          | Description T | Enabled T | Host T | Device T | Channel T   | Session T |
|----------------------------|-----|--------|-------|-------------|----------------------|---------------|-----------|--------|----------|-------------|-----------|
| 1] Binary Inputs           | 0   |        | On    | Online      | 9/1/2017 12:37:17 PM |               | True      | DTHost | mDNP     | Control Cen | mDNP      |
| 1] Binary Inputs           | 1   |        | Off   | Online      | 9/1/2017 12:37:17 PM |               | True      | DTHost | mDNP     | Control Cen | mDNP      |
| 1] Binary Inputs           | 2   |        | Off   | Online      | 9/1/2017 12:37:17 PM |               | True      | DTHost | mDNP     | Control Cen | mDNP      |
| 1] Binary Inputs           | 3   |        | Off   | Online      | 9/1/2017 12:37:17 PM |               | True      | DTHost | mDNP     | Control Cen | mDNP      |
| 1] Binary Inputs           | 4   |        | Off   | Online      | 9/1/2017 12:37:17 PM |               | True      | DTHost | mDNP     | Control Cen | mDNP      |
| 10] Binary Output Statuse: | 0   |        | On    | Offline     | 9/1/2017 12:06:49 PM |               | True      | DTHost | mDNP     | Control Cen | mDNP      |
| 10] Binary Output Statuse: | 1   |        | On    | Offline     | 9/1/2017 12:06:49 PM |               | True      | DTHost | mDNP     | Control Cen | mDNP      |
| 10] Binary Output Statuse: | 2   |        | On    | Offline     | 9/1/2017 12:06:49 PM |               | True      | DTHost | mDNP     | Control Cen | mDNP      |
| 10] Binary Output Statuse: | 3   |        | On    | Offline     | 9/1/2017 12:06:49 PM |               | True      | DTHost | mDNP     | Control Cen | mDNP      |
| 10] Binary Output Statuse: | 4   |        | On    | Offline     | 9/1/2017 12:06:49 PM |               | True      | DTHost | mDNP     | Control Cen | mDNP      |
| 30] Analog Inputs          | 0   |        | 111   | Online      | 9/1/2017 12:11:40 PM |               | True      | DTHost | mDNP     | Control Cen | mDNP      |
| 30] Analog Inputs          | 1   |        | 112   | Online      | 9/1/2017 12:11:40 PM |               | True      | DTHost | mDNP     | Control Cen | mDNP      |
| 30] Analog Inputs          | 2   |        | 105   | Online      | 9/1/2017 12:11:40 PM |               | True      | DTHost | mDNP     | Control Cen | mDNP      |
| 30] Analog Inputs          | 3   |        | 106   | Online      | 9/1/2017 12:11:40 PM |               | True      | DTHost | mDNP     | Control Cen | mDNP      |
| 30] Analog Inputs          | 4   |        | 107   | Online      | 9/1/2017 12:11:40 PM |               | True      | DTHost | mDNP     | Control Cen | mDNP      |

In the poll results on the Northbound simulator that are shown above, we received four register values (0, 1, 2, and 3) of binary inputs. In the Southbound IED simulator, these are mapped to register values (6, 7, 8, and 9).

Virtual RTU does the mapping of these registers, which matches the Southbound TMW application register values. Therefore, we conclude that the integrity poll is successful. See Figure 38:

| 😫 Data Window - "Default" View |         |         |        |                   |        | -     |        | × |
|--------------------------------|---------|---------|--------|-------------------|--------|-------|--------|---|
| File Options View              |         |         |        |                   |        |       |        |   |
| ∃                              | Channel | Session | Sector | Туре              | Number | Value | Flags  | 1 |
| 🖻 👰 sDNP                       | sDNP    | sDNP    | N/A    | [3] Double Inputs | 0      | off   | Online |   |
| in sonP                        | sDNP    | sDNP    | N/A    | [3] Double Inputs | 1      | off   | Online |   |
| [1] Binary Inputs              | sDNP    | sDNP    | N/A    | [3] Double Inputs | 2      | off   | Online |   |
| [3] Double Inputs              | sDNP    | sDNP    | N/A    | [3] Double Inputs | 3      | off   | Online |   |
| [10] Binany Output Statuses    | sDNP    | sDNP    | N/A    | [3] Double Inputs | 4      | off   | Online |   |
| [10] Duraire Counters          | sDNP    | sDNP    | N/A    | [3] Double Inputs | 5      | off   | Online |   |
| [III] [20] Running Counters    | sDNP    | sDNP    | N/A    | [3] Double Inputs |        | on    | Online |   |
| [21] Frozen Counters           | sDNP    | sDNP    | N/A    | [3] Double Inputs | 7      | off   | Online |   |
| [30] Analog Inputs             | sDNP    | sDNP    | N/A    | [3] Double Inputs | 8      | off   | Online |   |
| [40] Analog Output Statuses    | sDNP    | sDNP    | N/A    | [3] Double Inputs | 9      | off   | Online |   |
|                                | sDNP    | sDNP    | N/A    | [3] Double Inputs | 10     | off   | Online |   |
| 1861 Data Set Descriptors      | sDNP    | sDNP    | N/A    | [3] Double Inputs | 11     | off   | Online |   |
| E [87] Data Set Present Values | sDNP    | sDNP    | N/A    | [3] Double Inputs | 12     | off   | Online |   |
| [110] China Data               | sDNP    | sDNP    | N/A    | [3] Double Inputs | 13     | off   | Online |   |
|                                | sDNP    | sDNP    | N/A    | [3] Double Inputs | 14     | off   | Online |   |
|                                | sDNP    | sDNP    | N/A    | [3] Double Inputs | 15     | off   | Online |   |
|                                | sDNP    | sDNP    | N/A    | [3] Double Inputs | 16     | off   | Online |   |
|                                | SDNP    | sDNP    | N/A    | [3] Double Inputs | 17     | off   | Online |   |

#### Figure 38 DNP3 IP Input Registers

For the purposes of this document, we just discussed Binary Input register values for the Integrity poll.

## Unsolicited Reporting

DNP3 supports unsolicited reporting, which means slave devices can send updates as values change without having to wait for a poll from the master.

378374

In our earlier Integrity polling case, we observed that Southbound Input Register # 7 is off. Southbound Register #1 is mapped as Register #7 in the Northbound. If we change the state of the Southbound register, the Northbound register state will change automatically.
After checking the state check of Input Register #1 value @ Northbound DTM application; in this case, it is **OFF**. See Figure 39:

### Figure 39 DNP3 IP Input Registers Current Value

| Point Type T               | # T | Name T | Value | τ Quality τ | Timestamp T          | Description | τ Enabled τ | Host T | Device T | Channel T   | Session T |
|----------------------------|-----|--------|-------|-------------|----------------------|-------------|-------------|--------|----------|-------------|-----------|
| 1] Binary Inputs           | 0   |        | On    | Online      | 9/1/2017 12:37:17 PM |             | True        | DTHost | mDNP     | Control Cen | mDNP      |
| 1] Binary Inputs           | 1   |        | Off   | Online      | 9/1/2017 12:37:17 PM |             | True        | DTHost | mDNP     | Control Cen | mDNP      |
| 1] Binary Inputs           | 2   |        | Off   | Online      | 9/1/2017 12:37:17 PM |             | True        | DTHost | mDNP     | Control Cen | mDNP      |
| 1] Binary Inputs           | 3   |        | Off   | Online      | 9/1/2017 12:37:17 PM |             | True        | DTHost | mDNP     | Control Cen | mDNP      |
| 1] Binary Inputs           | 4   |        | Off   | Online      | 9/1/2017 12:37:17 PM |             | True        | DTHost | mDNP     | Control Cen | mDNP      |
| 10] Binary Output Statuse: | 0   |        | On    | Offline     | 9/1/2017 12:06:49 PM |             | True        | DTHost | mDNP     | Control Cen | mDNP      |
| 10] Binary Output Statuse: | 1   |        | On    | Offline     | 9/1/2017 12:06:49 PM |             | True        | DTHost | mDNP     | Control Cen | mDNP      |
| 10] Binary Output Statuse: | 2   |        | On    | Offline     | 9/1/2017 12:06:49 PM |             | True        | DTHost | mDNP     | Control Cen | mDNP      |
| 10] Binary Output Statuse: | 3   |        | On    | Offline     | 9/1/2017 12:06:49 PM |             | True        | DTHost | mDNP     | Control Cen | mDNP      |
| 0] Binary Output Statuse:  | 4   |        | On    | Offline     | 9/1/2017 12:06:49 PM |             | True        | DTHost | mDNP     | Control Cen | mDNP      |
| 80] Analog Inputs          | 0   |        | 111   | Online      | 9/1/2017 12:11:40 PM |             | True        | DTHost | mDNP     | Control Cen | mDNP      |
| 0] Analog Inputs           | 1   |        | 112   | Online      | 9/1/2017 12:11:40 PM |             | True        | DTHost | mDNP     | Control Cen | mDNP      |
| 0] Analog Inputs           | 2   |        | 105   | Online      | 9/1/2017 12:11:40 PM |             | True        | DTHost | mDNP     | Control Cen | mDNP      |
| 0] Analog Inputs           | 3   |        | 106   | Online      | 9/1/2017 12:11:40 PM |             | True        | DTHost | mDNP     | Control Cen | mDNP      |
| 30] Analog Inputs          | 4   |        | 107   | Online      | 9/1/2017 12:11:40 PM |             | True        | DTHost | mDNP     | Control Cen | mDNP      |

Now change the register # 7 value to **ON** (right click and toggle) on the Southbound application, as shown in Figure 40:

### Figure 40 DNP3 Southbound Binary Input Register Toggle

| 🔓 Data Window - "Default" View             |         |         |         |                                        |        | _                          |               | x       |              |
|--------------------------------------------|---------|---------|---------|----------------------------------------|--------|----------------------------|---------------|---------|--------------|
| Ella Ontinua View                          |         |         |         |                                        |        |                            |               |         |              |
| File Options view                          |         |         |         |                                        |        |                            |               |         |              |
| ⊡ TH Test Harness                          | Channel | Session | Sector  | Туре                                   | Number | Value                      | Flags         | L ^     |              |
| 🖻 👻 sDNP                                   | sDNP    | sDNP    | N/A     | [3] Double Inputs                      | 0      | off                        | Online        |         |              |
|                                            | sDNP    | sDNP    | N/A     | [3] Double Inputs                      | 1      | off                        | Online        |         |              |
| [1] Binary Inputs                          | sDNP    | sDNP    | N/A     | [3] Double Inputs                      | 2      | off                        | Online        |         |              |
| [3] Double Inputs                          | sDNP    | sDNP    | N/A     | [3] Double Inputs                      | 3      | off                        | Online        |         |              |
| [10] Diago Ortant Statuage                 | sDNP    | sDNP    | N/A     | [3] Double Inputs                      | 4      | off                        | Online        |         |              |
| [10] Binary Output Statuses                | sDNP    | sDNP    | N/A     | [3] Double Inputs                      | 5      | off                        | Online        |         |              |
|                                            | sDNP    | sDNP    | N/A     | [3] Double Inputs                      | 6      | on                         | Online        |         |              |
| [21] Frozen Counters                       | sDNP    | sDNP    | N/A     | [3] Double Inputs                      | 7      | off                        | Online        |         |              |
|                                            | sDNP    | sDNP    | N/A     | [3] Double Inputs                      | 8      | o Hide                     | Data Point    | (s)     |              |
| [40] Analog Output Statuses                | sDNP    | sDNP    | N/A     | [3] Double Inputs                      | 9      | Chan                       | an DND Da     | ا ماطین | ait Value(c) |
|                                            | sDNP    | sDNP    | N/A     | [3] Double Inputs                      | 10     | o                          | ige Dive De   | uble i  | /it value(s) |
| 1861 Data Set Descriptors                  | sDNP    | sDNP    | N/A     | [3] Double Inputs                      | 11     | <ul> <li>Set Fl</li> </ul> | lag(s)        |         |              |
| 1871 Data Set Present Values               | sDNP    | sDNP    | N/A     | [3] Double Inputs                      | 12     | O Delet                    | -<br>D=:=+(=) |         |              |
| [110] String Data                          | sDNP    | sDNP    | N/A     | [3] Double Inputs                      | 13     | oDelet                     | e Point(s)    |         |              |
| [112] Victual Terminal Output              | sDNP    | sDNP    | N/A     | [3] Double Inputs                      | 14     | off                        | Online        |         |              |
|                                            | sDNP    | sDNP    | N/A     | [3] Double Inputs                      | 15     | off                        | Online        |         |              |
|                                            | sDNP    | sDNP    | N/A     | [3] Double Inputs                      | 16     | off                        | Online        |         |              |
|                                            | SDNP    | SDNP    | N/A     | [3] Double Inputs                      | 1/     | off                        | Online        |         |              |
| ■= AI I Modify                             | SDNP    | sDNP    | N/A     | [3] Double Inputs                      | 18     | off                        | Online        |         |              |
|                                            | SDNP    | SDNP    | N/A     | [3] Double Inputs                      | 19     | off                        | Online        |         |              |
| <ul> <li>Configuration Settings</li> </ul> | SDNP    | SDNP    | N/A     | [3] Double Inputs                      | 20     | off                        | Online        |         |              |
| Description                                | SDNP    | SDNP    | N/A     | [3] Double Inputs                      | 21     | off                        | Online        |         |              |
| PointNumber 7                              | SDNP    | SDNP    | N/A     | [3] Double Inputs                      | 22     | off                        | Unline        |         |              |
| PointType 3                                | SDNP    | SDNP    | N/A     | [3] Double Inputs                      | 23     | TIO                        | Online        |         |              |
| PointTypollama Double Inpute               | SDINF   | -DND    | NZA NZA | [3] Double Inputs                      | 24     | -"                         | Online        |         |              |
| A Mine                                     | DNP     | DNP     | N/A     | [3] Double Inputs<br>[2] Double Inputs | 20     | off                        | Online        |         |              |
| ✓ MISC                                     | DNP     | DNP     | N/A     | [3] Double Inputs<br>[2] Double Inputs | 20     | off                        | Online        |         |              |
| Class ONE                                  | DNP     | DNP     | N/A     | [3] Double Inputs<br>[3] Double Inputs | 20     | off                        | Online        |         |              |
| ClassString Events reported in Class 1     | DNP     | *DNP    | N/A     | [3] Double Inputs                      | 20     | off                        | Online        |         |              |
| Class                                      | DNP     | DNP     | N/A     | [3] Double Inputs                      | 20     | off                        | Online        |         |              |
|                                            | DNP     | DNP     | N/A     | [3] Double Inputs                      | 31     | off                        | Online        |         |              |
|                                            | - Duin  | DND     | NU/A    | [0] Double Inputs                      | 22     | "                          |               | ×       |              |
|                                            | <       |         |         |                                        |        |                            |               | > .d    |              |

378381

Unsolicited reporting is observed on the Northbound application for Input register value #1.The current value is **ON**, as shown in Figure 41:

| Drag a column header and drop i | t here to | group by that column |         |           |                      |               |           |        |          |             |           |          |
|---------------------------------|-----------|----------------------|---------|-----------|----------------------|---------------|-----------|--------|----------|-------------|-----------|----------|
| Point Type T                    | # T       | Name T               | Value T | Quality T | Timestamp T          | Description T | Enabled T | Host T | Device T | Channel T   | Session T | Sector 1 |
| [1] Binary Inputs               | 0         |                      | On      | Online    | 9/1/2017 1:02:56 PM  |               | True      | DTHost | mDNP     | Control Cer | mDNP      |          |
| 1] Binary Inputs                | 1         |                      | On      | Online    | 9/1/2017 1:02:56 PM  |               | True      | DTHost | mDNP     | Control Cer | mDNP      |          |
| 1] Binary Inputs                | 2         |                      | Off     | Online    | 9/1/2017 1:02:56 PM  |               | True      | DTHost | mDNP     | Control Cer | mDNP      |          |
| 1] Binary Inputs                | 3         |                      | Off     | Online    | 9/1/2017 1:02:56 PM  |               | True      | DTHost | mDNP     | Control Cer | mDNP      |          |
| 1] Binary Inputs                | 4         |                      | Off     | Online    | 9/1/2017 1:02:56 PM  |               | True      | DTHost | mDNP     | Control Cer | mDNP      |          |
| 10] Binary Output Statuse:      | 0         |                      | On      | Offline   | 9/1/2017 12:06:49 PM |               | True      | DTHost | mDNP     | Control Cen | mDNP      |          |
| 10] Binary Output Statuse:      | 1         |                      | On      | Offline   | 9/1/2017 12:06:49 PM |               | True      | DTHost | mDNP     | Control Cer | mDNP      |          |
| 10] Binary Output Statuse:      | 2         |                      | On      | Offline   | 9/1/2017 12:06:49 PM |               | True      | DTHost | mDNP     | Control Cer | mDNP      |          |
| 10] Binary Output Statuse:      | 3         |                      | On      | Offline   | 9/1/2017 12:06:49 PM |               | True      | DTHost | mDNP     | Control Cer | mDNP      |          |
| 10] Binary Output Statuse:      | 4         |                      | On      | Offline   | 9/1/2017 12:06:49 PM |               | True      | DTHost | mDNP     | Control Cer | mDNP      |          |
| 30] Analog Inputs               | 0         |                      | 111     | Online    | 9/1/2017 12:37:19 PM |               | True      | DTHost | mDNP     | Control Cer | mDNP      |          |
| 30] Analog Inputs               | 1         |                      | 112     | Online    | 9/1/2017 12:37:19 PM |               | True      | DTHost | mDNP     | Control Cer | mDNP      |          |
| 30] Analog Inputs               | 2         |                      | 105     | Online    | 9/1/2017 12:37:19 PM |               | True      | DTHost | mDNP     | Control Cer | mDNP      |          |
| 30] Analog Inputs               | 3         |                      | 106     | Online    | 9/1/2017 12:37:19 PM |               | True      | DTHost | mDNP     | Control Cer | mDNP      |          |
| 30] Analog Inputs               | 4         |                      | 107     | Online    | 9/1/2017 12:37:19 PM |               | True      | DTHost | mDNP     | Control Cer | mDNP      |          |

| Figure 41 DNP3 Northbound Binary In | puts Register Changed Value |
|-------------------------------------|-----------------------------|
|-------------------------------------|-----------------------------|

### **Control Command**

In DNP3, binary output statues registers will be used for control write operations. We will try to issue a CROB command from the Northbound DTM application to Register value #1, which will then write on Register # 7 in our case. Register Value #1 on the Northbound application is mapped to Register Value #7 in the Southbound application. If we make changes on Register value #1 on the Northbound application, which is depicted in Figure 42, we will see changes reflected in the Southbound application Register value #7.

The status check on the Southbound TMW application binary output statuses Register #7 before issuing a control command from the Northbound. We can see the binary output register #7 status is **OFF** in Figure 42:

| 🐮 Data Window - "                     | Default" View              |          |         |        |                             | _      |       | ×       |
|---------------------------------------|----------------------------|----------|---------|--------|-----------------------------|--------|-------|---------|
| File Options                          | View                       |          |         |        |                             |        |       |         |
| ∃                                     |                            | Channel  | Session | Sector | Туре                        | Number | Value | Fl: /   |
| 🗄 🐌 sDNP                              |                            | SDNP     | sDNP    | N/A    | [10] Binary Output Statuses | 0      | Off   | 0       |
| E SDNP                                |                            | SDNP     | sDNP    | N/A    | [10] Binary Output Statuses | 1      | Off   | ŏ       |
|                                       | Binany Inputs              | sDNP     | sDNP    | N/A    | [10] Binary Output Statuses | 2      | Off   | Ŏ       |
|                                       | Double legite              | sDNP     | sDNP    | N/A    | [10] Binary Output Statuses | 3      | Off   | O.      |
|                                       | Double Inputs              | sDNP     | sDNP    | N/A    | [10] Binary Output Statuses | 4      | Off   | O.      |
|                                       | Binary Output Statuses     | SDNP     | sDNP    | N/A    | [10] Binary Output Statuses | 5      | Off   | O       |
|                                       | Running Counters           | sDNP     | sDNP    | N/A    | [10] Binary Output Statuses | 6      | Off   | O       |
|                                       | Frozen Counters            | sDNP     | sDNP    | N/A    | [10] Binary Output Statuses | 7      | Off   | 0       |
| [30]                                  | Analog Inputs              | sDNP     | sDNP    | N/A    | [10] Binary Output Statuses | 8      | Off   | O       |
| [40]                                  | Analog Output Statuses     | sDNP     | sDNP    | N/A    | [10] Binary Output Statuses | 9      | Off   | Or      |
| ÷- 🗐 1851                             | Data Set Prototypes        | sDNP     | sDNP    | N/A    | [10] Binary Output Statuses | 10     | Off   | Or      |
| E [86]                                | Data Set Descriptors       | sDNP     | sDNP    | N/A    | [10] Binary Output Statuses | 11     | Off   | Or      |
|                                       | Data Set Descriptors       | sDNP     | sDNP    | N/A    | [10] Binary Output Statuses | 12     | Off   | Or      |
| ±                                     | Data Set Fresent Values    | sDNP     | sDNP    | N/A    | [10] Binary Output Statuses | 13     | Off   | Or      |
| [110                                  | J] String Data             | sDNP     | sDNP    | N/A    | [10] Binary Output Statuses | 14     | Off   | Or      |
| ····· III  [112                       | 2] Virtual Terminal Output | sDNP     | sDNP    | N/A    | [10] Binary Output Statuses | 15     | Off   | Or      |
|                                       |                            | sDNP     | sDNP    | N/A    | [10] Binary Output Statuses | 16     | Off   | Or      |
|                                       |                            | sDNP     | sDNP    | N/A    | [10] Binary Output Statuses | 17     | Off   | Or      |
| ALL MARK                              | · · · ·                    | sDNP     | sDNP    | N/A    | [10] Binary Output Statuses | 18     | Off   | Or      |
| i z↓ 🖾                                | пу                         | sDNP     | sDNP    | N/A    | [10] Binary Output Statuses | 19     | Off   | Or      |
| <ul> <li>Configuration Set</li> </ul> | ttinas                     | sDNP     | sDNP    | N/A    | [10] Binary Output Statuses | 20     | Off   | Or      |
| Description                           |                            | - sDNP   | sDNP    | N/A    | [10] Binary Output Statuses | 21     | Off   | Or      |
| Description                           | 7                          | sDNP     | sDNP    | N/A    | [10] Binary Output Statuses | 22     | Off   | O       |
| Pointivumber                          | /                          | sDNP     | sDNP    | N/A    | [10] Binary Output Statuses | 23     | Off   | O       |
| PointType                             | 10                         |          | sDNP    | N/A    | [10] Binary Output Statuses | 24     | Off   | O       |
| PointTypeName                         | Binary Output Statuses     | sDNP     | sDNP    | N/A    | [10] Binary Output Statuses | 25     | Off   | O       |
| <ul> <li>Misc</li> </ul>              |                            | sDNP     | sDNP    | N/A    | [10] Binary Output Statuses | 26     | Off   | Or      |
| Class                                 | NONE                       | sDNP     | sDNP    | N/A    | [10] Binary Output Statuses | 27     | Off   | O       |
| ClassString                           |                            | ↓   sDNP | sDNP    | N/A    | [10] Binary Output Statuses | 28     | Off   | Or      |
|                                       |                            | sDNP     | sDNP    | N/A    | [10] Binary Output Statuses | 29     | Off   | O       |
| lass                                  |                            | sDNP     | sDNP    | N/A    | [10] Binary Output Statuses | 30     | Off   | O       |
|                                       |                            | sDNP     | sDNP    | N/A    | [10] Binary Output Statuses | 31     | Off   | O       |
|                                       |                            | 200      | D.LID   | N1 / N | 1101.0                      |        | 01    | <u></u> |

#### Figure 42 DNP3 Southbound Binary Output Statues Register #7

Now we will issue a command from the Northbound simulator to change the state of the register to **ON**.

| le Tools InSight Views V        | Vindov | vs   | Help        |        |               |            |                     |    |
|---------------------------------|--------|------|-------------|--------|---------------|------------|---------------------|----|
| i 🖉 😭 😺 📔 🖓 📴 💽                 | %      | 1    | <u> </u>    |        |               |            |                     |    |
| /orkspace 🔹                     | , ų    | ×    | Points - /m | DNP/   | /mDNP/mD      | NP         |                     |    |
| 🗗 🚛 DTM - ashok-VirtualRTU<br>🛛 | J-26-J | uly  | Drag a colu | mn he  | ader and drop | it here to | group by that colum | n  |
| mDNP                            |        |      | Poir        | nt Typ | oe T          | # T        | Name                | τ  |
|                                 |        |      | [1] Binary  | Input  | is.           | 0          |                     | Of |
|                                 |        |      | [1] Binary  | Input  | s             | 1          |                     | On |
|                                 |        |      | [1] Binary  | Input  | s             | 2          |                     | Of |
|                                 |        | Man  | age 🕨       | Input  | s             | 3          |                     | Of |
|                                 | 1      | Shov | N ►         | Bit I  | nputs         | 0          |                     | Of |
|                                 |        | Com  | imands 🕨    |        | Integrity D   | Data Pol   | - Class 0123        | Or |
|                                 | 1      | Simu | ulate       |        | RBE Data      | Poll - Ev  | ent Class 123       | Of |
|                                 |        |      | [3] Double  |        | Read Spec     | ific Dat   | аТуре               | On |
|                                 |        |      | [10] Binary |        | Control Re    | elay Out   | put Block           | Or |
|                                 |        |      | [10] Binaŋ  |        | Analog Ou     | utput Bl   | ock                 | Or |
|                                 |        |      | [10] Binaŋ  |        | Time Sync     | hroniza    | tion                | Or |
|                                 |        |      | [10] Binan  |        | Clear Rest    | art IIN    |                     | Or |
|                                 |        |      | [30] Analo  |        | Enable Un     | solicited  | Messages            | 0  |
|                                 |        |      | [30] Analo  |        | Data Set C    | Commar     | d                   | 0  |
|                                 |        |      | [30] Analo  | g inp  | uts           | 2          |                     | 0  |
|                                 |        | - 1  | [30] Analo  | g Inp  | outs          | 3          |                     | 0  |

### Figure 43 DNP3 IP Northbound Control Command

| Figure 44 | DNP3 IP | Northbound | <b>CROB</b> | Control | Command |
|-----------|---------|------------|-------------|---------|---------|
|-----------|---------|------------|-------------|---------|---------|

| Control Relay (                                                                | Dutput Block                                                                 |                                                    |                                           | • 💌    |
|--------------------------------------------------------------------------------|------------------------------------------------------------------------------|----------------------------------------------------|-------------------------------------------|--------|
| ame: Control Ro<br>Description<br>he remote devi-<br>points in the sam<br>ime. | e may support binary o<br>e may support binary o<br>e message, but all point | utput control operatio<br>ts are not required to c | ns to multiple data<br>change at the same |        |
| Command Optic                                                                  | ns                                                                           |                                                    |                                           |        |
| lode: Direct                                                                   | *                                                                            | Qualifier Code: Sixte                              | eenBitIndex                               | -      |
| Control Inform                                                                 | ation                                                                        |                                                    |                                           |        |
| Point Number:                                                                  | 1                                                                            |                                                    |                                           |        |
| Control Code:                                                                  | LatchOn                                                                      |                                                    |                                           | •      |
| Pulse On Time:                                                                 | 100                                                                          |                                                    |                                           |        |
| Feedback Pol                                                                   | Delay                                                                        | Before Sending 100                                 |                                           |        |
| User                                                                           |                                                                              |                                                    |                                           | -      |
| Use Ag                                                                         | gressive Mode                                                                |                                                    |                                           |        |
| Scheduler<br>Once Period                                                       | Manual O On Conne                                                            | cct Scheduled                                      |                                           |        |
|                                                                                |                                                                              | Apply                                              | ОК                                        | Cancel |
|                                                                                |                                                                              |                                                    |                                           |        |

Command LatchOn is executed on Point Number 1 in Figure 44 above. Mode is direct. Control Code is LatchOn.

Click **Apply** and then click **OK** to execute the command from the Northbound DTM application.

Binary Output Statuses Register # 7 value on the Southbound TMW application are changed from **OFF** to **ON**; this is depicted in Figure 45:

| 🔓 Data Window - "D                      | efault" View             |                   |           |        |                             |        | -     |        | ×  |
|-----------------------------------------|--------------------------|-------------------|-----------|--------|-----------------------------|--------|-------|--------|----|
| File Options Vi                         | ew                       |                   |           |        |                             |        |       |        |    |
| Test Harness                            |                          | Channe            | I Session | Sector | Туре                        | Number | Value | Flags  | ^  |
| 🗄 🛯 🧶 sDNP                              |                          | <sup>3</sup> sDNP | sDNP      | N/A    | [10] Binary Output Statuses | 0      | Off   | Online |    |
|                                         |                          | sDNP              | sDNP      | N/A    | [10] Binary Output Statuses | 1      | Off   | Online |    |
|                                         | nary Inputs              | sDNP              | sDNP      | N/A    | [10] Binary Output Statuses | 2      | Off   | Online |    |
| I3 D                                    | puble inputs             | sDNP              | sDNP      | N/A    | [10] Binary Output Statuses | 3      | Off   | Online |    |
|                                         | Disper Output Statuese   | sDNP              | sDNP      | N/A    | [10] Binary Output Statuses | 4      | Off   | Online |    |
|                                         | Sinary Output Statuses   | sDNP              | sDNP      | N/A    | [10] Binary Output Statuses | 5      | Off   | Online |    |
|                                         | Nunning Counters         | sDNP              | sDNP      | N/A    | [10] Binary Output Statuses | 6      | Off   | Online |    |
| [21] F                                  | rozen Counters           | sDNP              | sDNP      | N/A    | [10] Binary Output Statuses | 7      | On    | Online |    |
| ==  [30] A                              | Analog Inputs            | sDNP              | sDNP      | N/A    | [10] Binary Output Statuses | 8      | Off   | Online |    |
|                                         | Analog Output Statuses   | sDNP              | sDNP      | N/A    | [10] Binary Output Statuses | 9      | Off   | Online |    |
| 😟 💷 😥 🗄                                 | Data Set Prototypes      | sDNP              | sDNP      | N/A    | [10] Binary Output Statuses | 10     | Off   | Online |    |
|                                         | Data Set Descriptors     | sDNP              | sDNP      | N/A    | [10] Binary Output Statuses | 11     | Off   | Online |    |
|                                         | ) ata Set Present Values | sDNP              | sDNP      | N/A    | [10] Binary Output Statuses | 12     | Off   | Online |    |
|                                         | String Data              | sDNP              | sDNP      | N/A    | [10] Binary Output Statuses | 13     | Off   | Online |    |
|                                         | Surrig Data              | sDNP              | sDNP      | N/A    | [10] Binary Output Statuses | 14     | Off   | Online |    |
| ·····[III] [112]                        | Virtual Terminal Output  | sDNP              | sDNP      | N/A    | [10] Binary Output Statuses | 15     | Off   | Online |    |
|                                         |                          | sDNP              | sDNP      | N/A    | [10] Binary Output Statuses | 16     | Off   | Online |    |
| Bas A   Deal Modifi                     | iv.                      | sDNP              | sDNP      | N/A    | [10] Binary Output Statuses | 17     | Off   | Online |    |
|                                         | 7                        | sDNP              | sDNP      | N/A    | [10] Binary Output Statuses | 18     | Off   | Online |    |
| <ul> <li>Configuration Setti</li> </ul> | ngs                      | ▲ sDNP            | sDNP      | N/A    | [10] Binary Output Statuses | 19     | Off   | Online |    |
| Description                             |                          | s DNP             | sDNP      | N/A    | [10] Binary Output Statuses | 20     | Off   | Online |    |
| PointNumber                             | 7                        | sDNP              | sDNP      | N/A    | [10] Binary Output Statuses | 21     | Off   | Online |    |
| PointType                               | 10                       | sDNP              | sDNP      | N/A    | [10] Binary Output Statuses | 22     | Off   | Online |    |
| DeintType                               | Disease Outsuit Statuage | sDNP              | sDNP      | N/A    | [10] Binary Output Statuses | 23     | Off   | Online |    |
| Forniti ypelvame                        | binary Output Statuses   | sDNP              | sDNP      | N/A    | [10] Binary Output Statuses | 24     | Off   | Online |    |
| ✓ Misc                                  |                          | sDNP              | sDNP      | N/A    | [10] Binary Output Statuses | 25     | Off   | Online |    |
| Class                                   | NONE                     | SDNP              | sDNP      | N/A    | [10] Binary Output Statuses | 26     | Off   | Online |    |
| ClassString                             |                          | ▼ sDNP            | sDNP      | N/A    | [10] Binary Output Statuses | 27     | Off   | Online |    |
| Class                                   |                          | sDNP              | sDNP      | N/A    | [10] Binary Output Statuses | 28     | Off   | Online |    |
| 01000                                   |                          | sDNP              | sDNP      | N/A    | [10] Binary Output Statuses | 29     | Off   | Online |    |
|                                         |                          | SDNP              | sDNP      | N/A    | [10] Binary Output Statuses | 30     | Off   | Online | ~  |
|                                         |                          | <                 |           |        |                             |        |       |        | >: |

Figure 45 DNP3 Southbound Register Value Changed to ON

# DNP3 IP (Southbound) to Modbus TCP (Northbound) Translation Use Case

The Cisco IR809 router is connected to an actuator or sensor in the Southbound via Ethernet and DNP3 IP is the SCADA communication protocol. Virtual RTU software does the Northbound translation to Modbus IP since the Control Center software is running the Modbus IP SCADA application.

- The Southbound DNP3 IP actuator is simulated using the TMW Test Harness application.
- The Northbound Modbus IP SCADA software is simulated using the TMW DTM application.

# Southbound DNP3 IP TMW Configuration

# **Channel Configuration**

The Southbound Ethernet IED is simulated using the TMW Test Harness software. In this example, Port 20000 is used for communication between the Southbound IED and the Virtual RTU ES200. See Figure 46:

| Modify DNP3 Slave         |                   |
|---------------------------|-------------------|
| Channel Session Next Step |                   |
| Channel Name sDNP         |                   |
| Connection Type           |                   |
| C Serial                  |                   |
| TCP/IP Parameters         |                   |
| Host                      |                   |
| Port 20000 ÷              |                   |
| Local IP 0.0.0.0          | -                 |
|                           |                   |
|                           |                   |
|                           |                   |
|                           |                   |
|                           | Advanced Settings |
| Cancel                    | Modify            |
|                           |                   |

### Session Configuration

The DNP3 Southbound Ethernet simulator is configured as the slave and source and destination layers are configured as **1** and **1**. The DNP3 Master will be running on ES200. The Link Layer addresses needs to be communicated to the Eximprod team and the Virtual RTU database will be configured accordingly. See Figure 47:

### Figure 47 DNP3 Southbound DNP3 IP Configuration 2

| Modify DNP3 Slave                                                                                        |                  |  |  |  |  |  |
|----------------------------------------------------------------------------------------------------|------------------|--|--|--|--|--|
| Channel Session Next Step                                                                                |                  |  |  |  |  |  |
| Session Name sDNP                                                                                        |                  |  |  |  |  |  |
| Source: 1                                                                                                |                  |  |  |  |  |  |
| Destination: 1                                                                                           |                  |  |  |  |  |  |
| Send Unsolicited Messages     Predefined Database or Device Simulator                                    |                  |  |  |  |  |  |
| No Modification to Database                                                                              | -                |  |  |  |  |  |
| Enable DNP3 Secure Authentication     Configure User Numbers and Update Keys     Toot Key Marce Macrithm |                  |  |  |  |  |  |
|                                                                                                    |                  |  |  |  |  |  |
| A                                                                                                    | dvanced Settings |  |  |  |  |  |
| Cancel                                                                                                   | Modify           |  |  |  |  |  |
|                                                                                                    | 6                |  |  |  |  |  |

# Northbound Modbus TCP TMW Configuration

### **Channel Configuration**

The Northbound Ethernet SCADA Control Center is simulated using DTM software. In this example, Port 2401 is used for communication between the Northbound Control Center and Virtual RTU ES200. See Figure 48:

### Figure 48 Northbound Modbus TCP Configuration

| 🕼 Modbus Channel Editor 👘 💼 💼                                              |   |
|----------------------------------------------------------------------------|---|
| Channel Advanced                                                           |   |
| Channel Name mMB                                                           | 1 |
| Behavior<br>All      Master      Monitor      Peer      Slave      Unknown |   |
| Connection Type<br>◎ ASCII ◎ RTU ◎ TCP/IP ◎ Modbus Plus                    |   |
| Connection Properties<br>Mode                                              |   |
| Client      Server                                                         |   |
| Local Address 0.0.0.0 - Any Adaptor 🔹                                      |   |
| Remote Address 10.10.70.250                                                |   |
| Port 2,401                                                                 |   |
|                                                                            |   |
|                                                                            |   |
|                                                                            |   |
|                                                                            |   |
|                                                                            |   |
|                                                                            |   |
|                                                                            |   |
|                                                                            |   |
| OK Cancel                                                                  |   |

## Virtual RTU ES200

Use the following command to ensure that the corresponding applications are running:

| DEM01-89-250-GOS-1:~# ps -aux   grep es200 |    |       |                                       |
|--------------------------------------------|----|-------|---------------------------------------|
| root 1188 0.1 0.5 35348 5472 ?             | Ss | Sep27 | 1:01 /opt/es200/Watchdog -d           |
| root 1232 1.1 0.6 38416 5956 ?             | Ss | Sep27 | 10:53 /opt/es200/ModbusSlave -c 3 -s  |
| /opt/es200/db/racdb.db -L0 -d -11          |    |       |                                       |
| root 1253 0.0 0.6 40916 6060 ?             | Ss | Sep27 | 0:00 /opt/es200/ESRemote -s           |
| /opt/es200/db/racdb.db -L2 -d -11          |    |       |                                       |
| root 1262 0.8 0.5 34712 5324 ?             | Ss | Sep27 | 8:37 /opt/es200/MultiDataMaster -s    |
| /opt/es200/db/racdb.db -L2 -d -l1 -i       |    |       |                                       |
| root 1305 1.3 0.6 36876 6260 ?             | Ss | Sep27 | 13:31 /opt/es200/ModbusMaster -c 1 -s |
| /opt/es200/db/racdb.db -L0 -d -l1 -i       |    |       |                                       |
| root 2924 0.5 0.6 36520 5956 ?             | Ss | Sep27 | 5:45 /opt/es200/DNP3Master -c 2 -s    |
| /opt/es200/db/racdb.db -L0 -d -l1 -i       |    |       |                                       |
| root 25540 0.0 0.0 4428 844 pts/0          | S+ | 05:12 | 0:00 grep es200                       |
| DEM01-89-250-GOS-1:~#                      |    |       |                                       |

378398

# Modbus TCP (Control Center) to DNP3 IP (IED) Register Mapping

ES200 Virtual RTU software maps and translates different registers in the DNP3 IP-aware Southbound device to the Modbus TCP protocol-aware Northbound Control Center. The sample register mappings in use by the current version of ES200 application evaluated in the Connected Utilities Solutions lab are shown in Figure 49:

### Figure 49 Northbound Modbus TCP Configuration

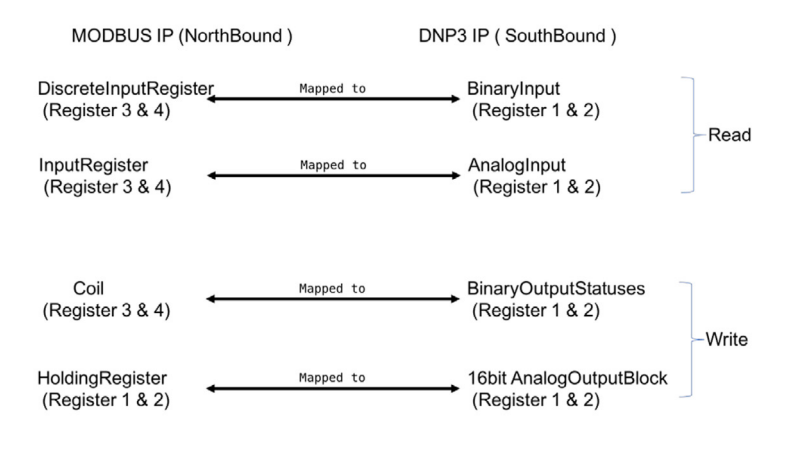

378400

# Reading DNP3 Southbound Data from Northbound Modbus Control Center

As the register mapping depicts the InputRegister in the Northbound, the Modbus Control Center is mapped to the AnalogInput Registers in the DNP3 Southbound device. The InputRegister in the Control Center should read the corresponding AnalogInputRegister values set in the DNP3 Southbound device. See Figure 50 and Figure 51:

Northbound Control Center InputRegister 3 and 4

| Nead_InputRegister |                                                                                                    |
|--------------------|----------------------------------------------------------------------------------------------------|
|                    | 💯 Read — 🗆 🗙                                                                                                    |
|                    | Name: Read_InputRegister Description Read Coils, Discrete Inputs, Holding Registers, or Input Registers Command Options Type InputRegisters Start 0 |
|                    | Quantity 1<br>Scheduler Once Manual On Connect Scheduled Period 0   1   0   Conce Manual On Connect Apply OK Cancel                                 |

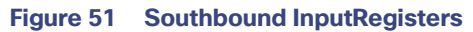

| Data Window - "Default" View |   |         |         |        |                    |        |       |        | -                              |           |
|------------------------------|---|---------|---------|--------|--------------------|--------|-------|--------|--------------------------------|-----------|
| File Options View            |   |         |         |        |                    |        |       |        |                                |           |
| SDNP                         | * | Channel | Session | Sector | Туре               | Number | Value | Flags  | Time Updated                   | Descrip A |
| [1] Binary Inputs            |   | sDNP    | sDNP    | N/A    | [30] Analog Inputs | 0      | 0     | Online | 27Sep17 12:46:03.590 (invalid) |           |
| [3] Double Inputs            |   | sDNP    | sDNP    | N/A    | [30] Analog Inputs | 1      | 10    | Online | 27Sep17 12:47:54.054 (invalid) |           |
| [10] Binary Output Statuses  |   | sDNP    |         |        | [30] Analog Inputs |        |       | Online | 27Sep17 15:17:39.060 (invalid) |           |
| [20] Bunning Counters        | = | sDNP    | sDNP    | N/A    | [30] Analog Inputs | 3      | 0     | Online | 27Sep17 12:46:03.590 (invalid) | =         |
| [21] Emzen Countem           |   | sDNP    | sDNP    | N/A    | [30] Analog Inputs | 4      | 0     | Online | 27Sep17 12:46:03.590 (invalid) |           |
| [III] [21] Hozen Counters    |   | sDNP    | sDNP    | N/A    | [30] Analog Inputs | 5      | 0     | Online | 27Sep17 12:46:03.590 (invalid) |           |
| [30] Analog Inputs           |   | sDNP    | sDNP    | N/A    | [30] Analog Inputs | 6      | 0     | Online | 27Sep17 12:46:03.590 (invalid) |           |
| [40] Analog Output Statuses  |   | sDNP    | sDNP    | N/A    | [30] Analog Inputs | 7      | 0     | Online | 27Sep17 12:46:03.590 (invalid) |           |
| [85] Data Set Prototypes     | - | sDNP    | sDNP    | N/A    | [30] Analog Inputs | 8      | 0     | Online | 27Sep17 12:46:03.590 (invalid) |           |
|                              |   | SDNP    | sDNP    | N/A    | [30] Analog Inputs | 9      | 0     | Online | 27Sep17 12:46:03.590 (invalid) |           |

The Southbound DNP3 IP IED AnalogInput 1 and 2 register values are translated to Modbus TCP. We could observe that register values are matching in the Northbound Control Center application.

# Unsolicited Reporting

The DNP3 protocol supports unsolicited reporting. Slave devices send updates as values change, without having to wait for a poll from the master.

In Figure 52 and Figure 53, we are changing the BinaryInput Register 1 and 2 in the Southbound application and checking that the state of DiscreteInputRegister 3 and 4 values at Northbound DTM application are dynamically updated.

#### Figure 52 Present Value at Southbound

| ង្ហែ Data Window - "Default" View |   |         |         |        |                                   |                                   |       |        |                      |                      |
|-----------------------------------|---|---------|---------|--------|-----------------------------------|-----------------------------------|-------|--------|----------------------|----------------------|
| File Options View                 |   |         |         |        |                                   |                                   |       |        |                      |                      |
|                                   | * | Channel | Session | Sector | Туре                              | Number                            | Value | Flags  | Time Updated         |                      |
| [1] Binary Inputs                 |   | sDNP    | sDNP    | N/A    | [1] Binary Inputs                 | 0                                 | Off   | Online | 27Sep17 12:46:03.543 |                      |
| [3] Double Inputs                 | - | sDNP    | sDNP    | N/A    | [1] Binary Inputs                 | 1                                 | Off   | Online | 27Sep17 15:16:03.697 |                      |
| [10] Binary Output Statuses       |   |         | sDNP .  | sDNP   |                                   | <ol> <li>Binary Inputs</li> </ol> |       | On     | Online               | 27Sep17 15:16:38.579 |
| [20] Bunning Counters             | = | sDNP    | sDNP    | N/A    | [1] Binary Inputs                 | 3                                 | Off   | Online | 27Sep17 12:46:03.559 |                      |
| [21] Engran Countern              |   | sDNP    | sDNP    | N/A    | <ol> <li>Binary Inputs</li> </ol> | 4                                 | Off   | Online | 27Sep17 12:46:03.559 |                      |
| [21] Flozen Counters              |   | sDNP    | sDNP    | N/A    | <ol> <li>Binary Inputs</li> </ol> | 5                                 | Off   | Online | 27Sep17 12:46:03.559 |                      |
| [III] [30] Analog Inputs          |   | sDNP    | sDNP    | N/A    | <ol> <li>Binary Inputs</li> </ol> | 6                                 | Off   | Online | 27Sep17 12:46:03.559 |                      |
| [ [40] Analog Output Statuses     |   | SDNP    | SDNP    | N/A    | [1] Binary Innuts                 | 7                                 | Off   | Online | 27Sen17 12:46:03 559 |                      |

#### Figure 53 Present Value at Northbound

| space • 4 ×                                                                                                    | Analyzer - /mMB/mMB Poi                                       | nts - /mMB/mMB/mMB |         |           |                       |  |  |  |  |  |
|----------------------------------------------------------------------------------------------------|---------------------------------------------------------------|--------------------|---------|-----------|-----------------------|--|--|--|--|--|
| 📜 DTM - ashok-VirtualRTU-26-July-2017                                                                                                    | Drag a column header and drop it here to group by that column |                    |         |           |                       |  |  |  |  |  |
| mMB                                                                                                    | Point Type 🛛 🔨                                                | # T Name T         | Value T | Quality T | Timestamp <b>T</b>    |  |  |  |  |  |
| <u>.</u>                                                                                                    | [1] Discrete Input Registers                                  | 3                  | Off     | N/A       | 9/28/2017 10:58:58 AM |  |  |  |  |  |
| ▲ Some memory memory memor | [1] Discrete Input Registers                                  | 4                  | On      | N/A       | 9/28/2017 10:58:58 AM |  |  |  |  |  |
| <b>2 (</b> )                                                                                                    | [3] Input Registers                                           | 3                  | 10      | N/A       | 9/28/2017 10:58:58 AM |  |  |  |  |  |
| A 2 mmb                                                                                                    | [3] Input Registers                                           | 4                  | 20      | N/A       | 9/28/2017 10:58:58 AM |  |  |  |  |  |

### **Changing Southbound Values**

Choose BinaryInputRegister 1, right-click, and then toggle the value to **ON**, as shown in Figure 54. The earlier value was set to **OFF**.

#### Figure 54 Change Value at Southbound

| 📴 Data Window - "Default" View |                             |         |        |                                   |        |       |        | _                              |              |
|--------------------------------|-----------------------------|---------|--------|-----------------------------------|--------|-------|--------|--------------------------------|--------------|
| File Options View              |                             |         |        |                                   |        |       |        |                                |              |
| SDNP                           | <ul> <li>Channel</li> </ul> | Session | Sector | Туре                              | Number | Value | Flags  | Time Updated                   | Descriptic A |
| [1] Binary Inputs              | sDNP                        | sDNP    | N/A    | [1] Binary Inputs                 | 0      | Off   | Online | 27Sep17 12:46:03.543 (invalid) |              |
| [3] Double Inputs              | sDNP                        | sDNP    | N/A    | <ol><li>Binary Inputs</li></ol>   |        | On    | Online | 28Sep17 06:07:08.273 (invalid) |              |
| [10] Binary Output Statuses    | sDNP                        | sDNP    | N/A    | <ol> <li>Binary Inputs</li> </ol> | 2      | On    | Online | 27Sep17 15:16:38.579 (invalid) |              |

### Dynamically Updated Northbound Values

See Figure 55:

### Figure 55 Register Value Changes at Northbound

| Drag a column header and drop it here to group by that column |     |   |        |         |           |                       |      |  |  |  |  |  |  |
|---------------------------------------------------------------|-----|---|--------|---------|-----------|-----------------------|------|--|--|--|--|--|--|
| Point Type T                                                  | #   | т | Name T | Value T | Quality T | Timestamp <b>T</b>    | Desc |  |  |  |  |  |  |
| [1] Discrete Input Register                                   | 5 3 |   |        | On      | N/A       | 9/28/2017 11:12:28 AM |      |  |  |  |  |  |  |
| [1] Discrete Input Register                                   | 4   |   |        | On      | N/A       | 9/28/2017 11:12:28 AM |      |  |  |  |  |  |  |
| [3] Input Registers                                           | 3   |   |        | 10      | N/A       | 9/28/2017 11:12:28 AM |      |  |  |  |  |  |  |
| [3] Input Registers                                           | 4   |   |        | 20      | N/A       | 9/28/2017 11:12:28 AM |      |  |  |  |  |  |  |

# **Control Command**

A status check on the Southbound TMW application Binary Output Statuses Register 1 and 2 before issuing control command from the Northbound shows that the values are set to **OFF**.

Binary Output Register 1 and 2 status is OFF, as shown in Figure 56:

### Figure 56 Register Value Changes Status at Southbound

| 😫 Data Window - "Default" View | Data Window - "Default" View |         |         |        |                             |        |       |        |                      |  |  |  |  |  |  |
|--------------------------------|------------------------------|---------|---------|--------|-----------------------------|--------|-------|--------|----------------------|--|--|--|--|--|--|
| File Options View              |                              |         |         |        |                             |        |       |        |                      |  |  |  |  |  |  |
| E SES SDNP                     |                              | Channel | Session | Sector | Туре                        | Number | Value | Flags  | Time Updated         |  |  |  |  |  |  |
| [1] Binary Inputs              |                              | sDNP    | sDNP    | N/A    | [10] Binary Output Statuses | 0      | Off   | Online | 27Sep17 12:46:03.574 |  |  |  |  |  |  |
| [3] Double Inputs              |                              | sDNP    | sDNP    | N/A    | [10] Binary Output Statuses | 1      | Off   | Online | 27Sep17 15:18:29.636 |  |  |  |  |  |  |
| [10] Binary Output Statuses    |                              | sDNP    | sDNP    |        | [10] Binary Output Statuses |        | Off   | Online | 27Sep17 12:46:03.574 |  |  |  |  |  |  |
| [20] Bunning Counters          | =                            | sDNP    | sDNP    | N/A    | [10] Binary Output Statuses | 3      | Off   | Online | 27Sep17 12:46:03.574 |  |  |  |  |  |  |
| [21] Frazan Countam            |                              | sDNP    | sDNP    | N/A    | [10] Binary Output Statuses | 4      | Off   | Online | 27Sep17 12:46:03.574 |  |  |  |  |  |  |
| Tent tool And a local          |                              | sDNP    | sDNP    | N/A    | [10] Binary Output Statuses | 5      | Off   | Online | 27Sep17 12:46:03.574 |  |  |  |  |  |  |
| IIII [30] Analog Inputs        |                              | SDNP    | sDNP    | N/A    | [10] Binary Output Statuses | 6      | Off   | Online | 27Sep17 12:46:03.574 |  |  |  |  |  |  |

In the example shown in Figure 57, we tried to toggle the Southbound DNP3 values from the Northbound Control Center using Modbus. As per the register mapping, we toggled Coil Register 3 and checked the corresponding register value in the Southbound device. Present Coil Register 3 value is **OFF**.

### Figure 57 Present Coil Register 3 Value

| [3] Input Registers   | 4 | 20  | N/A | 9/28/2017 11:44:53 AM |        |
|-----------------------|---|-----|-----|-----------------------|--------|
| [0] Coils             | 3 | Off | N/A | 9/28/2017 11:44:52 AM |        |
| [0] Coils             | 4 | Off | N/A | 9/28/2017 11:44:52 AM |        |
| [4] Holding Registers | 1 | 55  | N/A | 9/28/2017 11:44:51 AM | 378402 |

Changing Coil Register 3 value to **ON**, as shown in Figure 58. The Modbus TCP Command is issued on the Control Center.

| mMB        |                            |    | Poir       | nt Type | <u>τ</u>                                                                         | #Τ                                                                   | Name                                                                                                    | T Value         | τ Quality τ | Timestamp                 |
|------------|----------------------------|----|------------|---------|----------------------------------------------------------------------------------|----------------------------------------------------------------------|----------------------------------------------------------------------------------------------------|-----------------|-------------|---------------------------|
|            |                            | [1 | 1] Discret | te Inpu | t Registers                                                                      | 3                                                                    |                                                                                                    | On              | N/A         | 9/28/2017 11:48:45 AN     |
| ⊢ 🚆 🖏 mMB  |                            | [1 | 1] Discret | te Inpu | t Registers                                                                      | 4                                                                    |                                                                                                    | On              | N/A         | 9/28/2017 11:48:45 AM     |
|            |                            | [3 | 3] Input F | Registe | rs                                                                               | 3                                                                    |                                                                                                    | 10              | N/A         | 9/28/2017 11:48:44 AN     |
|            | Manage     Manage     Show |    |            |         | rs                                                                               | 4                                                                    |                                                                                                    | 20              | N/A         | 9/28/2017 11:48:44 AN     |
| — 📵 Read_O |                            |    |            |         |                                                                                  | 3                                                                    |                                                                                                    | Off             | N/A         | 9/28/2017 11:48:44 AM     |
| Read [     | iscret Commande            | •  | Read       | 1       |                                                                                  | 4                                                                    |                                                                                                    | Off             | N/A         | 9/28/2017 11:48:44 AM     |
| - 🕒 Read J | putRegister                |    |            |         | Descrip<br>Write C<br>Comm<br>Type<br>Index<br>Value<br>Schedu<br>@ On<br>Period | otion<br>oils or H<br>and Opt<br>Coils<br>On<br>Ider<br>Ider<br>Ider | Iolding Registers       ions       Manual       Image: Contract of the second second se | S<br>On Connect | ) Scheduled | •<br>3 m<br>•<br>K Cancel |

Figure 58 Command to Toggle Coil Register 3 Value

Check Southbound BinaryOutputStatuses Register 1 value. As stated earlier, the Southbound has a different SCADA Protocol DNP3 IP and different register Binary Output Statuses Register 1. See Figure 59:

### Figure 59 Command to Toggle Coil Register 1 Value

| ង្វែ Data Window - "Default" View |      |         |         |        |                             |        |       |          |                      |
|-----------------------------------|------|---------|---------|--------|-----------------------------|--------|-------|----------|----------------------|
| File Options View                 |      |         |         |        |                             |        |       |          |                      |
|                                   | *    | Channel | Session | Sector | Туре                        | Number | Value | Flags    | Time Updated         |
| [1] Binary Inputs                 |      | sDNP    | sDNP    | N/A    | [10] Binary Output Statuses | 0      | Off   | Online   | 27Sep17 12:46:03.574 |
| [3] Double Inputs                 |      | sDNP    | sDNP    | N/A    | [10] Binary Output Statuses | 1      | On    | Online   | 28Sep17 06:44:03.868 |
| [10] Binary Output Statuses       |      | sDNP    | sDNP    |        | [10] Binary Output Statuses |        | Off   | Online   | 27Sep17 12:46:03.574 |
| [120] Running Counters            | =    | sDNP    | sDNP    | N/A    | [10] Binary Output Statuses | 3      | Off   | Online   | 27Sep17 12:46:03.574 |
| [21] Frozen Counters              |      | SDNP    | sDNP    | N/A    | [10] Binary Output Statuses | 4      | Off   | Online   | 27Sep17 12:46:03.574 |
| Since DNP3 supports unsc          | blic | ited re | porting | the N  | Addbus command              | center | also  | reflects | s updated data       |

Since DNP3 supports unsolicited reporting, the Modbus command center also reflects updated data for the Coils Register 3. See Figure 60:

### Figure 60 Unsolicited Reporting at Control Center

| Z DTN  | / - ashok-VirtualRTU-26-July-2017 | Drag a column header and drop i | t here to | group by that column |         |           |                       |
|--------|-----------------------------------|---------------------------------|-----------|----------------------|---------|-----------|-----------------------|
| - 11 - | nMB                               | Point Type 🛛 🕇                  | # τ       | Name T               | Value T | Quality T | Timestamp T           |
| ▲ ₩ ₩B |                                   | [1] Discrete Input Registers    | 3         |                      | On      | N/A       | 9/28/2017 11:52:06 AM |
| 4 B    | mMB                               | [1] Discrete Input Registers    | 4         |                      | On      | N/A       | 9/28/2017 11:52:06 AM |
|        | ₩                                 | [3] Input Registers             | 3         |                      | 10      | N/A       | 9/28/2017 11:52:06 AM |
| -      |                                   | [3] Input Registers             | 4         |                      | 20      | N/A       | 9/28/2017 11:52:06 AM |
|        | — 📵 Read_Coil                     | [0] Coils                       | 3         |                      | On      | N/A       | 9/28/2017 11:52:09 AM |
|        | Read DiscreteInputRegister        | [0] Coils                       | 4         |                      | Off     | N/A       | 9/28/2017 11:52:09 AM |

# Present Analog Output Block Register 2 Value at Southbound

On a similar exercise to the previous one, you can try changing the DNP3 Southbound 16 bit Analog Output Block Register 1 and 2 statuses by changing the Modbus Northbound Holding Register 1 and 2. See Figure 61:

### Figure 61 Analog Output Register Present Value

| te D | ata Window - "Default" View      |    |         |         |        |                             |        |       |        |                          |
|------|----------------------------------|----|---------|---------|--------|-----------------------------|--------|-------|--------|--------------------------|
| File | e Options View                   |    |         |         |        |                             |        |       |        |                          |
|      | Ė- <mark>999</mark> sDNP         | *  | Channel | Session | Sector | Туре                        | Number | Value | Flags  | Time Updated             |
|      | [1] Binary Inputs                |    | sDNP    | sDNP    | N/A    | [40] Analog Output Statuses | 0      | 0     | Online | 27Sep17 12:46:03.606 (   |
|      | [3] Double Inputs                |    | sDNP    | sDNP    | N/A    | [40] Analog Output Statuses | 1      | 55    | Online | 27Sep17 15:20:58.507 (   |
|      | [10] Binary Output Statuses      |    | sDNP    | sDNP    | N/A    | [40] Analog Output Statuses | 2      | 0     | Online | 27Sep17 12:46:03.606 (   |
|      | [20] Running Counters            | Ξ. | sDNP    | sDNP    | N/A    | [40] Analog Output Statuses | 3      | 0     | Online | 27Sep17 12:46:03.606 (   |
|      | [21] Erozen Counters             |    | sDNP    | sDNP    | N/A    | [40] Analog Output Statuses | 4      | 0     | Online | 27Sep17 12:46:03.606 (   |
|      |                                  |    | sDNP    | sDNP    | N/A    | [40] Analog Output Statuses | 5      | 0     | Online | 27Sep17 12:46:03.606 (m  |
|      | [III] [30] Analog Inputs         |    | sDNP    | sDNP    | N/A    | [40] Analog Output Statuses | 6      | 0     | Online | 27Sep17 12:46:03.606 (20 |
|      | [10] [40] Analog Output Statuses |    | sDNP    | sDNP    | N/A    | [40] Analog Output Statuses | 7      | 0     | Online | 27Sep17 12:46:03.606 (m  |

# Present HoldingRegister 2 Value at Northbound

### See Figure 62:

### Figure 62 Holding Register Present Value

| DTM - ashok-VirtualRTU-26-July-2017       | Drag a column header and drop i | t here to g | group by that column |         |           |                       |
|-------------------------------------------|---------------------------------|-------------|----------------------|---------|-----------|-----------------------|
| mMB                                       | Point Type 🛛 🕅                  | #τ          | Name T               | Value T | Quality T | Timestamp T           |
| <u>u</u>                                  | [1] Discrete Input Registers    | 3           |                      | On      | N/A       | 9/28/2017 12:04:09 PM |
| r ≝ 🛃 mMB                                 | [1] Discrete Input Registers    | 4           |                      | On      | N/A       | 9/28/2017 12:04:09 PM |
| <b>2</b> • • • •                          | [3] Input Registers             | 3           |                      | 10      | N/A       | 9/28/2017 12:04:09 PM |
| A E mMB                                   | [3] Input Registers             | 4           |                      | 20      | N/A       | 9/28/2017 12:04:09 PM |
| — 📵 Read_Coil                             | [0] Coils                       | 3           |                      | On      | N/A       | 9/28/2017 12:04:08 PM |
| Road Discrete Input Pagister              | [0] Coils                       | 4           |                      | Off     | N/A       | 9/28/2017 12:04:08 PM |
| Nead_DiscreteInputKegister                | [4] Holding Registers           | 1           |                      | 55      | N/A       | 9/28/2017 12:04:07 PM |
| <ul> <li>Read_HoldingRegisters</li> </ul> | [4] Holding Registers           | 2           |                      | 0       | N/A       | 9/28/2017 12:04:07 PM |
| Read_InputRegister                        |                                 |             |                      |         |           |                       |

# Changing Holding Register 2 Value

See Figure 63:

|            | J-26-July-2017 | Drag   | a column header and drop                                                                                                    | it here to g                                            | roup by that column                              |              |             |                       |
|------------|----------------|--------|----------------------------------------------------------------------------------------------------|---------------------------------------------------------|--------------------------------------------------|--------------|-------------|-----------------------|
| MB         |                |        | Point Type T                                                                                                    | # T                                                     | Name T                                           | Value        | T Quality T | Timestamp             |
|            |                | [1] 0  | Discrete Input Register                                                                                                    | s 3                                                     |                                                  | On           | N/A         | 9/28/2017 12:05:21 PM |
| mMB        |                | [1] 0  | Discrete Input Register:                                                                                                    | 5 4                                                     |                                                  | On           | N/A         | 9/28/2017 12:05:21 PM |
| 2 A        |                | [3] Ir | nput Registers                                                                                                    | 3                                                       |                                                  | 10           | N/A         | 9/28/2017 12:05:21 PM |
|            | Manage 🕨       | [3] Ir | nput Registers                                                                                                    | 4                                                       |                                                  | 20           | N/A         | 9/28/2017 12:05:21 PN |
| — 📵 Read_C | Show +         | [0] C  | Coils                                                                                                    | 3                                                       |                                                  | On           | N/A         | 9/28/2017 12:05:21 PM |
| - Read D   | Commands >     | Read   | pils                                                                                                    | 4                                                       |                                                  | Off          | N/A         | 9/28/2017 12:05:21 PN |
| ( neud_b   | Simulate       | Write  | olding Registers                                                                                                    | 1                                                       |                                                  | 55           | N/A         | 9/28/2017 12:05:22 PN |
| - Read_H   |                | [[4] P | olding Registers                                                                                                    | 2                                                       |                                                  | 0            | N/A         | 9/28/2017 12:05:22 PN |
|            |                |        | , in the second second s | 2 20112 01                                              |                                                  |              |             |                       |
|            |                |        | Con                                                                                                    | nmand O                                                 | ptions                                           |              |             |                       |
|            |                |        | Con                                                                                                    | nmand O<br>e Holdin                                     | ptions<br>aRegisters                             |              |             | •                     |
|            |                |        | Con<br>Typ<br>Inde                                                                                                    | nmand O<br>e Holdin                                     | ptions<br>IgRegisters                            |              |             | 2                     |
|            |                |        | Con<br>Typ<br>Inde<br>Valu                                                                                                    | e Holdin                                                | ptions<br>IgRegisters                            |              |             | 2 (****               |
|            |                |        | Con<br>Typ<br>Inde<br>Valu                                                                                                    | e Holdin<br>x<br>e                                      | ptions<br>IgRegisters                            |              |             | 2 × 2                 |
|            |                |        | Con<br>Typ<br>Inde<br>Valu<br>Sch:                                                                                                    | e Holdin<br>x<br>e<br>eduler<br>Once                    | ptions<br>IgRegisters                            | ) On Connect | Scheduled   | •<br>2 •<br>45 •      |
|            |                |        | Con<br>Typ<br>Inde<br>Valu<br>Sch<br>@<br>Pe                                                                                                    | nmand O<br>e Holdin<br>x<br>e<br>eduler<br>Once<br>riod | ptions<br>IgRegisters                            | ) On Connect | C Scheduled | 2 (m)<br>45 (m)       |
|            |                |        | Con<br>Typ<br>Inde<br>Valu<br>Sch<br>Pe                                                                                                    | e Holdin<br>x e<br>e e<br>once<br>riod                  | ptions<br>IgRegisters<br>◎ Manual ◎<br>• : 0 • : | 0 On Connect | Scheduled   | 2 📩                   |

Changes reflected in the Southbound Binary Output Statuses Register 2 are shown in Figure 64:

### Figure 64 Changes Reflected at Southbound Output Register

| 🖫 Data Window - "Default" View |   |         |         |        |                             |        |       |        |                      |
|--------------------------------|---|---------|---------|--------|-----------------------------|--------|-------|--------|----------------------|
| File Options View              |   |         |         |        |                             |        |       |        |                      |
| B SDNP                         | * | Channel | Session | Sector | Туре                        | Number | Value | Flags  | Time Updated         |
| [1] Binary Inputs              |   | sDNP    | sDNP    | N/A    | [40] Analog Output Statuses | 0      | 0     | Online | 27Sep17 12:46:03.606 |
| [3] Double Inputs              |   | sDNP    | sDNP    | N/A    | [40] Analog Output Statuses | 1      | 55    | Online | 27Sep17 15:20:58.507 |
| [10] Binary Output Statuses    |   | sDNP    | sDNP    |        | [40] Analog Output Statuses |        |       | Online | 28Sep17 07:00:37.435 |
| [20] Running Counters          | = | sDNP    | sDNP    | N/A    | [40] Analog Output Statuses | 3      | 0     | Online | 27Sep17 12:46:03.606 |
| [21] Emzan Countern            |   | sDNP    | sDNP    | N/A    | [40] Analog Output Statuses | 4      | 0     | Online | 27Sep17 12:46:03.606 |
|                                |   | sDNP    | sDNP    | N/A    | [40] Analog Output Statuses | 5      | 0     | Online | 27Sep17 12:46:03.606 |
| [30] Analog Inputs             |   | sDNP    | sDNP    | N/A    | [40] Analog Output Statuses | 6      | 0     | Online | 27Sep17 12:46:03.606 |
| [40] Analog Output Statuses    |   | sDNP    | sDNP    | N/A    | [40] Analog Output Statuses | 7      | 0     | Online | 27Sep17 12:46:03.606 |

Unsolicited reporting in the Modbus Control Center is shown in Figure 65:

### Figure 65 Unsolicited Reporting at Modbus Control Center

| DTM - ashok-VirtualRTU-26-July-2017       | Drag a column header and drop i | t here to group by that column |         |           |                       |
|-------------------------------------------|---------------------------------|--------------------------------|---------|-----------|-----------------------|
| mMB                                       | Point Type 🛛 🕅                  | # T Name T                     | Value T | Quality T | Timestamp <b>T</b>    |
|                                           | [1] Discrete Input Registers    | 3                              | On      | N/A       | 9/28/2017 12:07:28 PM |
| ₩ 🛃 mMB                                   | [1] Discrete Input Registers    | 4                              | On      | N/A       | 9/28/2017 12:07:28 PM |
| <b>2 1</b> 10                             | [3] Input Registers             | 3                              | 10      | N/A       | 9/28/2017 12:07:31 PM |
|                                           | [3] Input Registers             | 4                              | 20      | N/A       | 9/28/2017 12:07:31 PM |
| — 📵 Read_Coil                             | [0] Coils                       | 3                              | On      | N/A       | 9/28/2017 12:07:30 PM |
|                                           | [0] Coils                       | 4                              | Off     | N/A       | 9/28/2017 12:07:30 PM |
| Nead_DiscreteInputtegister                | [4] Holding Registers           | 1                              | 55      | N/A       | 9/28/2017 12:07:29 PM |
| <ul> <li>Read_HoldingRegisters</li> </ul> | [4] Holding Registers           | 2                              | 45      | N/A       | 9/28/2017 12:07:29 PM |
| — 🝋 Read_InputRegister                    |                                 |                                |         |           |                       |

# DNP3 IP (Southbound) to T104 (Northbound) Translation Use Case

The Cisco IR809 router is connected to the actuator or sensor in the Southbound via Ethernet and DNP3 IP is the SCADA communication protocol. Virtual RTU software does the Northbound translation to T104 since the Control Center software is running T104 SCADA application.

- Southbound DNP3 IP Actuator is simulated using TMW Test Harness application.
- Northbound T104 SCADA Software is simulated using TMW DTM Application.

### Southbound DNP3 IP TMW Configuration

### **Channel Configuration**

Southbound Ethernet IED is simulated using the TMW Test Harness software. In this example, Port 20000 is used for communication between the Southbound IED and Virtual RTU ES200.

### Session Configuration

The DNP3 Southbound Ethernet simulator is configured as slave and the source and destination layer is configured as **1** and **1**, as shown in Figure 66. The DNP3 Master will be running on ES200. Link layer addresses needs to be communicated to the Eximprod Team and the Virtual RTU database will be configured accordingly.

Figure 66 DNP3 Southbound DNP3 IP Configuration

| Modify DNP3 Slave                    |                   |
|--------------------------------------|-------------------|
| Channel   Session   Next Step        |                   |
| Channel Name sDNP                    |                   |
| Connection Type<br>C Serial I TCP/IP |                   |
| TCP/IP Parameters                    |                   |
| Host                                 |                   |
| Port 20000 ÷                         |                   |
| Local IP 0.0.0.0                     | -                 |
|                                      |                   |
|                                      |                   |
|                                      |                   |
|                                      |                   |
|                                      | Advanced Settings |
| Cancel                               | Modify            |
| ·                                    |                   |

### Figure 67 DNP3 Southbound DNP3 Session Configuration

| Modify DNP3 Slave                                                   |
|---------------------------------------------------------------------|
| Channel Session Next Step                                           |
| Session Name SDNP                                                   |
| Link Layer Addresses                                                |
| Source:                                                             |
| Destination: 1                                                      |
| Predefined Database or Device Simulator No Modification to Database |
| Enable DNP3 Secure Authentication                                   |
| Configure User Numbers and Update Keys                              |
| Test Key Wrap Algorithm                                             |
| Advanced Settings                                                   |
| Modify                                                              |

# Northbound T104 TMW Configuration

## **Channel Configuration**

The Northbound Ethernet SCADA Control Center is simulated using DTM software. In this example, Port 2404 is used for communication between the Northbound Control Center and the Virtual RTU ES200. See Figure 68:

10482

### Figure 68 Northbound T104 Configuration

| IEC60870-5-104 Channel Editor                                                                                                    |                                            |
|----------------------------------------------------------------------------------------------------|--------------------------------------------|
| Channel Advanced                                                                                                    |                                            |
| Channel Name m104                                                                                                    |                                            |
| Behavior<br>All  Master Monitor Peer<br>TCP/IP Parameters<br>Mode<br>Client Server<br>Local Address 0.0.0.0 - Any Adaptor<br>Remote Address 10.10.70.250 | Slave Unknown                              |
| Port 2,404                                                                                                    | (A)                                        |
| Message Timeouts<br>t1 35,000 (m)<br>t2 10,000 (m)                                                                                                    | Message Buffer Settings<br>k 12 x<br>w 8 x |
| t3 20,000                                                                                                    |                                            |
| Enable Redundancy                                                                                                    |                                            |
|                                                                                                    | OK Cancel                                  |

# T104 (Control Center) to DNP3 IP (IED) Register Mapping

The ES200 Virtual RTU software maps and translates different registers in the DNP3 IP-aware Southbound device to the T104 protocol-aware Northbound Control Center. The sample register mappings in use by the current version of the ES200 application evaluated in Connected Utilities Solutions lab are shown in Figure 69:

### Figure 69 Northbound Modbus TCP Configuration

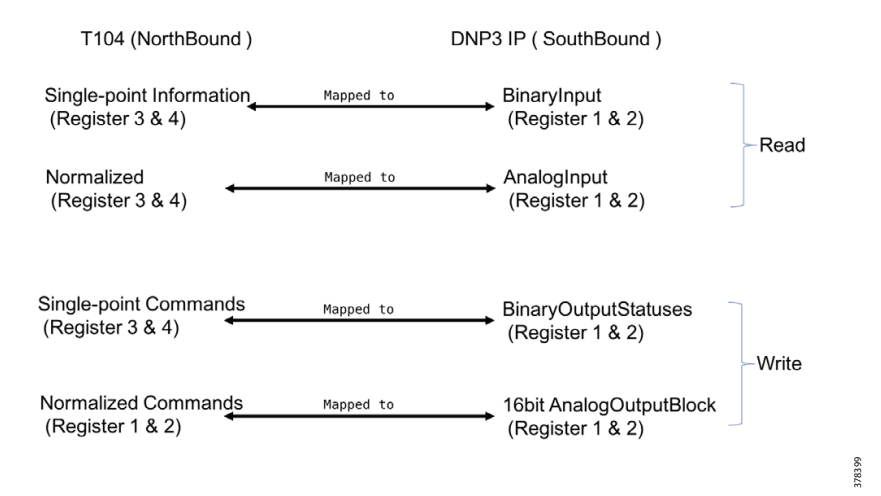

# Reading DNP3 Southbound Data from Northbound T104 Control Center

As the register mapping depicts Single Point Information in the Northbound T104 Control Center is mapped to the BinaryInput registers in the DNP3 Southbound device. Single Point Information in the Control Center should show the corresponding BinaryInput values set in the DNP3 Southbound device.

# Northbound Control Center Single Point Information 3 and 4

See Figure 70 and Figure 71:

| Workspace                                                                                                    | • 4 × Points - /m104/m104/m104/m104              |                |        |         |           |                       | 2 |
|----------------------------------------------------------------------------------------------------|--------------------------------------------------|----------------|--------|---------|-----------|-----------------------|---|
| Workspace<br>DTM - New Workspace<br>m104<br>Solution m104<br>Morkspace<br>m104<br>Morkspace<br>m104<br>Morkspace<br>m104<br>Morkspace<br>m104<br>Morkspace<br>m104<br>Morkspace<br>m104<br>Morkspace<br>m104<br>Morkspace<br>m104<br>Morkspace<br>m104<br>Morkspace<br>m104<br>Morkspace<br>m104<br>Morkspace<br>m104<br>Morkspace<br>m104<br>Morkspace<br>Morkspace<br>M | Drag a column header and drop it here to group I | by that column |        |         |           |                       |   |
|                                                                                                    | Point Type                                       | τ # τ          | Name T | Value T | Quality T | Timestamp T           |   |
|                                                                                                    | [1] Single Point Information                     | 1              |        | False   | Invalid   | 10/10/2017 1:08:40 PM |   |
| ▲ § 🔊 m104                                                                                                    | [1] Single Point Information                     | 2              |        | False   | Invalid   | 10/10/2017 1:08:40 PM |   |
| 2                                                                                                    | [1] Single Point Information                     | 3              |        | True    | Valid     | 10/10/2017 1:08:40 PM |   |
| ▲ 월 S m104                                                                                                    | [1] Single Point Information                     | 4              |        | False   | Valid     | 10/10/2017 1:08:40 PM |   |
|                                                                                                    | [9] Measurand Value, Normalized Value            | 1              |        | 0       | Invalid   | 10/10/2017 6:11:34 PM |   |
|                                                                                                    | [9] Measurand Value, Normalized Value            | 2              |        | 0       | Invalid   | 10/10/2017 6:11:34 PM |   |
|                                                                                                    | [9] Measurand Value, Normalized Value            | 3              |        | 0       | Valid     | 10/10/2017 6:11:34 PM |   |
|                                                                                                    | [9] Measurand Value, Normalized Value            | 4              |        | 0       | Valid     | 10/10/2017 6:11:34 PM |   |
|                                                                                                    | [9] Measurand Value, Normalized Value            | 5              |        | 0       | Valid     | 10/10/2017 6:11:34 PM |   |
|                                                                                                    | [9] Measurand Value, Normalized Value            | 6              |        | 0       | Valid     | 10/10/2017 6:11:34 PM |   |
|                                                                                                    | [9] Measurand Value, Normalized Value            | 7              |        | 1       | Invalid   | 10/10/2017 6:11:34 PM |   |
|                                                                                                    | [9] Measurand Value, Normalized Value            | 8              |        | 0       | Invalid   | 10/10/2017 6:11:34 PM |   |

Figure 70 Reading Single Point Information

| inguic / i obutilobulla billary inputtegister. | Figure 71 | Southbound | <b>Binary</b> | InputRegisters |
|------------------------------------------------|-----------|------------|---------------|----------------|
|------------------------------------------------|-----------|------------|---------------|----------------|

| 皆 Data Window - "Default" View |         |         |        |                                   |        |       |        | ×     |
|--------------------------------|---------|---------|--------|-----------------------------------|--------|-------|--------|-------|
| File Options View              |         |         |        |                                   |        |       |        |       |
| Ė                              | Channel | Session | Sector | Туре                              | Number | Value | Flags  | Tìr 🔺 |
|                                | sDNP    | sDNP    | N/A    | [1] Binary Inputs                 | 0      | Off   | Online | 10    |
| [3] Double Inpu                | sDNP    | sDNP    | N/A    | [1] Binary Inputs                 | 1      | On    | Online | 10    |
| [10] Binary Out ==             | sDNP    | sDNP    |        | [1] Binary Inputs                 |        | Off   | Online | 10    |
| [20] Running C                 | sDNP    | sDNP    | N/A    | <ol><li>Binary Inputs</li></ol>   | 3      | Off   | Online | 10    |
| [21] Frozen Cor                | sDNP    | sDNP    | N/A    | <ol><li>Binary Inputs</li></ol>   | 4      | Off   | Online | 10    |
|                                | sDNP    | sDNP    | N/A    | <ol> <li>Binary Inputs</li> </ol> | 5      | Off   | Online | 10    |
|                                | sDNP    | sDNP    | N/A    | <ol><li>Binary Inputs</li></ol>   | 6      | Off   | Online | 10    |
| [11] [40] Analog Ou            | sDNP    | sDNP    | N/A    | <ol><li>Binary Inputs</li></ol>   | 7      | Off   | Online | 10 _  |
|                                | sDNP    | sDNP    | N/A    | <ol><li>Binary Inputs</li></ol>   | 8      | Off   | Online | 10 =  |
| 4 III +                        | sDNP    | sDNP    | N/A    | <ol><li>Binary Inputs</li></ol>   | 9      | Off   | Online | 10    |
|                                | sDNP    | sDNP    | N/A    | <ol><li>Binary Inputs</li></ol>   | 10     | Off   | Online | 10    |
| A Modify                       | sDNP    | sDNP    | N/A    | <ol><li>Binary Inputs</li></ol>   | 11     | Off   | Online | 10    |
|                                | SDNP    | sDNP    | N/A    | <ol> <li>Binary Inputs</li> </ol> | 12     | Off   | Online | 10    |
|                                | SDNP    | SDNP    | N/A    | [1] Rinary Innuts                 | 13     | Off   | Online | 10    |

The Southbound DNP3 IP IED BinaryInput 1 and 2 register values are translated to T104 and we could observe register values are matching in the Northbound Control Center application.

# **Unsolicited Reporting**

DNP3 supports unsolicited reporting. Slave devices send updates as values change without having to wait for a poll from the master.

In the example shown in Figure 72 and Figure 73, we are changing the AnalogInput Register 1 and 2 in the Southbound application and checking that the state of normalized 3 and 4 values in the Northbound DTM application are dynamically updated.

#### Figure 72 Present Value at Southbound

| Data Window - "Default" View     |   |         |         |        |                    | _      |       | × |
|----------------------------------|---|---------|---------|--------|--------------------|--------|-------|---|
| File Options View                |   |         |         |        |                    |        |       |   |
| SDNP                             | * | Channel | Session | Sector | Туре               | Number | Value |   |
| [1] Binary Inputs                |   | sDNP    | sDNP    | N/A    | [30] Analog Inputs | 0      | 0     |   |
| [3] Double Inputs                |   | sDNP    | sDNP    | N/A    | [30] Analog Inputs | 1      | 0     |   |
| [10] Binary Output Statuses      |   | sDNP    | sDNP    |        | [30] Analog Inputs |        |       |   |
| [20] Bunning Counters            | = | sDNP    | sDNP    | N/A    | [30] Analog Inputs | 3      | 0     |   |
| [21] Frazen Courtern             |   | sDNP    | sDNP    | N/A    | [30] Analog Inputs | 4      | 0     | = |
| [20] Apple a least               |   | sDNP    | sDNP    | N/A    | [30] Analog Inputs | 5      | 0     |   |
| [III] [JU] Analog Inputs         |   | sDNP    | sDNP    | N/A    | [30] Analog Inputs | 6      | 0     |   |
| [11] [40] Analog Output Statuses |   | sDNP    | sDNP    | N/A    | [30] Analog Inputs | 7      | 0     |   |
| [85] Data Set Prototypes         |   | sDNP    | sDNP    | N/A    | [30] Analog Inputs | 8      | 0     |   |
|                                  | - | sDNP    | sDNP    | N/A    | [30] Analog Inputs | 9      | 0     |   |

### Figure 73 Present Value at Northbound

| Workspace • 4 ×         | Points - /m104/m104/m104/m104                       |            |        |         |           |                       |
|-------------------------|-----------------------------------------------------|------------|--------|---------|-----------|-----------------------|
| 🖌 🌉 DTM - New Workspace | Drag a column header and drop it here to group by t | hat column |        |         |           |                       |
| m104                    | Point Type                                          | <i>#</i> τ | Name T | Value T | Quality T | Timestamp T           |
| - <u>e</u> -            | [1] Single Point Information                        | 1          |        | False   | Invalid   | 10/10/2017 1:08:40 PM |
| ▲- 5 2 m104             | [1] Single Point Information                        | 2          |        | False   | Invalid   | 10/10/2017 1:08:40 PM |
| 2                       | [1] Single Point Information                        | 3          |        | True    | Valid     | 10/10/2017 1:08:40 PM |
| ▲ Ξ 104                 | [1] Single Point Information                        | 4          |        | False   | Valid     | 10/10/2017 1:08:40 PM |
| <b>m</b> 104            | [9] Measurand Value, Normalized Value               | 1          |        | 0       | Invalid   | 10/10/2017 6:11:34 PM |
|                         | [9] Measurand Value, Normalized Value               | 2          |        | 0       | Invalid   | 10/10/2017 6:11:34 PM |
|                         | [9] Measurand Value, Normalized Value               | 3          |        | 0       | Valid     | 10/10/2017 6:11:34 PM |
|                         | [9] Measurand Value, Normalized Value               | 4          |        | 0       | Valid     | 10/10/2017 6:11:34 PM |
|                         | [9] Measurand Value, Normalized Value               | 5          |        | 0       | Valid     | 10/10/2017 6:11:34 PM |
|                         | [9] Measurand Value, Normalized Value               | 6          |        | 0       | Valid     | 10/10/2017 6:11:34 PM |
|                         | [9] Measurand Value, Normalized Value               | 7          |        | 1       | Invalid   | 10/10/2017 6:11:34 PM |
|                         | [9] Measurand Value, Normalized Value               | 8          |        | 0       | Invalid   | 10/10/2017 6:11:34 PM |

### Changing Southbound Values

Choose AnalogInput Register 1, right-click, and then change the value of the register, as shown in Figure 74. The earlier value was set to **0**.

### Figure 74 Change Value at Southbound

| a Data Window - "Default" View |   |         |         |        |                    |        |       | x |
|--------------------------------|---|---------|---------|--------|--------------------|--------|-------|---|
| File Options View              |   |         |         |        |                    |        |       |   |
| B SDNP                         | * | Channel | Session | Sector | Туре               | Number | Value | * |
| [1] Binary Inputs              |   | sDNP    | sDNP    | N/A    | [30] Analog Inputs | 0      | 0     |   |
| [3] Double Inputs              |   | sDNP    | sDNP    | N/A    | [30] Analog Inputs | 1      | 20    |   |
| [10] Binary Output Statuses    |   | sDNP    | sDNP    | N/A    | [30] Analog Inputs | 2      | 0     |   |
| [20] Bunning Counters          | = | sDNP    | sDNP    | N/A    | [30] Analog Inputs | 3      | 0     |   |
| [21] Frazen Countern           |   | sDNP    | sDNP    | N/A    | [30] Analog Inputs | 4      | 0     | = |
| [11] [21] Flozen Counters      |   | SDNP    | sDNP    | N/A    | [30] Analog Inputs | 5      | 0     |   |
| [30] Analog Inputs             |   | SDNP    | sDNP    | N/A    | [30] Analog Inputs | 6      | 0     |   |
| [40] Analog Output Statuses    |   | sDNP    | sDNP    | N/A    | [30] Analog Inputs | 7      | 0     |   |
| [85] Data Set Prototypes       |   | SDNP    | sDNP    | N/A    | [30] Analog Inputs | 8      | 0     |   |
|                                | Ŧ | sDNP    | sDNP    | N/A    | [30] Analog Inputs | 9      | 0     |   |
|                                |   | sDNP    | sDNP    | N/A    | [30] Analog Inputs | 10     | 0     |   |
| = A Modify                     |   | PNP     | DNP     | N/A    | 1201 Analog Inpute | 11     | 0     |   |

# Dynamically Updated Northbound Values

See Figure 75:

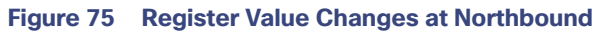

| ITM - New Workspace | Drag a column header and drop it here to group by t | hat column |        |         |           |                        |
|---------------------|-----------------------------------------------------|------------|--------|---------|-----------|------------------------|
| m104                | Point Type                                          | Γ # T      | Name T | Value T | Quality T | Timestamp T            |
| <u> </u>            | [1] Single Point Information                        | 1          |        | False   | Invalid   | 10/10/2017 1:08:40 PM  |
| - 5 m104            | [1] Single Point Information                        | 2          |        | False   | Invalid   | 10/10/2017 1:08:40 PM  |
| 2                   | [1] Single Point Information                        | 3          |        | True    | Valid     | 10/10/2017 1:08:40 PM  |
| ▲ ₩ m104            | [1] Single Point Information                        | 4          |        | False   | Valid     | 10/10/2017 1:08:40 PM  |
| 💓 m104              | [9] Measurand Value, Normalized Value               | 1          |        | 0       | Invalid   | 10/10/2017 6:11:34 PM  |
|                     | [9] Measurand Value, Normalized Value               | 2          |        | 0       | Invalid   | 10/10/2017 6:11:34 PM  |
|                     | [9] Measurand Value, Normalized Value               | 3          |        | 20      | Valid     | 10/11/2017 12:10:22 PM |
|                     | [9] Measurand Value, Normalized Value               | 4          |        | 0       | Valid     | 10/10/2017 6:11:34 PM  |
|                     | [9] Measurand Value, Normalized Value               | 5          |        | 0       | Valid     | 10/10/2017 6:11:34 PM  |
|                     | [9] Measurand Value, Normalized Value               | 6          |        | 0       | Valid     | 10/10/2017 6:11:34 PM  |
|                     | [9] Measurand Value, Normalized Value               | 7          |        | 1       | Invalid   | 10/10/2017 6:11:34 PM  |
|                     | [9] Measurand Value, Normalized Value               | 8          |        | 0       | Invalid   | 10/10/2017 6:11:34 PM  |

# **Control Command**

The status check on the Southbound TMW application Binary Output Statuses Register 1 and 2 before issuing a control command from the Northbound shows that the values are set to **OFF**. Binary output register 1 and 2 status is OFF, as shown in Figure 76:

### Figure 76 Register Value Changes Status at Southbound

| ľ  | 🐮 Data Window - "Default" View |   |         |         |        |                             |        |       |        |                         |
|----|--------------------------------|---|---------|---------|--------|-----------------------------|--------|-------|--------|-------------------------|
|    | File Options View              |   |         |         |        |                             |        |       |        |                         |
| Γ  | Ė <mark>965</mark> sDNP        | * | Channel | Session | Sector | Туре                        | Number | Value | Flags  | Time Updated            |
|    | [1] Binary Inputs              |   | sDNP    | sDNP    | N/A    | [10] Binary Output Statuses | 0      | Off   | Online | 27Sep17 12:46:03.574    |
| I. | [3] Double Inputs              |   | sDNP    | sDNP    | N/A    | [10] Binary Output Statuses | 1      | Off   | Online | 27Sep17 15:18:29.636    |
|    | [10] Binary Output Statuses    |   | sDNP    | sDNP    | N/A    | [10] Binary Output Statuses |        | Off   | Online | 27Sep17 12:46:03.574    |
|    |                                | Ξ | sDNP    | sDNP    | N/A    | [10] Binary Output Statuses | 3      | Off   | Online | 27Sep17 12:46:03.574 ,, |
|    | [21] Erozen Countern           |   | sDNP    | sDNP    | N/A    | [10] Binary Output Statuses | 4      | Off   | Online | 27Sep17 12:46:03.574    |
|    |                                |   | sDNP    | sDNP    | N/A    | [10] Binary Output Statuses | 5      | Off   | Online | 27Sep17 12:46:03.574    |
|    |                                |   | sDNP    | sDNP    | N/A    | [10] Binary Output Statuses | 6      | Off   | Online | 27Sep17 12:46:03.574    |

Figure 77 shows that we tried to toggle Southbound DNP3 values from the Northbound Control Center using T104. As per the register mapping, we would toggle Single Point Commands Register 3 and check the corresponding register value in the Southbound device. The present Single Point Command Register 3 value is **OFF**.

### Figure 77 Present Single Point Command Register 3 Value

| [3] Input Registers   | 4 | 20  | N/A | 9/28/2017 11:44:53 AM |       |
|-----------------------|---|-----|-----|-----------------------|-------|
| [0] Coils             | 3 | Off | N/A | 9/28/2017 11:44:52 AM |       |
| [0] Coils             | 4 | Off | N/A | 9/28/2017 11:44:52 AM | 2     |
| [4] Holding Registers | 1 | 55  | N/A | 9/28/2017 11:44:51 AM | 37843 |

Changing Single Point Command Register 3 value to **ON**, as shown in Figure 78. T104 Command is issued on the Control Center.

|                 |            | urag a colu | nin neau | ier and orop I                                                         | chere to g                                         | roop by that column |                 |           | 1                                                                                                    |
|-----------------|------------|-------------|----------|------------------------------------------------------------------------|----------------------------------------------------|---------------------|-----------------|-----------|----------------------------------------------------------------------------------------------------|
| mMB             |            | Poir        | nt Type  | e τ                                                                    | # T                                                | Name T              | Value T         | Quality T | Timestamp T                                                                                                    |
| - <u>×</u> -    |            | [1] Discret | e Inpu   | t Registers                                                            | 3                                                  |                     | On              | N/A       | 9/28/2017 11:48:45 AM                                                                                                    |
| 🗕 🚆 🖏 mMB       |            | [1] Discret | e Inpu   | t Registers                                                            | 4                                                  |                     | On              | N/A       | 9/28/2017 11:48:45 AM                                                                                                    |
| ₩ <b>•</b> •••  |            | [3] Input F | legiste  | rs                                                                     | 3                                                  |                     | 10              | N/A       | 9/28/2017 11:48:44 AM                                                                                                    |
|                 | Manage     | [3] Input F | legiste  | rs                                                                     | 4                                                  |                     | 20              | N/A       | 9/28/2017 11:48:44 AM                                                                                                    |
| - 📵 Read_Coil   | Channage P | [0] Coils   |          |                                                                        | 3                                                  |                     | Off             | N/A       | 9/28/2017 11:48:44 AM                                                                                                    |
| Devel Discust   | Show P     |             | 1        |                                                                        | 4                                                  |                     | Off             | N/A       | 9/28/2017 11:48:44 AM                                                                                                    |
| Kead_Discret    | Commands • | Read        | Reg      |                                                                        |                                                    |                     |                 |           | Marcine Marcine Marcin |
| 🗕 📵 Read_Holdin | Simulate   | Write       | Reg      | 🐙 Write                                                                |                                                    |                     |                 |           |                                                                                                    |
|                 |            |             |          | Vrite C<br>Commi<br>Type<br>Index<br>Value<br>Schedu<br>@ Or<br>Period | oils or H<br>and Opt<br>Coils<br>On<br>iler<br>ice | olding Registers    | Dn Connect O Si | :heduled  | 3                                                                                                    |

#### Figure 78 Command to Toggle Single Point Command Register 3 Value

Figure 78 captures the control command from the Northbound application, which is configured to work in the T104 SCADA protocol. The Southbound application is configured to work in the DNP3 IP SCADA protocol. The intermediate Virtual RTU converts the T104 command into the DNP3 IP command. In this example, the Northbound Register Value 3 is mapped to the Southbound Register Value 1. We are issuing a control command to toggle the value of register from OFF to ON, which is depicted in Figure 79:

| Figure 79 Command to Toggle Single Point Command Registe | ggle Single Point Command Register 1 | Command to Toggle | Figure 79 |
|----------------------------------------------------------|--------------------------------------|-------------------|-----------|
|----------------------------------------------------------|--------------------------------------|-------------------|-----------|

| 🔓 Data Window - "Default" View |   |         |         |        |                             |        |       |        |                        |
|--------------------------------|---|---------|---------|--------|-----------------------------|--------|-------|--------|------------------------|
| File Options View              |   |         |         |        |                             |        |       |        |                        |
|                                | * | Channel | Session | Sector | Туре                        | Number | Value | Flags  | Time Updated           |
| [1] Binary Inputs              |   | sDNP    | sDNP    | N/A    | [10] Binary Output Statuses | 0      | Off   | Online | 27Sep17 12:46:03.574   |
| [3] Double Inputs              |   | sDNP    | sDNP    | N/A    | [10] Binary Output Statuses | 1      | On    | Online | 28Sep17 06:44:03.868   |
| [10] Binary Output Statuses    |   | sDNP    | sDNP    | N/A    | [10] Binary Output Statuses |        | Off   | Online | 27Sep17 12:46:03.574 g |
| I201 Bunning Counters          | = | sDNP    | sDNP    | N/A    | [10] Binary Output Statuses | 3      | Off   | Online | 27Sep17 12:46:03.574   |
| I211 Frozen Counters           |   | sDNP    | sDNP    | N/A    | [10] Binary Output Statuses | 4      | Off   | Online | 27Sep17 12:46:03.574   |

Since DNP3 supports unsolicited reporting, the T104 command center also reflects updated data for the Single Point Command Register 3. See Figure 80:

### Figure 80 Unsolicited Reporting at Control Center

| 📜 DT     | M - ashok-VirtualRTU-26-July-2017 | Drag a column header and drop i | t here to | group by that column |         |           |                       |
|----------|-----------------------------------|---------------------------------|-----------|----------------------|---------|-----------|-----------------------|
| - 11     | mMB                               | Point Type 🛛 🕇                  | # T       | Name T               | Value T | Quality T | Timestamp T           |
| <u> </u> |                                   | [1] Discrete Input Registers    | 3         |                      | On      | N/A       | 9/28/2017 11:52:06 AM |
| 4 B      | mMB                               | [1] Discrete Input Registers    | 4         |                      | On      | N/A       | 9/28/2017 11:52:06 AM |
| I.       | 2 A 10                            | [3] Input Registers             | 3         |                      | 10      | N/A       | 9/28/2017 11:52:06 AM |
|          |                                   | [3] Input Registers             | 4         |                      | 20      | N/A       | 9/28/2017 11:52:06 AM |
|          | — 📵 Read_Coil                     | [0] Coils                       | 3         |                      | On      | N/A       | 9/28/2017 11:52:09 AM |
|          | — 🚗 Read DiscreteInputRegister    | [0] Coils                       | 4         |                      | Off     | N/A       | 9/28/2017 11:52:09 AM |

# Present Analog Output Block Register 2 Value at Southbound

On a similar exercise, one can try changing the DNP3 Southbound 16 bit Analog Output Block Register 1 and 2 statuses by changing the T104 Northbound Normalized Commands Register 1 and 2. See Figure 81:

#### Figure 81 Analog Output Register Present Value

| 🔓 Data Window - "Default" View |   |         |         |        |                             |        |       |        |                        |
|--------------------------------|---|---------|---------|--------|-----------------------------|--------|-------|--------|------------------------|
| File Options View              |   |         |         |        |                             |        |       |        |                        |
|                                | * | Channel | Session | Sector | Туре                        | Number | Value | Flags  | Time Updated           |
| [1] Binary Inputs              |   | sDNP    | sDNP    | N/A    | [40] Analog Output Statuses | 0      | 0     | Online | 27Sep17 12:46:03.606 ( |
|                                |   | sDNP    | sDNP    | N/A    | [40] Analog Output Statuses | 1      | 55    | Online | 27Sep17 15:20:58.507 ( |
| [10] Binary Output Statuses    |   | sDNP    | sDNP    | N/A    | [40] Analog Output Statuses |        |       | Online | 27Sep17 12:46:03.606 ( |
| [20] Running Counters          | = | sDNP    | sDNP    | N/A    | [40] Analog Output Statuses | 3      | 0     | Online | 27Sep17 12:46:03.606 ( |
| [21] Frozen Counters           |   | sDNP    | sDNP    | N/A    | [40] Analog Output Statuses | 4      | 0     | Online | 27Sep17 12:46:03.606 ( |
| E (20) Applea landa            |   | sDNP    | sDNP    | N/A    | [40] Analog Output Statuses | 5      | 0     | Online | 27Sep17 12:46:03.606 ( |
| [30] Analog Inputs             |   | sDNP    | sDNP    | N/A    | [40] Analog Output Statuses | 6      | 0     | Online | 27Sep17 12:46:03.606 ( |
| [40] Analog Output Statuses    |   | sDNP    | sDNP    | N/A    | [40] Analog Output Statuses | 7      | 0     | Online | 27Sep17 12:46:03.606 ( |

# Present Normalized Commands Register 2 Value at Northbound

See Figure 82:

| Figure 82 Normalized C              | ommands Register P            | rese      | ent Value            |         |           |                       |
|-------------------------------------|-------------------------------|-----------|----------------------|---------|-----------|-----------------------|
| DTM - ashok-VirtualRTU-26-July-2017 | Drag a column header and drop | t here to | group by that column |         |           |                       |
| mMB                                 | Point Type T                  | # T       | Name T               | Value T | Quality T | Timestamp <b>T</b>    |
| ······                              | [1] Discrete Input Registers  | 3         |                      | On      | N/A       | 9/28/2017 12:04:09 PM |
| 🖌 🚆 🖏 mMB                           | [1] Discrete Input Registers  | 4         |                      | On      | N/A       | 9/28/2017 12:04:09 PM |
| <b>2</b> • • • •                    | [3] Input Registers           | 3         |                      | 10      | N/A       | 9/28/2017 12:04:09 PM |
|                                     | [3] Input Registers           | 4         |                      | 20      | N/A       | 9/28/2017 12:04:09 PM |
| — 📵 Read_Coil                       | [0] Coils                     | 3         |                      | On      | N/A       | 9/28/2017 12:04:08 PM |
| Pood DiscrotoIoputPosists           | [0] Coils                     | 4         |                      | Off     | N/A       | 9/28/2017 12:04:08 PM |
| Wead_DiscreteInputKegiste           | [4] Holding Registers         | 1         |                      | 55      | N/A       | 9/28/2017 12:04:07 PM |
| Read_HoldingRegisters               | [4] Holding Registers         | 2         |                      | 0       | N/A       | 9/28/2017 12:04:07 PM |
| 🗕 🖲 Read_InputRegister              |                               |           |                      |         |           |                       |

# Changing Normalized Commands Register 2 Value

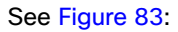

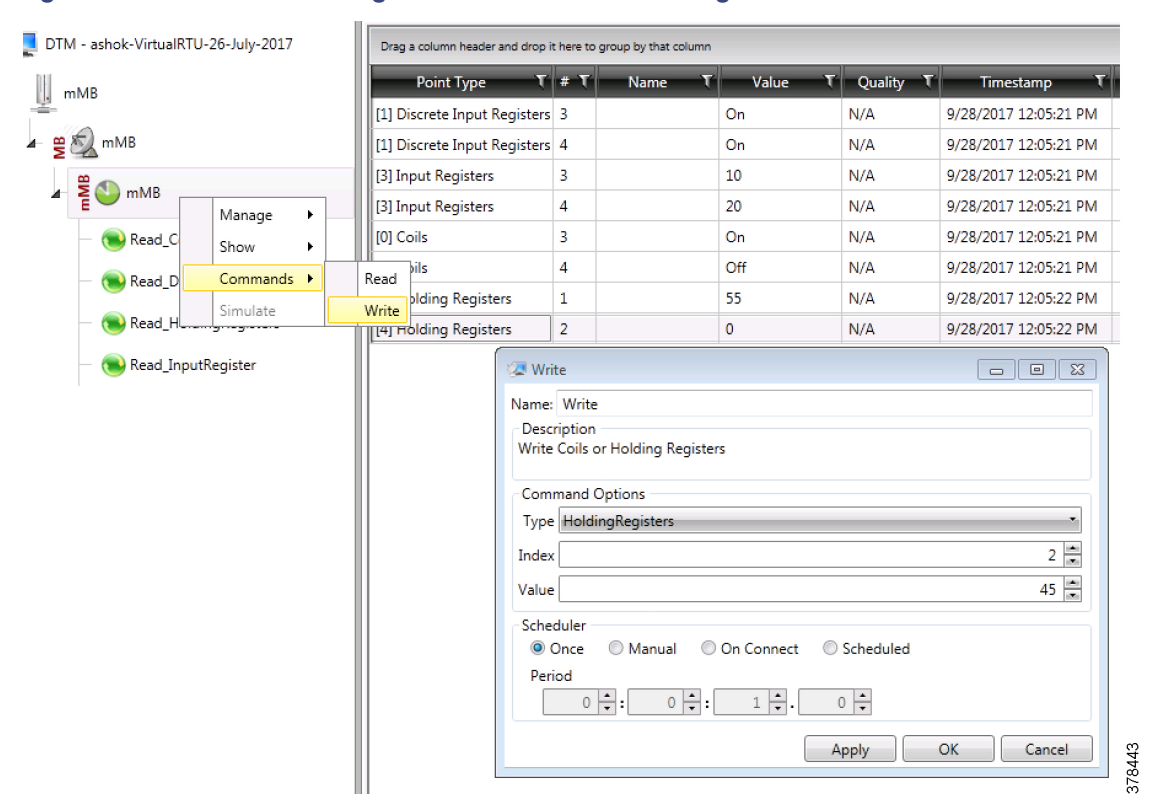

### Figure 83 Command to Change Normalized Commands Register Value

# Changes Reflecting in Southbound Binary Output Statuses Register 2

### See Figure 84:

### Figure 84 Changes Reflected at Southbound Output Register

| 😫 Data Window - "Default" View |   |         |         |        |                             |        |       |        |                      |
|--------------------------------|---|---------|---------|--------|-----------------------------|--------|-------|--------|----------------------|
| File Options View              |   |         |         |        |                             |        |       |        |                      |
| Ė 🥵 sDNP                       | * | Channel | Session | Sector | Туре                        | Number | Value | Flags  | Time Updated         |
| [1] Binary Inputs              |   | sDNP    | sDNP    | N/A    | [40] Analog Output Statuses | 0      | 0     | Online | 27Sep17 12:46:03.606 |
| [3] Double Inputs              |   | sDNP    | sDNP    | N/A    | [40] Analog Output Statuses | 1      | 55    | Online | 27Sep17 15:20:58.507 |
| [10] Binary Output Statuses    |   | sDNP    | sDNP    | N/A    | [40] Analog Output Statuses | 2      | 45    | Online | 28Sep17 07:00:37.435 |
| [20] Bunning Counters          | = | sDNP    | sDNP    | N/A    | [40] Analog Output Statuses | 3      | 0     | Online | 27Sep17 12:46:03.606 |
| [21] Frozen Counters           |   | sDNP    | sDNP    | N/A    | [40] Analog Output Statuses | 4      | 0     | Online | 27Sep17 12:46:03.606 |
| [20] Apples legits             |   | sDNP    | sDNP    | N/A    | [40] Analog Output Statuses | 5      | 0     | Online | 27Sep17 12:46:03.606 |
| [30] Analog Inputs             |   | sDNP    | sDNP    | N/A    | [40] Analog Output Statuses | 6      | 0     | Online | 27Sep17 12:46:03.606 |
| [40] Analog Output Statuses    |   | sDNP    | sDNP    | N/A    | [40] Analog Output Statuses | 7      | 0     | Online | 27Sep17 12:46:03.606 |

# Unsolicited Reporting in T104 Control Center

### See Figure 85:

### Figure 85 Unsolicited Reporting at Control Center

| DTM - ashok-VirtualRTU-26-July-2017       | Drag a column header and drop it here to group by that column |           |         |           |                       |
|-------------------------------------------|---------------------------------------------------------------|-----------|---------|-----------|-----------------------|
| mMB                                       | Point Type T                                                  | #T Name T | Value T | Quality T | Timestamp <b>T</b>    |
|                                           | [1] Discrete Input Registers                                  | 3         | On      | N/A       | 9/28/2017 12:07:28 PM |
| ₩ mMB                                     | [1] Discrete Input Registers                                  | 4         | On      | N/A       | 9/28/2017 12:07:28 PM |
|                                           | [3] Input Registers                                           | 3         | 10      | N/A       | 9/28/2017 12:07:31 PM |
|                                           | [3] Input Registers                                           | 4         | 20      | N/A       | 9/28/2017 12:07:31 PM |
| — 📵 Read_Coil                             | [0] Coils                                                     | 3         | On      | N/A       | 9/28/2017 12:07:30 PM |
|                                           | [0] Coils                                                     | 4         | Off     | N/A       | 9/28/2017 12:07:30 PM |
| Wead_DiscreteInputkegister                | [4] Holding Registers                                         | 1         | 55      | N/A       | 9/28/2017 12:07:29 PM |
| <ul> <li>Read_HoldingRegisters</li> </ul> | [4] Holding Registers                                         | 2         | 45      | N/A       | 9/28/2017 12:07:29 PM |
| - 📵 Read_InputRegister                    |                                                               |           |         |           |                       |

# IEC 61850-MMS (Southbound) to DNP3 IP (Northbound) Translation Use Case

## Implementation Details

The Cisco IoT Gateway is connected to an actuator or sensor in the Southbound via Ethernet and uses IEC 61850-MMS as the SCADA communication protocol. Virtual RTU software does the Northbound translation to DNP3 IP since the Control Center software is running the DNP3 IP SCADA application. The Southbound IEC 61850-MMS actuator is simulated using the TMW Test Harness application. The Northbound DNP3 IP SCADA software is simulated using the TMW DTM application.

### Figure 86 Implementation Details of DNP3 to IEC 61850 Translation

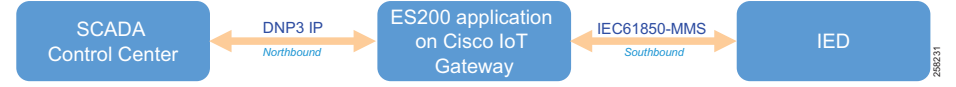

# Southbound IEC 61850-MMS TMW Configuration

### **Channel Configuration**

The Southbound IED is simulated using TMW software. In this example, the TMW-simulated IEC 61850-MMS IED is connected to GigabitEthernet1 of IR809 or FastEthernet0/0/1 of IR1101.

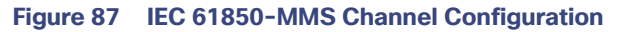

| EC 61850 Server Cl                                                  | hannel Configuration                                                                                             |                     | _ 🗆 ×      |
|---------------------------------------------------------------------|----------------------------------------------------------------------------------------------------|---------------------|------------|
| Basic Advanced                                                      |                                                                                                    |                     |            |
| Channel Name F<br>SCL File<br>IEC 61850 Serve<br>specified in the s | 1<br>rs will be instanced as Edition 1 devices unless the IED's 'originalScIVersion' and 'originalS<br>SCL file. | SclRevision' attril | outes are  |
| SCL File SIE                                                        | MENS-NewBox.iid                                                                                                  |                     | ۵ 🗋        |
| IED to Load SIE                                                     | MENS                                                                                                    |                     | Ŧ          |
| Access Point P1                                                     |                                                                                                    |                     | Ŧ          |
| Connection Prop                                                     | erties                                                                                                    |                     |            |
| Local IP Address                                                    | •                                                                                                    | Assign IP Add       | lresses    |
| Port                                                                | 102                                                                                                    |                     |            |
| GOOSE Adapter                                                       | •                                                                                                    | GOOSE Loopba        | ck Enabled |
|                                                                     |                                                                                                    |                     |            |
|                                                                     |                                                                                                    | ОК                  | Cancel     |

1. Choose the appropriate deployment-specific SCL file. Then select the IED.

2. In the Advanced Configuration tab, no changes are required. Figure 88 and Figure 89 are for reference.

| Figure 88 | IEC 61850 | Advance | Channel | Configuration |
|-----------|-----------|---------|---------|---------------|
|-----------|-----------|---------|---------|---------------|

| IEC | 61850 Server Channel Configuration     |                                                                    |     | □ ×     |
|-----|----------------------------------------|--------------------------------------------------------------------|-----|---------|
| Ba  | sic Advanced                           |                                                                    |     |         |
| \$  | A-Z                                    |                                                                    |     | Q       |
| Ŧ   | Seven Layer Addressing                 |                                                                    |     | <b></b> |
|     | Auto Data Changes                      |                                                                    |     |         |
| >   | Allow Auto Updates On Specific Attri   |                                                                    |     |         |
|     | File Services                          |                                                                    |     |         |
|     | Allow Directory Listing                | V                                                                  |     |         |
|     | Allow File Delete                      | V                                                                  |     |         |
|     | Allow File Download                    | V                                                                  |     |         |
|     | Allow File Upload                      | V                                                                  |     |         |
|     | File Services Root Directory           | C:\ProgramData\Triangle MicroWorks\DTM\Files                       |     |         |
|     | Security                               |                                                                    |     |         |
|     | Certificate Authority Chaining Verfica | 1                                                                  |     |         |
|     | Certificate Authority File             |                                                                    |     | Ť       |
|     | Certificate Authority Revocation List  |                                                                    |     | Ť       |
|     | Cipher                                 | TLSv1:ISSLv2:IaNULL:IeNULL:ICAMELLIA:IEXPORT40:IEXPORT56:@STRENGTH |     |         |
|     | Diffie Hellman File Name               |                                                                    |     | Ť       |
|     | Directory to Certificate Authority     |                                                                    |     |         |
|     | IEC 62351 Edition 1                    |                                                                    |     |         |
|     | MMS Common Name                        |                                                                    |     |         |
|     | MMS Private Key file                   |                                                                    | D   | Ť       |
|     | MMS Private Key PassPhrase             |                                                                    |     |         |
|     | MMS Public Certifcate File             |                                                                    |     | Ť       |
|     | OpenSSLMethod                          | TLSV1                                                              |     | *       |
|     | OpenSSLOption                          | NOT_USED                                                           |     | *       |
|     | SecurityMechanism                      | None                                                               |     | *       |
|     | TLS Common Name                        |                                                                    |     |         |
|     | TLS Max PDU's before forcing cipher    | 100                                                                |     |         |
|     | TLS Max renegotiate wait time          | 0                                                                  |     |         |
|     | TLS Private Key File                   |                                                                    | D   | Ť       |
|     | TLS Private Key PassPhrase             |                                                                    |     |         |
|     | TLS Public Certificate File            |                                                                    |     | Ū       |
|     | TLS Renegotiation (Seconds)            | 1000                                                               |     |         |
|     | Wash-Daseword                          |                                                                    |     | •       |
|     |                                        | ОК                                                                 | Can | cel     |

|--|

| 61850 Server Channel Configurati  |                    | _   |
|-----------------------------------|--------------------|-----|
| sic Advanced                      |                    |     |
| A-Z                               |                    | کر  |
| TLS Private Key PassPhrase        |                    |     |
| TLS Public Certificate File       |                    | D 🖬 |
| TLS Renegotiation (Seconds)       | 1000               |     |
| Weak-Password                     |                    |     |
| Configuration                     |                    |     |
| Channel Name                      | P1                 |     |
| ConnectDelay                      | 0                  |     |
| Enabled                           | <b>v</b>           |     |
| ForceDisconnected                 |                    |     |
| IPv6                              |                    |     |
| Online                            | <b>v</b>           |     |
| RxBufferSize                      | 256                |     |
| System Frequency                  | 60                 |     |
| UseConnectorThread                | ~                  |     |
| Win232Disabled                    |                    |     |
| Ethernet Adapters                 |                    |     |
| GOOSE Adapter                     |                    | *   |
| GOOSE Loopback                    | Off                | *   |
| Sampled Values Adapter            |                    | *   |
| Sampled Values Loopback           |                    |     |
| Basic                             |                    |     |
| IED Name                          |                    |     |
| * SCL File                        | SIEMENS-NewBox.iid | Din |
| Server AP                         | P1                 |     |
| Server IED                        | SIEMENS            | *   |
| Server Specific                   |                    |     |
| Ignore SCL Control Block Settings |                    |     |
| Ignore SCL Services               |                    |     |
| Connection                        |                    |     |
| Local Address                     | 0.0.0.0            | •   |
| Maximum PDU Size                  | 65535              |     |
| Server Port                       | 102                |     |
| ourse for                         | 102                |     |

# Northbound DNP3 IP TMW Configuration

### DNP3 IP Channel Configuration

The TMW DTM software is configured in the DNP3 IP. Master mode is used to simulate Control Center SCADA software. Port 2401 is used to communicate between the DNP3 master and slave running in ES 200. This port needs to be opened in IOX NAT mode, which will be defined in the package.yaml file. See Figure 90:

### Figure 90 DNP3 IP Channel Configuration

| Z IEC60870-5-104 Channel Editor                                    |                         |
|--------------------------------------------------------------------|-------------------------|
| Channel Advanced                                                   |                         |
| Channel Name m104                                                  |                         |
| Behavior<br>O All O Master O Monitor O Peer O<br>TCP/IP Parameters | Slave OUnknown          |
| Mode<br>© Client © Server                                          |                         |
| Local Address 0.0.0.0 - Any Adaptor                                | -                       |
| Remote Address 10.10.70.250                                        |                         |
| Port 2,404                                                         |                         |
| Message Timeouts                                                   | Message Buffer Settings |
| t1 35,000                                                          | k 12                    |
| t2 10,000                                                          | w 8                     |
| t3 20,000                                                          |                         |
| Enable Redundancy                                                  |                         |
|                                                                    | OK Cancel               |

### DNP3 IP Session-related Configuration

Configure the DNP3 IP Link Layer address based on Virtual RTU ES200 database settings. See Figure 91:

### Figure 91 DNP3 IP Session Configuration

| 🐼 MDNP Session Ec | itor                                                                   |          |
|-------------------|------------------------------------------------------------------------|----------|
| Session Advanced  | ł                                                                      |          |
| Session Name mDI  | NP                                                                     |          |
| Link Laver Addres | ses                                                                    |          |
| Source 3          |                                                                        | 14<br>15 |
| Destination 4     |                                                                        | (A)      |
| Unsolicted Report | By Exception<br>Restart IIN received<br>estart IIN processing finished |          |
| Secure Authentica | tion                                                                   |          |
| Enabled           | Edit Users                                                             |          |
| Outstation Name   | SDNP Outstation                                                        |          |
|                   |                                                                        |          |
|                   |                                                                        |          |
|                   |                                                                        |          |
|                   |                                                                        |          |
|                   |                                                                        |          |
|                   |                                                                        |          |
|                   |                                                                        |          |
|                   | ОК                                                                     | Cancel   |

### **DNP3 IP Advanced Settings**

AutoTimeSynclIN and AutoEnabledUnsol are advanced DNP3 IP settings, which need to be enabled; AutoIntegrityOnline and AutoIntegrityRestart settings need to be disabled. Please refer to Figure 92 for details:

| MDNP Session Editor                                       | <br>_ |    | ×    |
|-----------------------------------------------------------|-------|----|------|
| Session Advanced                                          |       |    |      |
| ta A-Z                                                    |       |    | Q    |
| AutoClearRestart                                          |       |    | •    |
| AutoDataSetRestart                                        |       |    |      |
| AutoDelayMeasurement                                      |       |    |      |
| AutoDisableUnsol                                          |       |    |      |
| AutoEnableUnsol                                           |       |    |      |
| AutoEnableUnsolClass1                                     |       |    | =    |
| AutoEnableUnsolClass2                                     |       |    |      |
| AutoEnableUnsolClass3                                     |       |    |      |
| AutoIntegrityLocal                                        |       |    |      |
| AutoIntegrityOnline                                       |       |    |      |
| AutoIntegrityOverflow                                     |       |    |      |
| > AutoIntegrityRestart                                    |       |    |      |
| AutoIntegrityTimeout                                      |       |    |      |
| AutoLANTimeSyncllN                                        |       |    |      |
| AutoTimeSyncllN                                           |       |    |      |
| A                                                         |       |    | •    |
| AutoIntegrityRestart Issue integrity data poll on restart |       |    |      |
|                                                           | ОК    | Ca | ncel |

### DNP3 IP (Control Center) to IEC 61850-MMS (IED) Register Mapping

The ES200 Virtual RTU software maps and translates different registers in the IEC 61850-aware Southbound device to the DNP3 protocol-aware Northbound Control Center. The sample register mappings in use by the current version of the ES200 application evaluated in the Connected Utilities Solutions lab are shown in Figure 93:

| DNP3 IP<br>(Northbound) | IEC61850-MMS<br>(Southbound)  | Type of Register                        |
|-------------------------|-------------------------------|-----------------------------------------|
| Binary Output           | OPER<br>- ctiNum<br>- operVal | Control Registers<br>or Write Registers |
| Double Bit Input        | POS<br>- stVal<br>- q<br>- t  | Measurement or<br>Input Registers       |

### Figure 93 DNP3 to IEC 61850 Point List Mapping

Note: Contact Eximprod's team for creating/modifying the point list mapping database, at the following URL:

https://www.epg.ro/en/contact/

# Integrity Poll Use Case

The DNP3 specification supports multiple methods of reading inputs individually or as a group. An integrity poll returns data from Class 0 (known as static data), along with data from Classes 1, 2, and 3 (which will be event data). This may or may not be everything, depending on how the slave is configured.

The integrity poll retrieves all events (Class 1, 2, and 3) and static (Class 0) data from the device. It is typically sent after device restart, loss of communication, or on a periodic basis to ensure all data is accurate. This integrity poll is executed in our case from the Northbound DTM application depicted in Figure 94 and Figure 95:

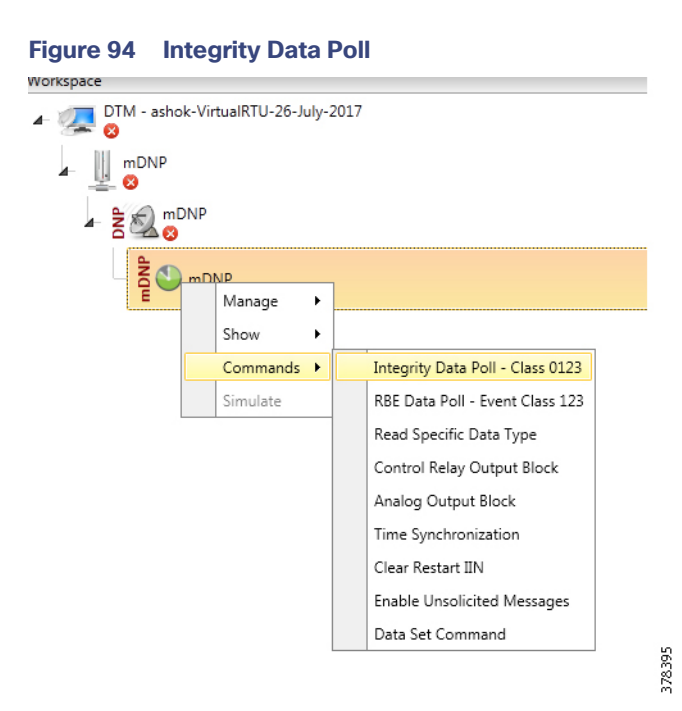

### Figure 95 Integrity Data Poll Class0123

| 🕼 Integrity Data Poll - Class 0123 — 🗆 🗙                                                                                                    |  |  |  |  |  |  |  |  |
|----------------------------------------------------------------------------------------------------|--|--|--|--|--|--|--|--|
| Name: Integrity Data Poll - Class 0123<br>Description<br>The Integrity Poll retrieves all event (class 123) and static (Class 0) data from the |  |  |  |  |  |  |  |  |
| device. It is typically sent atter device restart, loss of communication, or on a periodic<br>basis to ensure all data is accurate.            |  |  |  |  |  |  |  |  |
| Command Options                                                                                                    |  |  |  |  |  |  |  |  |
| Secure Authentication                                                                                                    |  |  |  |  |  |  |  |  |
| User                                                                                                    |  |  |  |  |  |  |  |  |
| Use Aggressive Mode                                                                                                    |  |  |  |  |  |  |  |  |
| Scheduler                                                                                                    |  |  |  |  |  |  |  |  |
| Once O Manual O On Connect O Scheduled                                                                                                    |  |  |  |  |  |  |  |  |
| Period $0 \div$ $0 \div$ $0 \div$                                                                                                    |  |  |  |  |  |  |  |  |
| Apply OK Cancel                                                                                                    |  |  |  |  |  |  |  |  |

- 1. Click **Apply** and then click **OK** to initiate a poll. Poll results for the Northbound DTM application are shown in Figure 96.
- 2. Click the Show Point List option under the DNP3 IP Session.

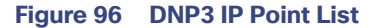

| Distributed Test Manager Administration v1.4.0.4 | (127.0.0.1)- © Triangle Microworks, Inc. 20                          | 19                                                                                                    |                        |                                                                                                    |                                   |              |           |              |                | σ×     |
|--------------------------------------------------|----------------------------------------------------------------------|----------------------------------------------------------------------------------------------------|------------------------|----------------------------------------------------------------------------------------------------|-----------------------------------|--------------|-----------|--------------|----------------|--------|
| File Tools Views Windows Help                    |                                                                      |                                                                                                    |                        |                                                                                                    |                                   |              |           |              | 0              |        |
| 🕒 😂 🔓 👍 , 📖 🤫 🗂 💽 🛠 ,                            |                                                                      |                                                                                                    |                        |                                                                                                    |                                   |              |           |              |                |        |
| Workspace • # ×                                  | Workspace                                                            | ×                                                                                                    | × 🖯 IED                |                                                                                                    |                                   |              | ×         |              |                |        |
| ▲ 🍘 IEC61850-DNP3-01                             | 32 07:08:09.696: IEC61850/Wri                                        | te, Write SBOControl:SIEMENSCB1/CSW11.Pos.SBOw.T Value: 07/02/2019_07:11:30.1( )                                                            | Drag a colu            | amn header and drop it here to                                                                                                    | group by t                        | hat column   |           |              |                |        |
| - mied                                           | 33 07:08:09.696: IEC61850/Wr1<br>34 07:08:09.696: IEC61850/Wr1       | te, Write SBOLONTFOILEST:SLEMENSCBJ/CSW11.Pos.SBOW.lest Value: False<br>te, Write BitString:SLEMENSCBJ/CSW11.Pos.SBOW.Check Value: no-check |                        | Path                                                                                                    |                                   | * ¥ P        | oint Type | Ŧ            | Value          | Ψ.*    |
| III SIEMENS                                      | 36 07:08:09.961: IEC61850/Wri                                        | te, Write Control OrCat Enumerated:SIEMENSCB1/CSWI1.Pos.Oper.origin.orCat Value                                                             | SIEMENS                | CB1/CSWI1.Pos.Oper.ctlN                                                                                                    | um                                | INT8U        |           |              | 1              |        |
| · · · · · · · · · · · · · · · · · · ·            | 37 07:08:09.961: IEC61850/Wri                                        | te, Write SBOControlOrIdent:SIEMENSCB1/CSWI1.Pos.Oper.origin.orIdent Value: 45                                                              | SIEMENS                | CB1/CSWI1.Pos.Oper.ctlV                                                                                                    | al                                | BOOLE        | AN        |              | True           |        |
| 9 5 - P1                                         | 39 07:08:09.961: IEC61850/Wri                                        | te, Write UTC Time:SIEMENSCB1/CSWII.Pos.Oper.T Value: 07/02/2019 07:11:30.164,                                                              | SIEMENS                | CB1/CSWI1.Pos.Oper.orig                                                                                                    | in.orCat                          | Enum         |           |              | remote-contr   | ol     |
| ÷ 26 53                                          | 40 07:08:09.961: IEC61850/Wri                                        | te, Write Boolean:SIEMENSCB1/CSWI1.Pos.Oper.Test Value: False                                                                               | SIEMENS                | CB1/CSWI1.Pos.Oper.orig                                                                                                    | in.orldent                        | Octet6       | 4         |              | 45-53-32-30-   | 30     |
| SCADA CC                                         | 41 07:08:09.961: IEC61850/Wr1<br>42 07:09:48.772:                    | te, Write BitString:SIEMENSCB1/CSWI1.Pos.Oper.Check Value: no-check                                                                         | SIEMENS                | CB1/CSWI1.Pos.Oper.T                                                                                                    |                                   | Timest       | amp       |              | 2019-07-02 0   | 7:1    |
| ?                                                | 43 07:05:48.772: ### mDNP - 10.10.32.5:20000 - TCP transmit 10 bytes |                                                                                                    |                        | SIEMENSCR1/CSWI1 Pos Oper Test                                                                                                    |                                   |              | BOOLEAN   |              | False          |        |
| mDNP                                             | 44 07:10:03.679:<br>45 07:10:03 670: (114 mDMD                       | 44 07:10:03.679:<br>45 07:10:03.679: <+++ mDNP Build DNP3 Message: Class Data Poll<br>46 07:10:03.679:                                      |                        |                                                                                                    | SIEMENSCB1/CSWI1.Pos.origin.orCat |              |           |              | remote-contr   | ol     |
| ÷ 😤                                              | 46 07:10:03.679:                                                     |                                                                                                    |                        |                                                                                                    |                                   |              |           | Octat64 45-5 |                |        |
|                                                  | 47 07:10:03.679:                                                     | Tx Object 60(Class Data), variation 2, qualifier 0x06(All Points)                                                                           | SIEMENIS               | CB1/CSWI1 Por a                                                                                                    |                                   | Quality      | <i>i</i>  |              | 100000000000   | 100    |
| •                                                | 49 07:10:03.679:                                                     | Tx Object 60(Class Data), variation 3, gualifier 0x06(All Points)                                                                           | CIEMENSCR1/COM/1.Pos.Q |                                                                                                    |                                   | OhiPal       | OhiDef    |              | [0000000000    |        |
| - G s mDNP                                       | 50 07:10:03.679:                                                     |                                                                                                    | CIENAENIC              | CB1/CSWI1.Pos.sb0                                                                                                    |                                   | INIT22       | ř         |              | 20000          |        |
| E                                                | 51 07:10:03.679:                                                     | Tx Object 60(Class Data), variation 4, qualifier 0x06(All Points)                                                                           | CIENTENIC              | CB1/CSWIT.Pos.Sb0Timec                                                                                                    | at .                              | Charle       | ,<br>,    |              | No. Charle     | -      |
| <ul> <li>— O Analog Output Block</li> </ul>      | 53 07:10:03.679:                                                     | Tx Object 60(Class Data), variation 1, qualifier 0x06(All Points)                                                                           |                        | CD1/CSWIT.POS.SBOW.Ch                                                                                                    | PCK                               | Check        |           |              | NO-CHECK       | F      |
|                                                  | 54 07:10:03.679:                                                     | Tecort request in evenue Class Data Dall                                                                                                    | Select Vi              | ew T Displaying 2712                                                                                                    | of 2712 da                        | ta points    |           |              |                |        |
| — 🚺 Control Relay Output B                       | 56 07:10:03.679:                                                     | Insert request in queue. class bata Foli                                                                                                    |                        | entre in the second second sec |                                   |              |           |              |                |        |
|                                                  | 57 07:10:03.679: <=== mDNP                                           | Application Header, Read Request                                                                                                    | 🗑 mDN                  | IP                                                                                                    |                                   |              |           |              |                | ×      |
| Integrity Data Poll - Cla                        | 59 07:10:03.679:                                                     | FIR(1) FIR(1) CON(0) UNS(0) SEQ# 13<br>cd 01 3c 02 06 3c 03 06 3c 04 06 3c 01 06                                                            |                        |                                                                                                    |                                   |              |           | _            |                | _      |
|                                                  | 60 07:10:03.679:                                                     |                                                                                                    | Drag a colu            | amn header and drop it here to                                                                                                    | group by t                        | hat column   |           |              |                |        |
|                                                  | 61 07:10:03.679: ### mDNP -                                          | 10.10.32.5:20000 - TCP transmit 27 bytes                                                                                                    | 2 T                    | Point Type                                                                                                    | T - T                             | Value        | T Quality | Ŧ            | Timestam       | 2      |
|                                                  | 63 07:10:04.007: ===> mDNP                                           | Application Header, Response                                                                                                    |                        | [1] Binary Inputs                                                                                                    | 0                                 | Off          | Offline   |              | 6/26/2019 11:  | 50:17  |
|                                                  | 64 07:10:04.007:                                                     | FIR(1) FIN(1) CON(0) UNS(0) SEQ# 13                                                                                                    |                        | [1] Binary Inputs                                                                                                    | 1                                 | Off          | Online    |              | 7/2/2019 7:10  | 04 AN  |
|                                                  | 65 07:10:04.007:<br>66 07:10:04.007:                                 | cd 81 00 00 01 01 00 01 02 00 03 01 00 01 03 02<br>Ra 82 88 81 89                                                                           |                        | [1] Binary Inputs                                                                                                    | 2                                 | Off          | Online    |              | 7/2/2019 7:10  | 04 AN  |
|                                                  | 67 07:10:04.116:                                                     |                                                                                                    |                        | [3] Double Bit Inputs                                                                                                    | 0                                 | Intermediate | Offline   | -            | 6/26/2019 11:  | 50-17  |
|                                                  | 68 07:10:04.116: +++> mDNP                                           | Process response to request: Class Data Poll                                                                                                |                        | [3] Double Bit Inputs                                                                                                    | 1                                 | On           | Online    | -            | 7/2/2019 7:10  | 04 AN  |
|                                                  | 70 07:10:04.116:                                                     | Rx Object 1(Binary Input), variation 1, qualifier 0x00(8 Bit Start Stop)                                                                    |                        | [3] Double Bit Inputs                                                                                                    | 2                                 | Intermediate | Online    |              | 7/2/2019 7:10  | 04 65  |
|                                                  | 71 07:10:04.116:                                                     | Binary Input 000001 = 0x01                                                                                                    |                        | [2] Double Dit Inputs                                                                                                    | 2                                 | Intermediate | Online    | _            | 7/2/2010 7:10  | 04.41  |
|                                                  | 72 07:10:04.116:                                                     | Binary Input 000002 = 0x01                                                                                                    |                        | [3] Double Bit Inputs                                                                                                    | 3                                 | orr          | Offine    |              | C/2C/2019 7.10 | 04 AIV |
|                                                  | 74 07:10:04.116:                                                     | Rx Object 3(Double Bit Input), variation 1, qualifier 0x00(8 Bit Start Stop                                                                 |                        | [10] Binary Output Statu                                                                                                    | ses U                             | Off          | Omine     |              | 0/20/2019 11:  | 30:177 |
|                                                  | 75 07:10:04.116:                                                     | Double Bit Input 000001 = 0x81 on                                                                                                    |                        | [10] Binary Output Statu                                                                                                    | ses 1                             | Off          | Offline   |              | //2/2019 /:10  | 04 AN  |
|                                                  | 77 07:10:04.116:                                                     | Double Bit Input 000003 = 0x01 intermediate                                                                                                 |                        |                                                                                                    |                                   |              |           |              |                |        |
|                                                  | 78 07:10:04.116:                                                     |                                                                                                    |                        |                                                                                                    |                                   |              |           |              |                |        |
|                                                  | 79 07:10:04.116:                                                     | Rx Object 10(Binary Output), variation 2, qualifier 0x00(8 Bit Start Stop)<br>Binary Output 000001 = 0x00                                   | 4                      |                                                                                                    | _                                 |              |           |              |                |        |
| <                                                | 81                                                                   | v                                                                                                    |                        |                                                                                                    |                                   |              |           |              |                | -      |
| Workspace Resources                              | <                                                                    | >                                                                                                    | Select Vi              | ew * Displaying 9 of 9                                                                                                    | data poin                         | ts.          |           |              |                |        |

In the poll results on the Northbound simulator that are shown above, we received Double Bit input register values of DNP3. In the Southbound IED simulator, these are mapped to register Pos.Oper.stVal values.

Virtual RTU reconstruct the SCADA protocol, which matches the Southbound TMW application register values. Therefore, we conclude that the integrity poll is successful.

For the purposes of this document, we just discussed Double Bit Input register values for the Integrity poll.

### **Control Command**

In DNP3, binary output statues registers will be used for control write operations. We will try to issue a CROB command from the Northbound DTM application to Boolean register on IED. IF send a control command to this Boolean register Pos.Oper.ctVal it will execute the command and also update the Double Point register Pos.Oper.stVal value of IED.

The status check on the Southbound TMW before issuing a control command from the Northbound. We can see the Boolean register Pos.Oper.ctVal status is **False** in Figure 97:

| 🗐 P1      |                                          |               |                  | × |
|-----------|------------------------------------------|---------------|------------------|---|
| Drag a co | lumn header and drop it here to group by | that column   |                  |   |
|           | Path * 🍸                                 | Point Typ 🛛 🔻 | Value T          | * |
| SIEMEN    | SCB1/CSWI1.Pos.Oper.ctlNum               | INT8U         | 6                |   |
| SIEMEN    | SCB1/CSWI1.Pos.Oper.ctlVal               | BOOLEAN       | False            |   |
| SIEMEN    | SCB1/CSWI1.Pos.Oper.origin.orCat         | Enum          | remote-control   |   |
| SIEMEN    | SCB1/CSWI1.Pos.Oper.origin.orlder        | Octet64       | 45-53-32-30-30   |   |
| SIEMEN    | SCB1/CSWI1.Pos.Oper.T                    | Timestamp     | 2019-08-24 05:18 |   |
| SIEMEN    | SCB1/CSWI1.Pos.Oper.Test                 | BOOLEAN       | False            |   |
| SIEMEN    | SCB1/CSWI1.Pos.origin.orCat              | Enum          | remote-control   |   |
| SIEMEN    | SCB1/CSWI1.Pos.origin.orldent            | Octet64       | 45-53-32-30-30   |   |
| SIEMEN    | SCB1/CSWI1.Pos.q                         | Quality       | [000000000000]   |   |
| SIEMEN    | SCB1/CSWI1.Pos.SBO                       | ObjRef        |                  |   |
| SIEMEN    | SCB1/CSWI1.Pos.sboTimeout                | INT32U        | 30000            |   |
| SIEMEN    | SCB1/CSWI1.Pos.SBOw.Check                | Check         | No-Check         |   |
| SIEMEN    | SCB1/CSWI1.Pos.SBOw.ctlNum               | INT8U         | 6                |   |
| SIEMEN    | SCB1/CSWI1.Pos.SBOw.ctlVal               | BOOLEAN       | False            |   |
| SIEMEN    | SCB1/CSWI1.Pos.SBOw.origin.orCa          | Enum          | remote-control   |   |
| SIEMEN    | SCB1/CSWI1.Pos.SBOw.origin.orlde         | Octet64       | 45-53-32-30-30   |   |
| SIEMEN    | SCB1/CSWI1.Pos.SBOw.T                    | Timestamp     | 2019-08-24 05:18 |   |
| SIEMEN    | SCB1/CSWI1.Pos.SBOw.Test                 | BOOLEAN       | False            |   |
| SIEMEN    | SCB1/CSWI1.Pos.stSeld                    | BOOLEAN       | False            |   |
| SIEMEN    | SCB1/CSWI1.Pos.stVal                     | Dbpos         | Off              |   |
| SIEMEN    | SCB1/CSWI1.Pos.t                         | Timestamp     | 2019-08-24 05:15 | - |

Figure 97 IEC 61850 Southbound Point List Status

Now the control command is issued from the Northbound TMW simulator to change the state of the register to True/On.
| Figure 98 | DNP3 IP | Northbound | <b>CROB</b> | Control | Command |
|-----------|---------|------------|-------------|---------|---------|
|-----------|---------|------------|-------------|---------|---------|

| Control Relay Out                                   | tput Block                                      |                                 |                                      |                     |               |
|-----------------------------------------------------|-------------------------------------------------|---------------------------------|--------------------------------------|---------------------|---------------|
| lame: Control R                                     | elay Output Block                               |                                 |                                      |                     |               |
| Description<br>The remote devic<br>message, but all | ce may support binary<br>points are not require | output contro<br>d to change at | ol operations to m<br>the same time. | ultiple data points | s in the same |
| Command Optic                                       | ons                                             |                                 |                                      |                     |               |
| Mode: DirectNo                                      | Ack                                             | ▼ Q                             | ualifier Code: Six                   | teenBitIndex        |               |
| Control Inform                                      | ation                                           |                                 |                                      |                     |               |
| Point Number:                                       | 1                                               | *                               | Control Code:                        | LatchOn             | •             |
| Pulse On Time:                                      | 100                                             | *<br>*                          | Pulse Off Time:                      | 100                 | *<br>*        |
| Count:                                              | 1                                               | ÷                               |                                      |                     |               |
| Feedback Po                                         | 11                                              | Delay Bef                       | ore Sending 100                      |                     | ▲<br>▼        |
| Secure Authent                                      | tication                                        |                                 |                                      |                     |               |
| User                                                |                                                 |                                 |                                      |                     | ~             |
|                                                     | ggressive Mode                                  |                                 |                                      |                     |               |
| Scheduler                                           |                                                 |                                 |                                      |                     |               |
| On Connect                                          | Periodica                                       | lly 00:00:01                    |                                      |                     |               |
| Execute                                             |                                                 |                                 | F                                    | Apply Of            | Close         |

Command LatchOn is executed on Point Number 1 in Figure 98 above. Mode is DirectNoAck. Control Code is LatchOn. Click **Apply** and then click **Execute** to execute the command from the Northbound DTM application.

Binary Output Statuses Pos.Oper.ctVal register value on the Southbound TMW application is changed from **False** to **True**; this is depicted in Figure 99.

| Distributed Test Manager Administration v1.4.0.4 ( | 127.0.0.1)- © Triangle Microworks, Inc. 2019                                                                                                    | -                                                                                                    |  |  |  |  |
|----------------------------------------------------|----------------------------------------------------------------------------------------------------|----------------------------------------------------------------------------------------------------|--|--|--|--|
| File Tools Views Windows Help                      |                                                                                                    | 0                                                                                                    |  |  |  |  |
| 🕞 😂 🕞 🔺 . 📖 🤫 🕾 🗟 🛠 .                              |                                                                                                    |                                                                                                    |  |  |  |  |
| Workspace 🔹 🕈 🗙                                    | S Workspace                                                                                                    | × 😫 IED                                                                                                    |  |  |  |  |
| ← 🛞 IEC61850-DNP3-01                               | 1 06:57:38.592:<br>2 06:57:38.592: ### mDNP - 10.10.32.5:20000 - TCP transmit 10 bytes                                                                                                    | Drag a column header and drop it here to group by that column                                                                                                    |  |  |  |  |
| - 🦢 IED                                            | 3 06:59:19.692:<br>4 06:59:19.692: ### mDNP - 10.10.32.5:20000 - TCP transmit 10 bytes                                                                                                    | Path Y Point Type Y Value                                                                                                    |  |  |  |  |
| III SIEMENS                                        | 5 07:01:00.864:<br>6 07:01:00.864: ### mDNP - 10.10.32.5:20000 - TCP transmit 10 bytes                                                                                                    | SIEMENSCB1/CSWI1.Pos.Oper.ctlNum INT8U 1                                                                                                    |  |  |  |  |
| - <u>+</u> ?                                       | 7 07:02:42.035:                                                                                                    | SIEMENSCB1/CSWI1.Pos.Oper.ctlVal BOOLEAN True                                                                                                    |  |  |  |  |
| 9 5 A P1                                           | 8 07:02:42.035: ### mDNP - 10.10.32.5:20000 - TCP transmit 10 bytes<br>9 07:04:23.190:                                                                                                    | SIEMENSCB1/CSWI1.Pos.Oper.origin.orCat Enum remote-control                                                                                                    |  |  |  |  |
| ÷ 2618                                             | 10 07:04:23.190: ### mDNP - 10.10.32.5:20000 - TCP transmit 10 bytes                                                                                                    | SIEMENSCB1/CSWI1.Pos.Oper.origin.orldent Octet64 45-53-32-30-                                                                                                    |  |  |  |  |
| SCADA CC                                           | 11 07:06:04.351:                                                                                                    | SIEMENSCB1/CSWI1.Pos.Oper.T Timestamp 2019-07-02 07                                                                                                    |  |  |  |  |
| * 💹 🔒 🤝                                            | 13 07:07:04.425:                                                                                                    | SIEMENSCB1/CSWI1.Pos.Oper.Test BOOLEAN False                                                                                                    |  |  |  |  |
| mDNP                                               | 14 07:07:44.425: ### mDNP - 10.10.32.5:20000 - TCP transmit 10 bytes                                                                                                    | SIEMENSCB1/CSWI1.Pos.origin.orCat Enum remote-control                                                                                                    |  |  |  |  |
| - <u>u</u> <u>a</u> <del>?</del>                   | 10 07:08:08.350:<br>16 07:08:08.350: <+++ mDNP Build DNP3 Message: Binary Command                                                                                                    | SIEMENSCB1/CSWI1.Pos.origin.orldent Octet64 45-53-32-30-3                                                                                                    |  |  |  |  |
| mDNP                                               | 17 07:08:08.350:                                                                                                    | SIEMENSCB1/CSWI1.Pos.q Quality [0000000000                                                                                                    |  |  |  |  |
| - Z <sup>∞</sup> <u>-</u> ∻                        | 18 07:08:08.350: IX ODJECT 12(CONTFOL Relay Output Block), Variation 1, qualifier 0X28(16 Bit<br>19 07:08:08.356:                                                                                                    | SIEMENSCB1/CSWI1.Pos.SBO ObjRef                                                                                                    |  |  |  |  |
| mDNP                                               | 20 07:08:08.350: <+++ mDNP Insert request in queue: Binary Command                                                                                                    | SIEMENSCB1/CSWI1.Pos.sboTimeout INT32U 30000                                                                                                    |  |  |  |  |
| * ē                                                | 21 07:08:08.350:<br>22 07:08:08:36: < mDNP Anniistion Header Direct Onerate No Ack                                                                                                    | SIEMENSCB1/CSWI1.Pos.SBOw.Check Check No-Check                                                                                                    |  |  |  |  |
|                                                    | 23 07:08:08.350: FIR(1) FIN(1) CON(0) UNS(0) SEQ# 12                                                                                                    |                                                                                                    |  |  |  |  |
| Analog Output Block                                | 24 07:08:08.350: cc 06 0c 01 28 01 00 01 00 03 01 64 00 00 06 64                                                                                                    | Select View 🔻 Displaying 2712 of 2712 data points                                                                                                    |  |  |  |  |
| Control Polay Output R                             | 26 07:08:08:350:                                                                                                    |                                                                                                    |  |  |  |  |
| Control Kelay Output b                             | 27 07:08:08.350: ### mDNP - 10.10.32.5:20000 - TCP transmit 35 bytes                                                                                                    | Control Relay Output Block                                                                                                    |  |  |  |  |
| Integrity Data Poll - Cla                          | 28 07:08:09.680: IEC61850/Write, Write Goolean:SlemENSCBJCSWILPOS.SBUW.CTIVal Value: Irue<br>29 07:08:09.680: IEC61850/Write.Write Control OrCat Enumerated:SIEMENSCBI/CSWILPOS.SBOW.origin.orCat Value: A                                                                                                    | Names Constrail Polacy Output Block                                                                                                    |  |  |  |  |
| • • • •                                            | 30 07:08:09.680: IEC61850/Write, Write SBOControlOrIdent:SIEMENSCB1/CSWI1.Pos.SBOw.origin.orIdent Value: 4553                                                                                                    | Description                                                                                                    |  |  |  |  |
|                                                    | 31 07:08:09.696: IEC61850/Write, Write SB0ControlCtlNum:SIENENSCB1/CSW1.Pos.SB0w.tlNum Value: 1<br>32 07:08:09.696: IEC61850/Write, Write SB0ControlT:SIENENSCB1/CSW1.Pos.SB0w.t Value: 07/02/2019_07:11:30.164<br>33 07:08:09.696: IEC61856/Write, Write SB0ControlTest:STENENSCB1/CSW1.Pos.SB0w.text Value: False | The remote device may support binary output control operations to multiple data points in the same<br>message, but all points are not required to change at the same time. |  |  |  |  |
|                                                    | 34 07:08:09.696: IEC61850/Write, Write BitString:SIEMENSCB1/CSWI1.Pos.SBOw.Check Value: no-check                                                                                                    | Command Options                                                                                                    |  |  |  |  |
|                                                    | 35 07:08:09.961: IEC61850/Write, Write Boolean:SIEMENSCB1/CSM11.Pos.Oper.ctlVal Value: True<br>36 07:08:09.961: TEC61850/Write Write Control OrCat Enumerated:SIEMENSCB1/CSW11 Dos Oper.origin orCat Value:                                                                                                    | Mode: DirectNoAck                                                                                                    |  |  |  |  |
|                                                    | 37 07:08:09.961: IEC61850/Write, Write SBOControlorIdent:SIEMENSCB1/CSWI1.Pos.Oper.origin.orIdent Value: 4553                                                                                                    | Control Information                                                                                                    |  |  |  |  |
|                                                    | 38 07:08:09.961: IEC61850/Write, Write Unsigned:SIEMENSCB1/CSW1.Pos.Oper.ctlNum Value: 1<br>20 07:09:09 061: IEC61850/Write, Write UTC Time:STEMENSCB1/CSW1.Pos.Oper.ctlNum Value: 1                                                                                                    | Point Number: 1 Control Code: LatchOn                                                                                                    |  |  |  |  |
|                                                    | 40 07:08:09.961: IEC61850/Write, Write Bolean:SIEMENSCB1/CSMI1.Pos.Oper.Test Value: False                                                                                                    | A D L O// T                                                                                                    |  |  |  |  |
|                                                    | 41 07:08:09.961: IEC61850/Write, Write BitString:SIEMENSCB1/CSWI1.Pos.Oper.Check Value: no-check                                                                                                    | Pulse Off Time: 100 v Pulse Off Time: 100 v                                                                                                    |  |  |  |  |
|                                                    |                                                                                                    | Count: 1                                                                                                    |  |  |  |  |
|                                                    |                                                                                                    | Feedback Poll Delay Before Sending 100                                                                                                    |  |  |  |  |
|                                                    |                                                                                                    | Secure Authentication                                                                                                    |  |  |  |  |
|                                                    |                                                                                                    | User                                                                                                    |  |  |  |  |
|                                                    |                                                                                                    |                                                                                                    |  |  |  |  |
| Workspace Percentrar                               | ( )                                                                                                    | Scheduler                                                                                                    |  |  |  |  |
| workspace Resources                                |                                                                                                    | On Connect Periodically 00:00:01.000                                                                                                    |  |  |  |  |
| Output                                             |                                                                                                    |                                                                                                    |  |  |  |  |
| 1                                                  |                                                                                                    | Execute Apply OK Close                                                                                                    |  |  |  |  |

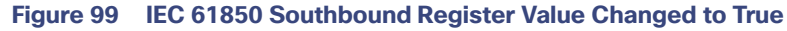

# IEC 61850-MMS (Southbound) to T104 (Northbound) Translation Use Case

## Implementation Details

The Cisco IR809/IR1101 router is connected to an actuator or sensor in the Southbound via Ethernet and uses IEC 61850-MMS as the SCADA communication protocol. Virtual RTU software does the Northbound translation to T104 IP since the Control Center software is running the T104 IP SCADA application.

- Southbound IEC 61850-MMS Actuator is simulated using TMW Test Harness application.
- Northbound T104 SCADA Software is simulated using TMW DTM Application.

#### Figure 100 Implementation Details of T104 to IEC 61850 Translation - 1007

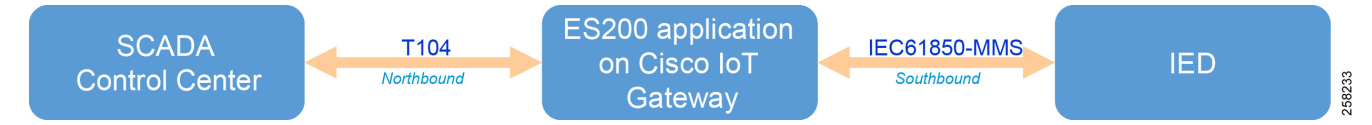

## Southbound IEC 61850-MMS TMW Configuration

## **Channel Configuration**

The Southbound IED is simulated using TMW software. In this example, the TMW simulated IEC 61850-MMS IED is connected to GigabitEthernet1 of IR809 or FastEthernet0/0/1 of IR1101.

### Figure 101 IEC 61850-MMS Channel Configuration

| IEC 61850 Server Cl                                                                                                    | nannel Configuration                                                                                                    | _ <b>=</b> ×                    |
|----------------------------------------------------------------------------------------------------|----------------------------------------------------------------------------------------------------|---------------------------------|
| Basic Advanced                                                                                                    |                                                                                                    |                                 |
| Channel Name P<br>SCL File<br>IEC 61850 Serve<br>specified in the S<br>SCL File SIE<br>IED to Load SIEI<br>Access Point P1<br>Connection Prop | 1<br>rs will be instanced as Edition 1 devices unless the IED's 'originalScIVersion' and 'orig<br>SCL file.<br>MENS-NewBox.iid<br>WENS<br>erties | inalScIRevision' attributes are |
| Port                                                                                                    | 102 \$                                                                                                    |                                 |
| GUUSE Adapter                                                                                                    | •                                                                                                    | GUUSE Loopback Enabled          |
|                                                                                                    |                                                                                                    | OK Cancel                       |

## Figure 102 IEC 61850 Advanced Channel Configuration

| 61850 Server Channel Configuration      |                                                                    | _ = = : |
|-----------------------------------------|--------------------------------------------------------------------|---------|
| sic Advanced                            |                                                                    |         |
| A-Z                                     |                                                                    |         |
| Seven Layer Addressing                  |                                                                    |         |
| Auto Data Changes                       |                                                                    |         |
| Allow Auto Updates On Specific Attri    |                                                                    |         |
| File Services                           |                                                                    |         |
| Allow Directory Listing                 | <ul> <li></li> </ul>                                               |         |
| Allow File Delete                       | <ul> <li></li> </ul>                                               |         |
| Allow File Download                     | V                                                                  |         |
| Allow File Upload                       | v                                                                  |         |
| File Services Root Directory            | C:\ProgramData\Triangle MicroWorks\DTM\Files                       |         |
| Security                                |                                                                    |         |
| Certificate Authority Chaining Verfica  | 1                                                                  |         |
| Certificate Authority File              |                                                                    | D 🖬     |
| Certificate Authority Revocation List F |                                                                    | D 🖬     |
| Cipher                                  | TLSv1:ISSLv2:IaNULL:IeNULL:ICAMELLIA:IEXPORT40:IEXPORT56:@STRENGTH |         |
| Diffie Hellman File Name                |                                                                    | D 📋     |
| Directory to Certificate Authority      |                                                                    |         |
| IEC 62351 Edition 1                     |                                                                    |         |
| MMS Common Name                         |                                                                    |         |
| MMS Private Key file                    |                                                                    | D 🖬     |
| MMS Private Key PassPhrase              |                                                                    |         |
| MMS Public Certifcate File              |                                                                    | D 🖬     |
| OpenSSLMethod                           | TLSV1                                                              | *       |
| OpenSSLOption                           | NOT_USED                                                           | *       |
| SecurityMechanism                       | None                                                               | *       |
| TLS Common Name                         |                                                                    |         |
| TLS Max PDU's before forcing cipher     | 100                                                                |         |
| TLS Max renegotiate wait time           | 0                                                                  |         |
| TLS Private Key File                    |                                                                    | D 🖬     |
| TLS Private Key PassPhrase              |                                                                    |         |
| TLS Public Certificate File             |                                                                    | D 🗊     |
| TLS Renegotiation (Seconds)             | 1000                                                               |         |
|                                         |                                                                    |         |

| sic Advanced                     |                    |      |
|----------------------------------|--------------------|------|
| 🗏 A-Z                            |                    |      |
| TLS Private Key PassPhrase       |                    |      |
| TLS Public Certificate File      |                    | 12 🔟 |
| TLS Renegotiation (Seconds)      | 1000               |      |
| Weak-Password                    |                    |      |
| Configuration                    |                    |      |
| Channel Name                     | P1                 |      |
| ConnectDelay                     | 0                  |      |
| Enabled                          | ✓                  |      |
| ForceDisconnected                |                    |      |
| IPv6                             |                    |      |
| Online                           | ×                  |      |
| RxBufferSize                     | 256                |      |
| System Frequency                 | 60                 |      |
| UseConnectorThread               |                    |      |
| Win232Disabled                   |                    |      |
| Ethernet Adapters                |                    |      |
| GOOSE Adapter                    |                    | *    |
| GOOSE Loopback                   | Off                | Ŧ    |
| Sampled Values Adapter           |                    | Ŧ    |
| Sampled Values Loopback          |                    |      |
| Basic                            |                    |      |
| IED Name                         |                    |      |
| SCL File                         | SIEMENS-NewBox.iid | D 🖬  |
| Server AP                        | P1                 | *    |
| Server IED                       | SIEMENS            |      |
| Server Specific                  |                    |      |
| Ignore SCL Control Block Setting | s                  |      |
| Ignore SCL Services              |                    |      |
| Connection                       |                    |      |
| Local Address                    | 0.0.0.0            |      |
| Maximum PDU Size                 | 65535              |      |
| Server Port                      | 102                |      |

## Figure 103 IEC 61850 Channel Configuration Advanced Continued

# Northbound T104 TMW Configuration

## **Channel Configuration**

The Northbound Ethernet SCADA Control Center is simulated using DTM software. In this example, Port 2404 is used for communication between the Northbound Control Center and the Virtual RTU ES200. See Figure 104:

## Figure 104 Northbound T104 Configuration

| Z IEC60870-5-104 Channel Editor                                       |                         |
|-----------------------------------------------------------------------|-------------------------|
| Channel Advanced                                                      |                         |
| Channel Name m104                                                     |                         |
| Behavior<br>O All  O Master  O Monitor  O Peer (<br>TCP/IP Parameters | 🛇 Slave 🔘 Unknown       |
| Mode                                                                  |                         |
| Client     Server                                                     |                         |
| Local Address 0.0.0.0 - Any Adaptor                                   | •                       |
| Remote Address 10.10.70.250                                           |                         |
| Port 2,404                                                            |                         |
| Message Timeouts                                                      | Message Buffer Settings |
| t1 35,000                                                             | k 12                    |
| t2 10,000                                                             | w 8                     |
| t3 20,000                                                             |                         |
| Enable Redundancy                                                     |                         |
|                                                                       | OK Cancel               |

## T104 (Control Center) to IEC 61850-MMS (IED) Register Mapping

The ES200 Virtual RTU software maps and translates different registers in the IEC 61850-aware Southbound device to the T104 protocol-aware Northbound Control Center. The sample register mappings in use by the current version of the ES200 application evaluated in the Connected Utilities Solutions lab are shown in Figure 105:

### Figure 105 T104 to IEC 61850 Point List mapping - 1008

| T104 IP<br>(Northbound)  | IEC61850-MMS<br>(Southbound)  | Type of Register                        |
|--------------------------|-------------------------------|-----------------------------------------|
| Single Point Commands    | OPER<br>- ctlNum<br>- operVal | Control Registers<br>or Write Registers |
| Double Point Information | POS<br>-stVal<br>-q<br>-t     | Measurement or<br>Input Registers       |

## Reading IEC 61850 Southbound Data from Northbound T104 Control Center

As the register mapping depicts Double Bit Information in the Northbound T104, the Control Center is mapped to the Double Point register Pos.Oper.st in IEC 61850 Southbound device. Double Point Information in the Control Center should show the corresponding Double Point Binary values set in the IEC 61850 Southbound device.

## Northbound Control Center General Interrogation

See Figure 106:

## Figure 106 Reading Double Point Information

| Distributed Test Manager Administration v1.4.0.4 ( | (127.0.0.1)- © Triangle Microwork                                                 | cs, Inc. 2019 |     |                                                               |   |         |                                        |               |                  |      |    |
|----------------------------------------------------|-----------------------------------------------------------------------------------|---------------|-----|---------------------------------------------------------------|---|---------|----------------------------------------|---------------|------------------|------|----|
| File Tools Views Windows Help                      |                                                                                   |               |     |                                                               |   |         |                                        |               |                  |      |    |
| 🕞 😂 🕞 🙏 🖕 ! 🕅 🧐 🖆 💽 💸 🖕                            |                                                                                   |               |     |                                                               |   |         |                                        |               |                  |      |    |
| Workspace * # ×                                    | 🗐 m104                                                                            |               |     |                                                               |   | ×       | 😑 Р1                                   |               |                  |      |    |
| ▲ 🍘 롣 🙆 🖉                                          | C61850-DNP3-02-T104 Drag a column header and drop it here to group by that column |               |     | Drag a column header and drop it here to group by that column |   |         |                                        |               |                  |      |    |
| m104                                               | Point Type 🛛 🔻                                                                    | Value 🛛 🝸     | ŧ.Ţ | Name                                                          | Ŧ | Quality | Path 🔷 🝸                               | Point Typ 🏾 🔻 | Value T          | FC T |    |
| ¥ 🔶                                                | [1] Single Point Information                                                      | False         | 1   |                                                               |   | Valid   | SIEMENSCB1/CSWI1.Pos.origin.orldent    | Octet64       | 45-53-32-30-30   | ST   | T  |
| - 5 🔊 m104                                         | [1] Single Point Information                                                      | False         | 2   |                                                               |   | Valid   | SIEMENSCB1/CSWI1.Pos.q                 | Quality       | [000000000000]   | ST   |    |
| 4                                                  | [3] Double Point Information                                                      | Intermediate  | 0   | MDPNA #0                                                      |   | Valid   | SIEMENSCB1/CSWI1.Pos.SBO               | ObjRef        |                  | CO   |    |
| 🗕 🗧 🔜 m104                                         | [3] Double Point Information                                                      | On            | 1   | MDPNA #1                                                      |   | Valid   | SIEMENSCB1/CSWI1.Pos.sboTimeout        | INT32U        | 30000            | CF   |    |
|                                                    | [3] Double Point Information                                                      | Intermediate  | 2   | MDPNA #2                                                      |   | Valid   | SIEMENSCB1/CSWI1.Pos.SBOw.Check        | Check         | No-Check         | CO   |    |
| I m104                                             | [3] Double Point Information                                                      | Intermediate  | 3   |                                                               |   | Valid   | SIEMENSCB1/CSWI1.Pos.SBOw.ctlNum       | INT8U         | 3                | CO   | Τ  |
| Double Point C_DC_NA                               |                                                                                   |               |     |                                                               |   |         | SIEMENSCB1/CSWI1.Pos.SBOw.ctlVal       | BOOLEAN       | True             | CO   |    |
|                                                    |                                                                                   |               |     |                                                               |   |         | SIEMENSCB1/CSWI1.Pos.SBOw.origin.orCa  | Enum          | remote-control   | CO   |    |
| 🛛 🜔 General Interrogation                          |                                                                                   |               |     |                                                               |   |         | SIEMENSCB1/CSWI1.Pos.SBOw.origin.orlde | Octet64       | 45-53-32-30-30   | CO   |    |
| 0                                                  |                                                                                   |               |     |                                                               |   |         | SIEMENSCB1/CSWI1.Pos.SBOw.T            | Timestamp     | 2019-08-23 13:44 | CO   |    |
| Single Point C_SC_NA                               |                                                                                   |               |     |                                                               |   |         | SIEMENSCB1/CSWI1.Pos.SBOw.Test         | BOOLEAN       | False            | CO   |    |
| 👝 👝 IED                                            |                                                                                   |               |     |                                                               |   |         | SIEMENSCB1/CSWI1.Pos.stSeld            | BOOLEAN       | False            | ST   |    |
| <b>~</b>                                           |                                                                                   |               |     |                                                               |   |         | SIEMENSCB1/CSWI1.Pos.stVal             | Dbpos         | On               | ST   |    |
| L SIEMENS                                          |                                                                                   |               |     |                                                               |   |         | SIEMENSCB1/CSWI1.Pos.t                 | Timestamp     | 2019-08-23 13:41 | ST   | T  |
| 0 5                                                |                                                                                   |               |     |                                                               |   |         | SIEMENSCB1/GAPC1.Beh.q                 | Quality       | [000000000000]   | ST   | T  |
| 19 La 19                                           |                                                                                   |               |     |                                                               |   |         | SIEMENSCB1/GAPC1.Beh.stVal             | Enum          | on               | ST   | T  |
|                                                    |                                                                                   |               |     |                                                               |   |         | SIEMENSCB1/GAPC1.Beh.t                 | Timestamp     | 2019-08-23 13:30 | ST   | T  |
| ► m SCADA CC                                       |                                                                                   |               |     |                                                               |   |         | SIEMENSCB1/GAPC1.Health.q              | Quality       | [000000000000]   | ST   |    |
|                                                    |                                                                                   |               |     |                                                               |   |         | SIEMENSCB1/GAPC1.Health.stVal          | Enum          | Ok               | ST   |    |
|                                                    |                                                                                   |               |     |                                                               |   |         | SIEMENSCB1/GAPC1.Health.t              | Timestamp     | 2019-08-23 13:30 | ST   |    |
|                                                    |                                                                                   |               |     |                                                               |   |         | SIEMENSCB1/GAPC1.Mod.ctlModel          | Enum          | status-only      | CF   |    |
|                                                    |                                                                                   |               |     |                                                               |   |         | SIEMENSCB1/GAPC1.Mod.q                 | Quality       | [0000000000000]  | ST   | ٦, |
|                                                    |                                                                                   |               |     |                                                               |   |         | SIEMENSCB1/GAPC1.Mod.stVal             | Enum          | on               | ST   | 0  |
|                                                    | 4                                                                                 |               |     |                                                               |   | •       |                                        |               |                  |      | ľ  |

The Double Point register Pos.Oper.stVal on IED is read by the T104 General Interrogation command and the results are updated in Double Point Information register of T104 in Control Center.

## **Control Command**

For the Control command example, a Single Point Control Command is sent from Control Center using the T104 protocol. The ES200 application translates T104 command to the IEC 61850 command, the southbound IEC 61850 IED Boolean register Pos.Oper.ctVal is updated with the control command, and also internally IEC 61850 updates the Double Point register Pos.Oper.stVal value of IED. This Double Point register Pos.Oper.stVal is read by T104 General Interrogation command and the results are updated in Double Point Information register of T104.

Initial status of Pos.Oper.ctVal and Pos.Oper.stVal registers of IED are shown in Figure 107:

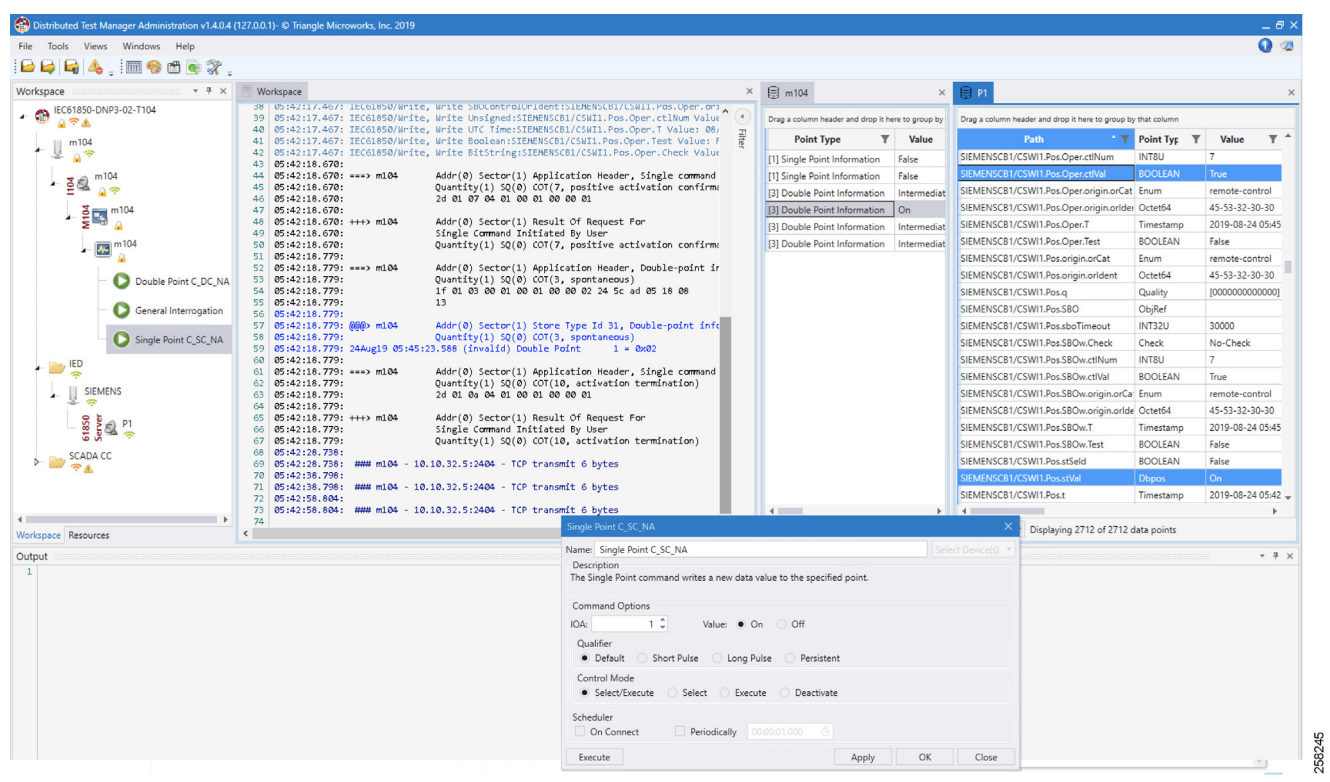

#### Figure 107 IEC 61850 IED Initial Register Status

- The register value of Pos.Oper.ctVal is False
- The register value of Pos.Oper.stVal is Off

Figure 107 captures the Control Command from the Northbound application, which is configured to work in the T104 SCADA protocol. The Southbound application is configured to work in the IEC 61850 SCADA protocol. The intermediate Virtual RTU converts the T104 command into the IEC 61850 command. We are issuing a control command to toggle the value of register from False to True, which is depicted in Figure 108:

#### Figure 108 Single Point Control Command

| Single Point C_SC_NA                                                                    | ×                  |
|-----------------------------------------------------------------------------------------|--------------------|
| Name: Single Point C_SC_NA                                                              | Select Device(s) 💌 |
| Description<br>The Single Point command writes a new data value to the specified point. |                    |
| Command Options                                                                         |                    |
| IOA: 1 C Value: O On Off                                                                |                    |
| Qualifier  Default Short Pulse Long Pulse Persistent                                    |                    |
| Control Mode     Select/Execute Select Execute Deactivate                               |                    |
| Scheduler                                                                               |                    |
| On Connect Periodically 00:00:01.000                                                    |                    |
| Execute Apply OF                                                                        | Close              |

Single Point command is executed on IOA address 1 in Figure 108, with Qualified as Default and Control Mode as Select/Execute. Click **Apply** and then click **Execute** to execute the command from the Northbound DTM application.

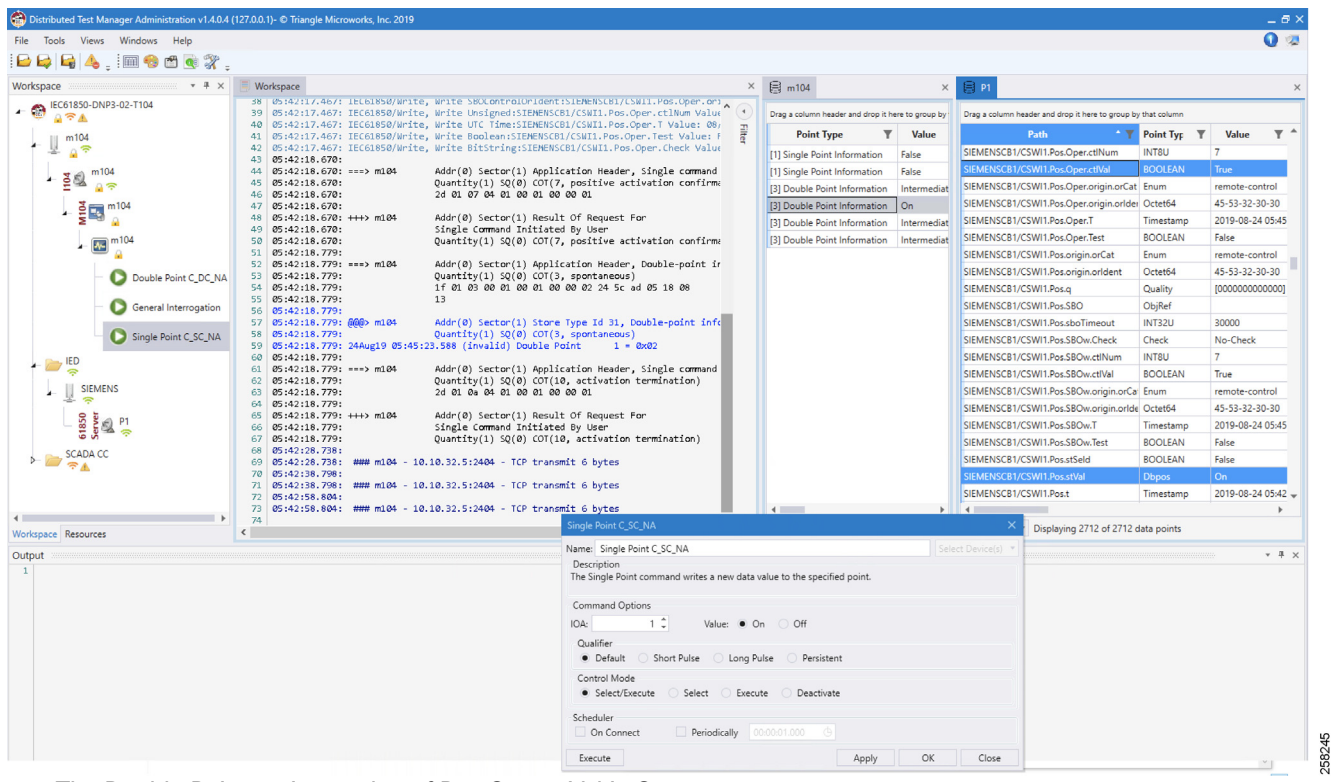

#### Figure 109 IEC 61850 Double Point Status

- The Double Point register value of Pos.Oper.stVal is On
- The Boolean register value of Pos.Oper.ctVal is True

The Southbound IEC 61850 IED Boolean register Pos.Oper.ctVal is updated in Double Point register Pos.Oper.stVal value of IED. This Double Point register Pos.Oper.stVal is read by T104 General Interrogation command and the results are reflected in the Double Point Information register of T104.

#### Limitations

# Limitations

This section covers the list of open limitations in the system.

The Virtual RTU ES200 database changes based on different protocol translations that need to be done manually by using the Windows-based ES200 desktop application. Then the database is exported to the Cisco IoT Gateway devices. Eximprod is working with the Cisco Fog Director Team to bring in support for editing the ES200 database from the Fog Director.

# References

# **Cisco Documentation**

Cisco IR809: Cisco 809 Industrial Integrated Services Routers Data Sheet at the following URL:

https://www.cisco.com/c/en/us/products/collateral/routers/809-industrial-router/datasheet-c78-734980.html

Cisco IR1101: Cisco IR1101 Industrial Integrated Services Routers Data Sheet at the following URL:

https://www.cisco.com/c/en/us/products/collateral/routers/1101-industrial-integrated-services-router/datasheet-c 78-741709.html

Cisco ASR 1000: Cisco ASR 1000 Series Aggregation Services Routers at the following URL:

https://www.cisco.com/c/en/us/products/routers/asr-1000-series-aggregation-services-routers/index.html

Cisco Fog Director at the following URL:

https://www.cisco.com/c/en\_in/products/cloud-systems-management/fog-director/index.html

Cisco IOx Data Sheet at the following URL:

https://www.cisco.com/c/en/us/products/collateral/cloud-systems-management/iox/datasheet-c78-736767.html

# **Eximprod Documentation**

ES200 Data Sheet (ES200 Supervision, Control and Communication RTU Gateway) at the following URL:

http://www.epg.ro/wp-content/uploads/2017/09/ES200-Datasheet-public.pdf

Eximprod SCADA at the following URL:

http://www.epg.ro/en/scada/

# General Documentation

EuroElectric Power Distribution in Europe Facts & Figures at the following URL:

https://www3.eurelectric.org/media/113155/dso\_report-web\_final-2013-030-0764-01-e.pdf

### Glossary

# Glossary

The following table lists and expands the acronyms and initialisms used in this document.

| Term  | Expansion                                             |
|-------|-------------------------------------------------------|
| ASR   | Cisco Aggregation Services Routers                    |
| CROB  | Control Relay Output Block                            |
| CVD   | Cisco Validated Design                                |
| DA    | Distribution Automation                               |
| DMVPN | Dynamic Multipoint Virtual Private Network            |
| DNP   | Distributed Network Protocol                          |
| DSO   | Distribution System Operator                          |
| DTM   | TMW Distributed Test Manager                          |
| FAN   | Field Area Network                                    |
| FLISR | Fault Location Identification and Service Restoration |
| FND   | Field Network Director                                |
| HER   | Headend Router                                        |
| IED   | Intelligent End Device                                |
| loT   | Internet of Things                                    |
| IPv4  | Internet Protocol Version 4                           |
| LAN   | Local Area Network                                    |
| LTE   | Long Term Evolution                                   |
| LXC   | Linus Container                                       |
| MMS   | Manufacturing Message Specification                   |
| NAT   | Network Address Translation                           |
| PaaS  | Platform as a service                                 |
| RBE   | Report by Exception                                   |
| RTU   | Remote Terminal Unit                                  |
| SAIDI | System Average Interruption Duration Index            |
| SAIFI | System Average Interruption Frequency Index           |
| SCADA | Supervisory Control and Data Acquisition              |
| ТСР   | Transmission Control Protocol                         |
| TMW   | Triangle MicroWorks                                   |